# **PROSCAI PUNTO DE VENTA**

## Manual operativo de Tiendas

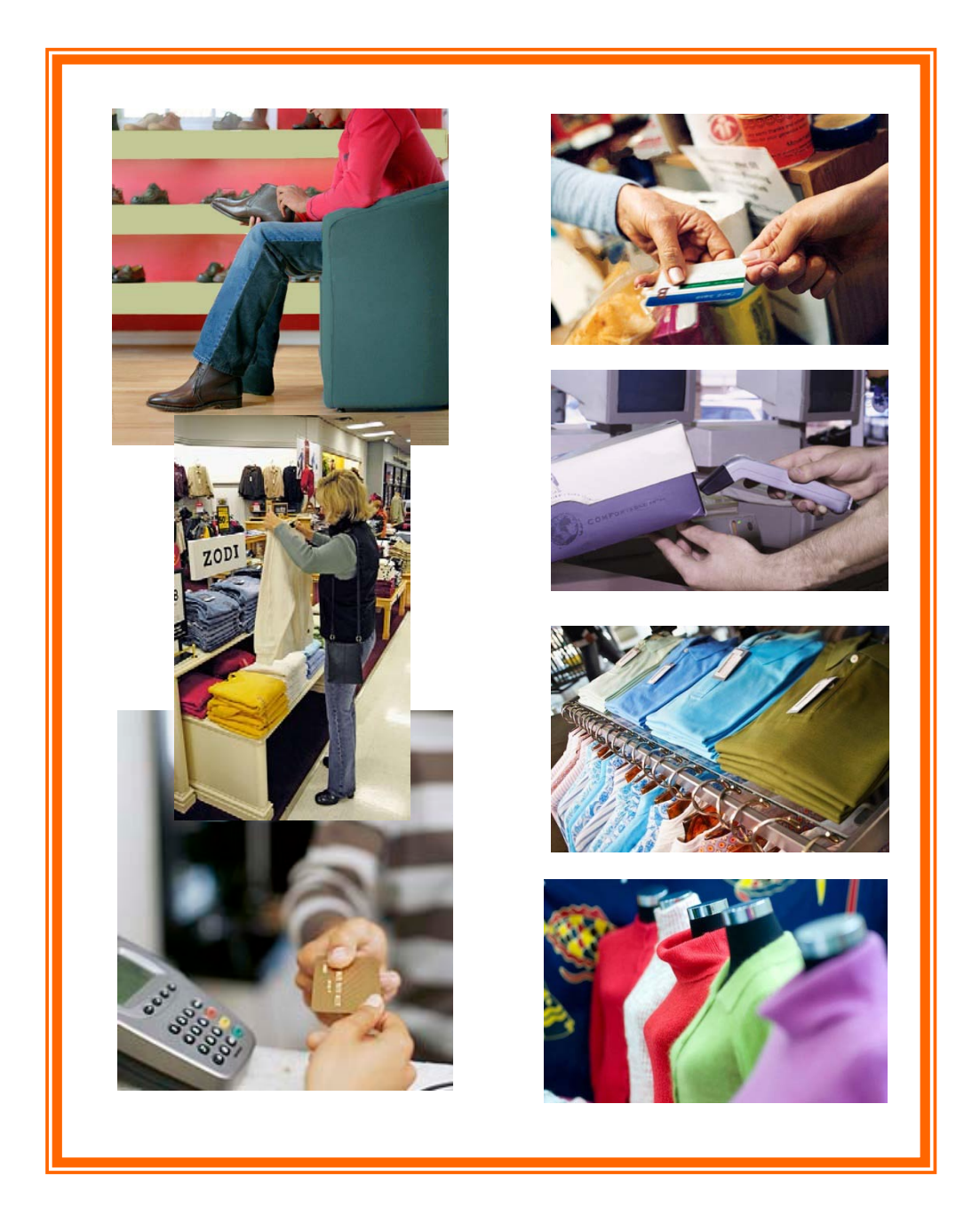

Soporte Proscai, S. C.

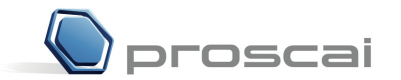

**Soporte PROSCAI, S. C.** AV. Presidente Masaryk 101 - 601 Col. Polanco 11560 México, D.F. Tel.: (55) 5545 - 6735 Fax: (55) 5250 - 0804 www.proscai.com

Todos los datos que aparecen en este manual y en la Empresa de Demostración que se utiliza para llevar a cabo el curso de Proscai, son ficticios.

Cualquier similitud con la realidad es sólo coincidencia.

Manual diseñado y elaborado por L.D.G. María Rosa Nieto y Sergio Avilés.

Primera edición, 2011 Impreso en México

## Índice

| MANUAL OPERATIVO PARA PUNTO                                          | O DE VENTA         | 5        |
|----------------------------------------------------------------------|--------------------|----------|
| INGRESAR AL SISTEMA                                                  |                    | 7        |
| REGISTRO DE USUARIO Y ASISTENCIA                                     |                    |          |
| GENERACIÓN DE UN TICKET                                              |                    |          |
| CARACTERÍSTICAS AL GENERAR TICKETS                                   |                    |          |
| a) Búsqueda de cliente                                               |                    |          |
| b) Mensaje a cajeros                                                 |                    |          |
| <ul> <li>C) Modificación de cantidad</li> <li>d) Redendes</li> </ul> | les                |          |
| a) Diferentes formas de pag                                          | 20                 | 20<br>21 |
| f) Pregunta estadística al fi                                        | nalizar su ticket  |          |
| MANEIO DE CLIENTES EN POS                                            |                    | 24       |
| a) Alta de clientes                                                  |                    |          |
| b) Alta de clientes al vuelo                                         | ······             |          |
| c) Cambiar clientes                                                  |                    |          |
| PAGO CON PUNTOS                                                      |                    |          |
| PAGO CON DÓI ARES                                                    |                    | 32       |
| TICKET EN ESPERA                                                     |                    | 33       |
| TICKET DE REGALO                                                     |                    | 34       |
| CANCELAR UN TICKET                                                   |                    | 35       |
| GENERAR TICKET DE PEDIDOS                                            |                    |          |
| COTIZACIONES                                                         |                    |          |
| CONVERTIR TICKET A FACTURA                                           |                    |          |
| MANEJO DE APARTADOS                                                  |                    |          |
|                                                                      |                    | 40       |
|                                                                      |                    |          |
|                                                                      |                    |          |
|                                                                      |                    |          |
| A) CERTIFICADOS DE REGALO                                            | orma da nago       |          |
| B) MECANISMO PARA MANEJAR DEVOL                                      | LICIONES Y CAMBIOS | 40       |
| c) Aplicar descuento sobre venta                                     |                    |          |
| TARJETAS O VALES DE CONVENIO.                                        |                    |          |
| COMPOSTURA                                                           |                    |          |
| REGISTRAR GASTOS                                                     |                    |          |
| DIARIO DE VENTAS                                                     |                    |          |
| CORTE DE CAJA                                                        |                    |          |
| Mensaje de corte de caja                                             |                    |          |
| FACTURA DEL DÍA                                                      |                    |          |
| PÓLIZA DE VENTAS DE PUNTO DE V                                       | VENTA              | 65       |

| /ANEJO DE VALORES                                                                                                    |  |
|----------------------------------------------------------------------------------------------------|--|
| RASPASOS                                                                                                    |  |
| REALIZAR UN TRASPASO                                                                                                    |  |
| FERTAS Y DESCUENTOS                                                                                                    |  |
| DESCUENTOS BÁSICOS       .74         DESCUENTO ESPECIALES A CLIENTES       .75         APLICAR DESCUENTOS ESPECIALES EN EL MOMENTO       .76         OFERTAS       .77 |  |
| AGO DE CLIENTES CON CRÉDITO                                                                                                    |  |
| AGO A PROVEEDORES                                                                                                    |  |
| RODUCTOS NEGADOS                                                                                                    |  |
| ONSULTA EXISTENCIAS                                                                                                    |  |
| /ENTAS PERDIDAS                                                                                                    |  |
| JSO DE CLASIFICADORES                                                                                                    |  |
| /ODIFICAR FECHA DE TRABAJO Y CARGA LISTA (CORTE DE CAJA DEL DÍA ANTERIOR)                                                                                              |  |
| ONSECUTIVO DE TICKET                                                                                                    |  |
| AGO EN CAJA INDEPENDIENTE                                                                                                    |  |
| ONSULTAS                                                                                                    |  |
| EGISTRO Y ASIGNACIÓN DE TAREAS                                                                                                    |  |
| NFORMACIÓN DE MENSAJES ESPECIALES                                                                                                    |  |
| NVÍO Y RECEPCIÓN DE MAIL                                                                                                    |  |
| PARADORES                                                                                                    |  |
| ONSULTA VISITA DE CLIENTES                                                                                                    |  |
| EGISTRO DE ASISTENCIA PARA SUPERVISORES                                                                                                    |  |

Este manual tiene como objetivo ser una herramienta útil para las personas que trabajan en tiendas, sean vendedores, cajeros y encargados de tiendas.

Muestra únicamente **la forma de operar Proscai Punto de Venta**, es decir, se describen solamente las tareas operativas de tiendas y damos por hecho que la base de datos ya se encuentra personalizada, por lo tanto se excluyeron todos los pasos y procesos del área de sistemas sobre la configuración de la base de datos, ya que es parte del <u>Manual de configuración sobre POS</u>.

En este manual se ha buscado integrar todas las características que permite el sistema, es posible que algunas de ellas no se encuentren implementadas en su tienda o tengan características especiales, por favor consulte con el encargado de la tienda. A lo largo de este documento hemos entremezclado esos temas para ofrecerle una visión más global del punto de venta de PROSCAI.

## Ingresar al sistema

1. Ingrese a Proscai haciendo clic en el icono que aparece en el escritorio de su máquina. Aparece la siguiente ventana.

| ն Conexión       | a Escritorio remoto 📃 🗖 🔀           |
|------------------|-------------------------------------|
| <b>S</b>         | Conexión a<br>Escritorio remoto     |
|                  |                                     |
| Equipo:          | TIENDAS                             |
| Nombre de usi    | uario: PROSCAI\usuario              |
| Se solicitarán ( | credenciales al conectarse.         |
|                  | Conectar Cancelar Ayuda Opciones >> |

2. Haga clic en el botón <u>Conectar</u>. Registre su clave de acceso para la conexión remota.

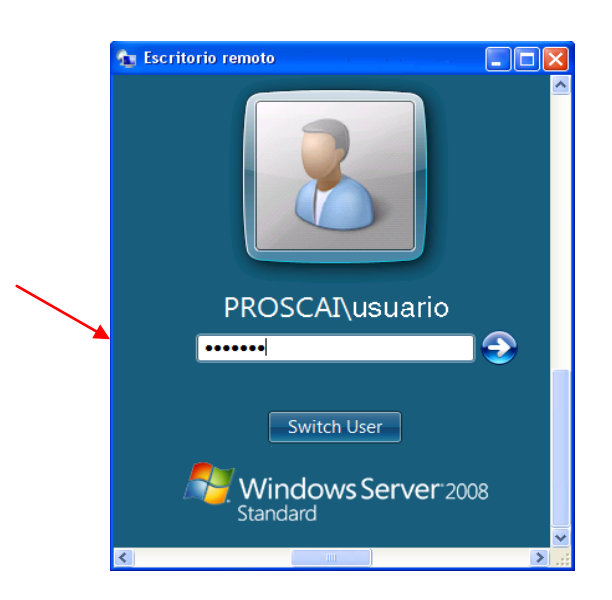

Aparece la siguiente ventana.

| Password for PROSCAI | ? 🛛 |
|----------------------|-----|
| User password:       |     |
|                      | ОК  |

3. Registre la clave de acceso u oprima la tecla <u>Enter</u> o dé clic en <u>OK</u>.

Así se muestra la ventana de inicio al sistema.

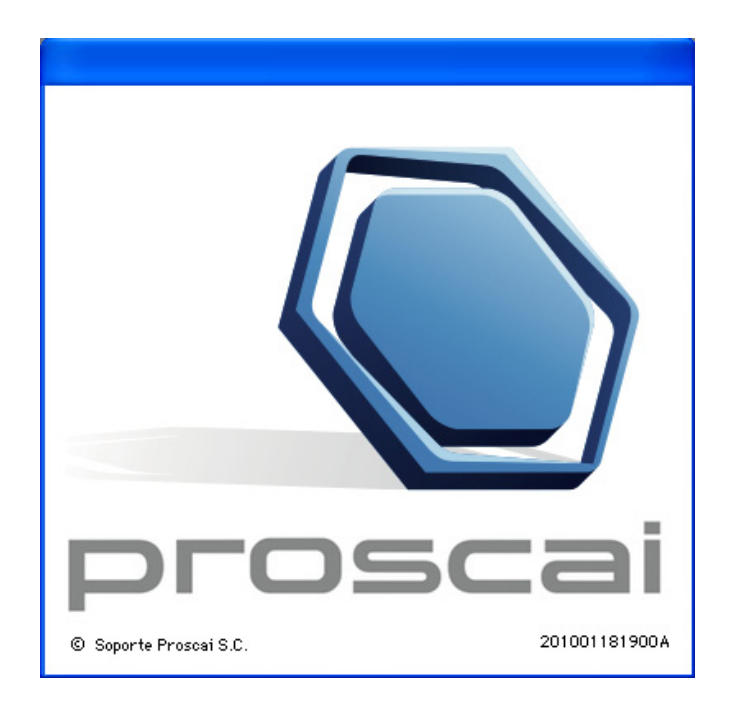

4. Haga clic sobre la imagen.

### Registro de Usuario y Asistencia

1. Aparece la ventana que le pide que registre su código de identificación.

| Usuario              |                  |
|----------------------|------------------|
| Identificación : C11 |                  |
| Nombre : C11         |                  |
| Clave: •••           |                  |
| Caduca :             |                  |
|                      | Cancelar Aceptar |

#### 2. Registre sus datos y oprima el botón Aceptar.

Es posible que el sistema le muestre una ventana solicitándole el registro de su **Ubicación**, esta información debe serle proporcionada por el encargado de su tienda.

| 1 | 7 Tienda.01 Cajero C11 MEXICO SES<br>Archivo Edit Proscai Help                                             | : 513 UBI: 0 11/02             | 2/2011 13:30:18                          |                   |                 |
|---|----------------------------------------------------------------------------------------------------|--------------------------------|------------------------------------------|-------------------|-----------------|
|   | Agente                                                                                                    | Código                         | Descripción                              | Cantidad Prec     | io %Dto Importe |
| / | Cliente                                                                                                    |                                |                                          | 0.000 0.00        | J00 Pzas        |
| / | demogeneral<br>+ de 30 años a su servicio                                                                  |                                |                                          |                   |                 |
|   |                                                                                                    | <sup>Obs</sup><br>Piezas Subto | otal Desc % 0.00 IEPS IVA:               | % [0              |                 |
|   | -                                                                                                    | 0.0                            | .00 0.00 100 100 100 100 100 100 100 100 | 0.00              | 0.00            |
|   | Ventas<br>Ventas<br>F1<br>F2<br>F3<br>F3<br>F3<br>F3<br>F3<br>F3<br>F3<br>F3<br>F3<br>F3<br>F3<br>F3<br>F3 | sos Imprimir<br>F4             | Consultas<br>F5<br>F6                    | Back office<br>F8 | ×               |

El sistema lo manda directamente a la ventana principal del Punto de Venta Proscai.

En la parte superior se indica la tienda en que se encuentra (Tienda 01) y qué cajero es (C11), así como la fecha y hora.

3. En la parte baja de la ventana, del <u>menú POS</u> seleccione el botón <u>Personal</u> o la <u>tecla F6</u> para que se despliegue el menú del mismo nombre.

| MENU POS       |             |           |          |           |          | ×           |
|----------------|-------------|-----------|----------|-----------|----------|-------------|
| ∎ <sup>≮</sup> | <b>-\$-</b> |           |          | 2         |          |             |
| Ventas         | Cortes      | Traspasos | Imprimir | Consultas | Personal | Back office |
| F1             | F2          | Ė3        | F4       | F5        | F6       | F8          |

4. Seleccione el botón <u>Asistencia</u> o utilice la <u>tecla F2</u>.

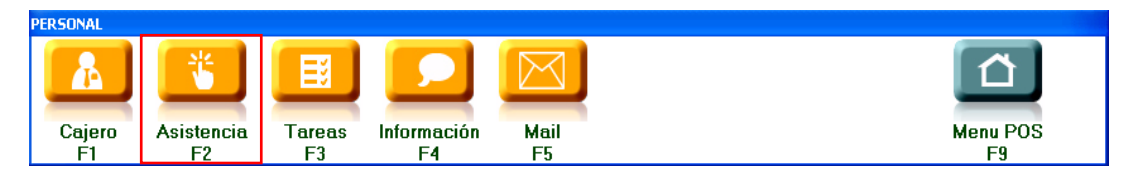

| 7 Tienda.00 Cajero ALMACEN CENTRA                               | L SES: 513 UBI: 0                        | 11/02/2011 12:45:5 | 3                                                   |          |           |            |
|-----------------------------------------------------------------|------------------------------------------|--------------------|-----------------------------------------------------|----------|-----------|------------|
| Archivo Edit Proscai Help                                       |                                          |                    |                                                     |          |           |            |
| Agente Cliente                                                  | Código                                   | Descripción        |                                                     | Cantidad | Precio %D | to Importe |
| Tú<br>puedes ser<br>el empleado del<br>mes y ganar<br>un premio | Asistencia<br>Usuario<br>•••<br>Cancelar | Valida Huella      | Entrada<br>Salida Comer<br>Regreso comida<br>Salida |          |           |            |
|                                                                 | Piezas Subto<br>0.0                      | tal Desc.% 0.00    | IEPS IVA% 0                                         | 00       |           | 0.00       |
| Procoult                                                        | ,                                        |                    |                                                     |          |           |            |
| Cajero                                                          | Tareas                                   | nformación Mail    |                                                     | E<br>Men | u POS     | X          |

5. Registre nuevamente su clave y oprima el botón Entrada.

Puede solicitarle que registre su huella digital (Módulo adicional).

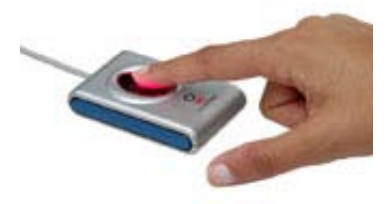

Ahora está listo para utilizar el Punto de Venta Proscai.

Los pasos descritos de la ventana Asistencia se repiten para marcar su horario de Salida y Regreso de comer, así como la Salida final (pasos 3-5).

El sistema lo regresa a la ventana principal de Punto de venta.

## Generación de un ticket

En este apartado se muestra cómo generar un ticket en su forma sencilla.

1. Seleccione el menú <u>Ventas</u> o la tecla <u>F1</u>.

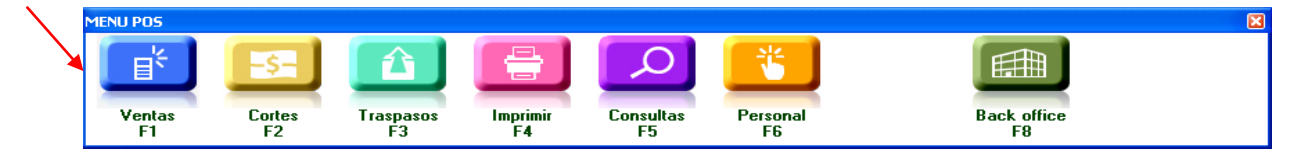

2. Seleccione el menú <u>Nueva venta</u> o la tecla <u>F1</u>.

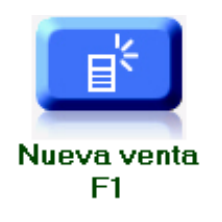

3. Registre el <u>Código</u> del agente y oprima <u>Tabulador</u>. Automáticamente aparecerá su nombre: para este ejemplo será <u>Olga Díaz</u>.

| Ľ  | 7 Tienda.01 Cajero C11 MEXICO SES  | : 513 UBI: 0 | 4/02/2011 11:45:58 |          |        |      |         |
|----|------------------------------------|--------------|--------------------|----------|--------|------|---------|
| ľ, | Archivo Edit Proscal Help          |              |                    |          |        |      |         |
|    | Agente 11 OLGA DIAZ                | Código       | Descripción        | Cantidad | Precio | %Dto | Importe |
|    | Cliente 11 VENTAS DE MOSTRADOR CEM |              |                    | 0.000    | 0.0000 |      | Pzas    |
|    |                                    |              |                    | 0.00     | 0.00   | 0.00 | 0.00 🔼  |
|    | I HASTA I                          |              |                    |          |        |      |         |
|    |                                    |              |                    |          |        |      |         |
|    |                                    |              |                    |          |        |      |         |

El ticket lo puede manejar como una venta de mostrador o a un cliente si ya se encuentra registrado o si desea factura.

- 4. Como esta venta será a mostrador, solamente oprima <u>Tabulador</u>.
- 5. En el campo <u>Código</u> registre el producto y oprima <u>Tabulador</u> nuevamente, o pase el código de barras por su lector.

| Z Tienda.01 Cajero C11 MEXICO SES  | : 513 UBI: 0 14/02 | /2011 12:25:02 |          |        |      |         |  |  |
|------------------------------------|--------------------|----------------|----------|--------|------|---------|--|--|
| Archivo Edit Proscai Help          |                    |                |          |        |      |         |  |  |
| Agente 11 OLGA DIAZ                | Código             | Descripción    | Cantidad | Precio | %Dto | Importe |  |  |
| Cliente 01 VENTAS DE MOSTRADOR CEN | U11101CAFCH        |                | 0.000    | 0.0000 |      | Pzas    |  |  |
|                                    |                    |                | 0.00     | 0.00   | 0.00 | 0.00 📥  |  |  |
|                                    |                    |                |          |        |      |         |  |  |

El sistema registra el producto y lo pasa al cuerpo de la ventana marcando una unidad así como su precio unitario, el porcentaje de descuento si contara con él y su importe, además muestra la foto del producto.

| 7 Tienda.01 (    | Cajero C11 MEXICO SES   | : 513 UBI: 0 14/02 | /2011 12:30:09                    |          |        |      |         |      |
|------------------|-------------------------|--------------------|-----------------------------------|----------|--------|------|---------|------|
| Archivo Edit Pro | oscai Help              |                    |                                   |          |        |      |         |      |
| Agente 11        | OLGA DIAZ               | Código             | Descripción                       | Cantidad | Precio | %Dto | Importe |      |
| Cliente 01       | VENTAS DE MOSTRADOR CEN |                    | CAMISA CLASICA MULTI RAYAS CAF CH | 0.000    | 0.0000 |      |         | Pzas |
|                  |                         | U11101CAFCH        | CAMISA CLASICA MULTI RAYAS CA     | 1.00     | 120.00 | 0.00 | 120.00  | ^    |
|                  |                         |                    |                                   | 0.00     | 0.00   | 0.00 | 0.00    |      |
| 1                | E                       |                    |                                   |          |        |      |         |      |
|                  |                         |                    |                                   |          |        |      |         |      |
|                  |                         |                    |                                   |          |        |      |         |      |
|                  |                         |                    |                                   |          |        |      |         |      |
|                  |                         |                    |                                   |          |        |      |         |      |
|                  |                         |                    |                                   |          |        |      |         |      |
|                  |                         |                    |                                   |          |        |      |         |      |
| -418             |                         |                    |                                   |          |        |      |         |      |

También podría usar la ventana de **Búsqueda** para registrar los productos, ya que puede buscarlo por código o con parte de la descripción del producto, utilizando el asterisco (\*).

- 6. Registre un asterisco (\*) en el campo <u>Código</u> y oprima <u>Tabulador</u>.
- 7. En la ventana <u>Encuentra Producto</u> registre en el campo <u>Nombre</u> un asterisco (\*) y parte del nombre del producto.

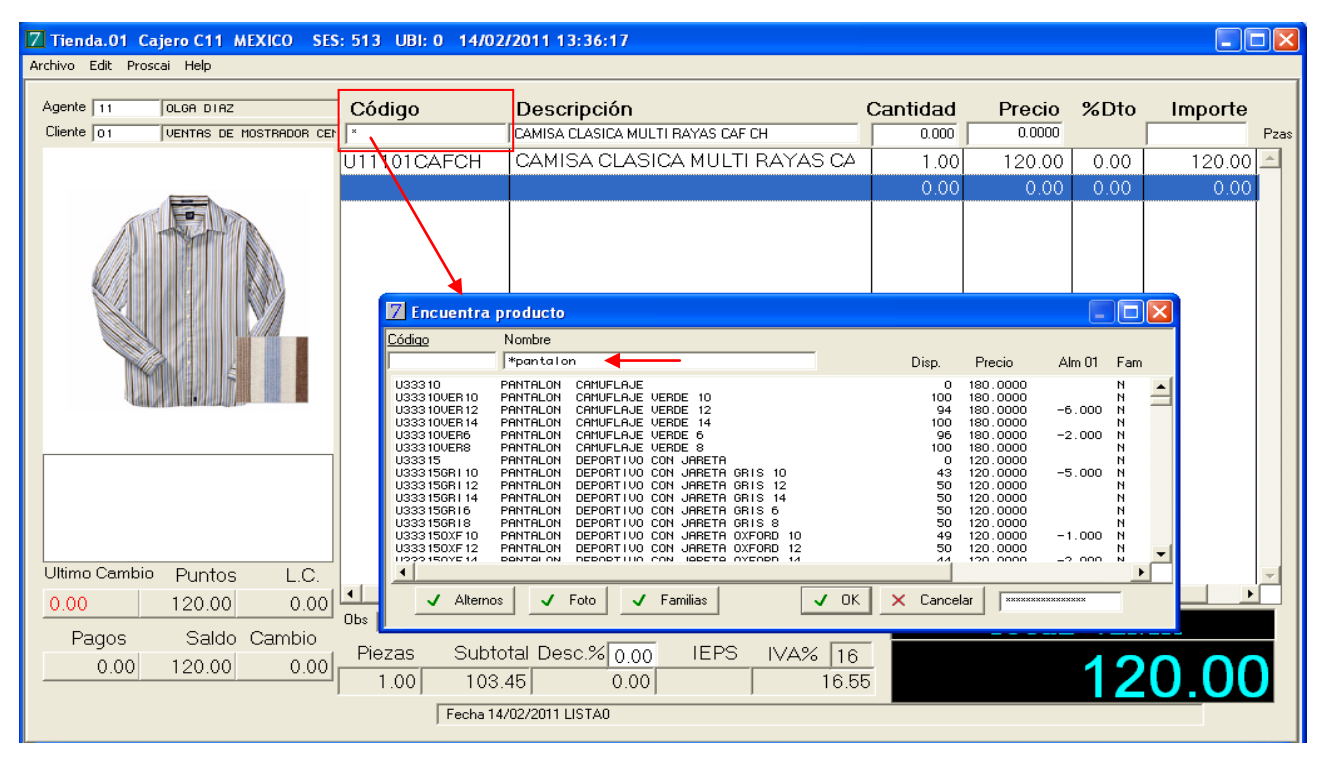

| Z Tienda.01                          | Cajero C11 MEXICO SES                                        | : 513 UBI: 0 14/02                                | /2011 13:42:18                                                   |          |        |        |            |
|--------------------------------------|--------------------------------------------------------------|---------------------------------------------------|------------------------------------------------------------------|----------|--------|--------|------------|
| Archivo Edit Pr                      | roscai Help                                                  |                                                   |                                                                  |          |        |        |            |
| Agente 11                            | OLGA DIAZ                                                    | Código                                            | Descripción                                                      | Cantidad | Precio | %Dto   | Importe    |
| Cliente 01                           | VENTAS DE MOSTRADOR CEN                                      |                                                   | PANTALON CAMUFLAJE VERDE 10                                      | 0.000    | 0.0000 |        | Pzas       |
|                                      |                                                              | U11101CAFCH                                       | CAMISA CLASICA MULTI RAYAS CA                                    | 1.00     | 120.00 | 0.00   | 120.00 🛋   |
|                                      | NUMBER                                                       | U33310VER10                                       | PANTALON CAMUFLAJE VERDE 10                                      | 1.00     | 180.00 | 0.00   | 180.00     |
|                                      |                                                              |                                                   |                                                                  | 0.00     | 0.00   | 0.00   | 0.00       |
| Ultimo Camb<br>0.00<br>Pagos<br>0.00 | ie Puntos L.C.<br>120.00 0.00<br>Saldo Cambio<br>300.00 0.00 | ▲<br>Obs<br>Piezas Subto<br>2.00 258.<br>Fecha 14 | ntal Desc.% 0.00 IEPS IVA% 16<br>62 0.00 41.3<br>702/2011 LISTA0 | 8        | Total  | VEN 30 | TA<br>0.00 |

#### 8. Seleccione de la lista el producto que busca haciendo doble clic sobre él.

Automáticamente genera la línea del producto.

9. Registre un producto más igual al anterior.

| Z Tienda.01    | Tienda.01 Cajero C11 MEXICO SES: 513 UBI: 0 14/02/2011 13:51:19 |             |                               |          |        |      |         |          |  |  |  |  |
|----------------|-----------------------------------------------------------------|-------------|-------------------------------|----------|--------|------|---------|----------|--|--|--|--|
| Archivo Edit P | Archivo Edit Proscai Help                                       |             |                               |          |        |      |         |          |  |  |  |  |
| Agente 11      | OLGA DIAZ                                                       | Código      | Descripción                   | Cantidad | Precio | %Dto | Importe |          |  |  |  |  |
| Cliente 01     | VENTAS DE MOSTRADOR CEN                                         | J           |                               | 0.000    | 0.0000 |      |         | Pzas     |  |  |  |  |
|                |                                                                 | U11101CAFCH | CAMISA CLASICA MULTI RAYAS CA | 1.00     | 120.00 | 0.00 | 120.00  | <u> </u> |  |  |  |  |
|                | NG STATISTICS OF A                                              | U33310VER10 | PANTALON CAMUFLAJE VERDE 10   | 2.00     | 180.00 | 0.00 | 360.00  |          |  |  |  |  |
|                | 200 1/25                                                        |             |                               | 0.00     | 0.00   | 0.00 | 0.00    |          |  |  |  |  |
|                |                                                                 |             |                               |          |        |      | -       |          |  |  |  |  |

Observe que el sistema no agrega otra línea más, sino que acumula las piezas iguales y modifica la columna <u>Cantidad e Importe</u>.

Si manejara descuentos del tipo 3x2, el sistema automáticamente despliega los producto iguales.

10. Para realizar el pago de un ticket, oprima el botón <u>Pagos</u> del menú Ventas, u oprima la tecla F1.

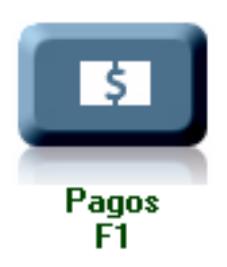

| Pago     |           |            |            |        |           |      |
|----------|-----------|------------|------------|--------|-----------|------|
| Nombre   |           |            | EFECTIVO   | 480    | PUNTOS    | 0.00 |
| Dir.     |           | DOLAR 0.00 | DÓLARES    | 0.00   | BMX/INT   | 0.00 |
| Cd. Edo. |           |            | TB 6 S /I  | 0.00   | AMEX/INT  | 0.00 |
| C.P.     |           |            | APARTADC   | 0.00   | Γ         | 0.00 |
| RFC.     |           |            | TB 12      | 0.00   | Γ         | 0.00 |
| Obs.     |           |            | TAMEX      | 0.00   | СхС       | 0.00 |
| Tarjeta. | Vig. Aut. |            | Cambio     | 0.00   | S aldo    | 0.00 |
| ???      |           |            | Puntos Acu | 120.00 | L.C       | 0.00 |
|          |           |            | T.C.       | 11.00  | Saldo USD | 0.00 |

#### 11. Para este ejemplo será el pago en Efectivo, así que oprima la tecla <u>F1</u> o el botón <u>Efectivo</u> para que el sistema

registre el importe.

Automáticamente carga el importe.

#### 12. Imágine que el cliente le paga con un billete de 500 pesos, registre la cantidad y oprima <u>Tabulador</u>.

| Pago     |           |            |                   |                  |
|----------|-----------|------------|-------------------|------------------|
| Nombre   |           | ]          | EFECTIVO 500.00   | PUNTOS 0.00      |
| Dir.     |           | DOLAR 0.00 | DÓLARES 0.00      | BMX/INT 0.00     |
| Cd. Edo. |           |            | TB 6 S/I 0.00     | AMEX/INT 0.00    |
| C.P.     |           |            | APARTADC 0.00     | 0.00             |
| RFC.     |           |            | TB 12 0.00        | 0.00             |
| Obs.     |           |            |                   | C×C 0.00         |
| Tarjeta. | Vig. Aut. |            | Cambio 20.00      | Saldo (20.00)    |
| ???      |           |            | Puntos Acu 120.00 | L.C. 0.00        |
|          |           |            | T.C. 11.00        | Saldo USD (1.82) |

El sistema le señala cuánto hay que regresar de cambio al cliente.

13. Oprima Enter dos veces para que se genere el ticket.

| 7 Tienda.01       | Cajero C11 MEXICO SES          | : 513 UBI: 0 14/02                   | /2011 14:10:2                          | 21              |                   |              |                |      |         |
|-------------------|--------------------------------|--------------------------------------|----------------------------------------|-----------------|-------------------|--------------|----------------|------|---------|
| Archivo Edit P    | roscai Help                    |                                      |                                        |                 |                   |              |                |      |         |
| Agente            |                                | Código                               | Descripció                             | 'n              |                   | Cantidad     | Precio         | %Dto | Importe |
| Cliente 01        | VENTAS DE MOSTRADOR CEN        |                                      | PANTALON CAN                           | UFLAJE VERD     | E 10              | 2.000        | 180.0000       |      | Pzas    |
|                   |                                | U11101CAFCH                          | CAMISA CI                              | ASICA MU        | JLTI RAYAS CA     | 1.00         | 120.00         | 0.00 | 120.00  |
|                   | NUMBER                         | U33310VER10                          | PANTALON                               | I CAMUFL        | AJE VERDE 10      | ) 2.00       | 180.00         | 0.00 | 360.00  |
| T0 10453          |                                |                                      |                                        |                 |                   |              |                |      | V       |
|                   |                                | Obs D                                |                                        |                 |                   |              |                |      |         |
|                   | ]                              | Piezas Subto<br>3.00 413<br>Fecha 14 | otal Desc.%<br>79 (<br>/02/2011 LISTA0 | 0.00 IE<br>0.00 | PS IVA% 1<br>66.  | 6<br>21      |                | 48   | 0.00    |
| TICKETS           |                                |                                      |                                        |                 |                   |              |                |      | ×       |
|                   |                                |                                      |                                        |                 |                   | E.           |                |      |         |
| Nueva venta<br>F1 | a Cancelar Cambiar cl<br>F2 F3 | iente Tiket a factura<br>F4          | Clasificar<br>F5                       | Negados<br>F6   | Comentarios<br>F7 | Fast I<br>F8 | Henu POS<br>F9 |      |         |

#### 14. Enseguida <u>Cancele</u> la ventana para no generar otros tickets y confirme que <u>Sí</u> desea la cancelación.

Observe que aparece el número del ticket generado y el detalle del mismo. Aquí irán apareciendo todos los tickets del día que genere la tienda.

**NOTA**: Si al iniciar el ticket el sistema le presentara un mensaje semejante al que aparece a continuación, avise al encargado de la tienda.

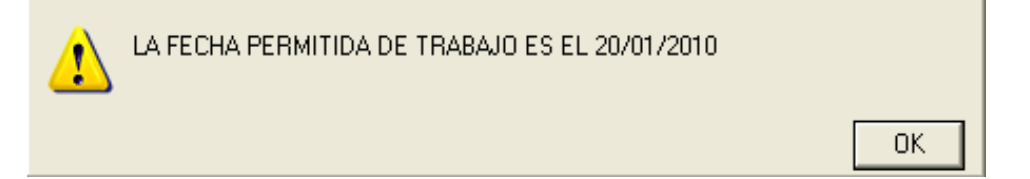

## Características al generar tickets

Los temas que comprende son:

- a) Búsqueda de cliente,
- b) Mensaje a cajeros,
- c) Modificación de cantidades,
- d) Redondeo,
- e) Diferentes formas de pago,
- f) Pregunta estadística al finalizar su ticket.

#### a) Búsqueda de cliente

- 1. Seleccione el menú <u>Ventas F1</u> y oprima el botón <u>Nueva venta</u> o la tecla <u>F1</u>.
- 2. Registre el <u>Código</u> del agente y dé <u>Tabulador</u>. Para este ejemplo será <u>Roberto Rodríguez</u>.
- 3. En el campo <u>Cliente</u> escriba un asterisco (\*) y dé <u>Tabulador</u>.

Esto despliega una ventana de Búsqueda.

4. En el campo <u>Nombre</u> nuevamente registre el asterisco (\*) seguido del nombre o apellido que busca.

| 7 Tienda              | .01 Cajero C11 MEXICO SES:     | 513 UBI: 0 | 14/02/2011 16:36:25 |          |                  |      |         |      |
|-----------------------|--------------------------------|------------|---------------------|----------|------------------|------|---------|------|
| Archivo Ed            | dit Proscai Help               |            |                     |          |                  |      |         |      |
| Agente 📑<br>Cliente 🐨 | 12 ROBERTO RODRIGUEZ           | Código     | Descripción         | Cantidad | Precio<br>0.0000 | %Dto | Importe | Pzas |
| · · · ·               |                                | L          |                     | 0.00     | 0.00             | 0.00 | 0.00    |      |
| H                     | оу                             |            |                     |          |                  |      |         |      |
|                       | Z Encuentra cliente por codigo | o nombre   |                     |          |                  |      |         |      |
|                       | Código Nombre<br> *martin      |            | Sucursal            |          |                  |      |         |      |
|                       |                                |            |                     |          | <u> </u>         |      |         |      |
| <b>'</b>              |                                |            |                     |          |                  |      |         |      |
|                       |                                |            |                     |          |                  |      |         |      |
| Ultime                |                                |            |                     |          |                  |      |         | _    |
| 20.0                  | 4                              |            |                     |          | , z              |      | Þ       |      |
| Pa                    | .,                             | <b>√</b>   | OK X Cancelar       |          | <b>a</b> 1       | VENT |         |      |

#### 5. Oprima <u>Tabulador</u>.

| Z Encue                 | ntra cliente por codigo o nombre                                                                 |          |
|-------------------------|--------------------------------------------------------------------------------------------------|----------|
| Código                  | Nombre                                                                                           |          |
| 00077                   | MARTINEZ REYES MERCEDES                                                                          | Sucursal |
| 00049<br>00064<br>00096 | MARTIN MORALES RICARDO<br>MARTINEZ BARRERA ROSALINDA<br>MARTINEZ MARINA SANCHEZ DE ( CANCELADO)) | <u> </u> |
| 00077                   | MARTINEZ REVES MERCEDES                                                                          |          |
| 00022                   |                                                                                                  |          |
|                         |                                                                                                  | -        |
|                         |                                                                                                  |          |
|                         | V OK X                                                                                           | Cancelar |

6. Seleccione al cliente correspondiente y dé doble clic en su nombre.

| [ | 7 Tienda.01 Co<br>Archivo Edit Pros | a <mark>jero C11 MEXICO SES</mark><br>scai Help | : 513 UBI: 0 1 | 4/02/2011 16:48:26 |          |        |      |                 |
|---|-------------------------------------|-------------------------------------------------|----------------|--------------------|----------|--------|------|-----------------|
|   | Agente 12<br>Cliente 00077          | ROBERTO RODRIGUEZ                               | Código         | Descripción        | Cantidad | Precio | %Dto | Importe<br>Pzas |
|   |                                     |                                                 |                |                    | 0.00     | 0.00   | 0.00 | 0.00            |
|   |                                     |                                                 |                |                    |          |        |      |                 |

También puede seleccionarlo y oprimir la tecla OK.

El sistema lo registra y está lista para leer los productos.

También podría buscar al cliente por su **código EAN** si ya le ha sido asignado y lo trae en alguna tarjeta que la tienda le haya otorgado.

Es posible que al registrar el código del cliente le aparezca un mensaje.

Este mensaje podrá aparecer al momento de empezar a generar el ticket a un cliente específico, podrá ser un aviso, consigna o algo especial que tenga que decir al cliente.

7. Si aparece el mensaje, tome nota y oprima <u>OK</u> para continuar.

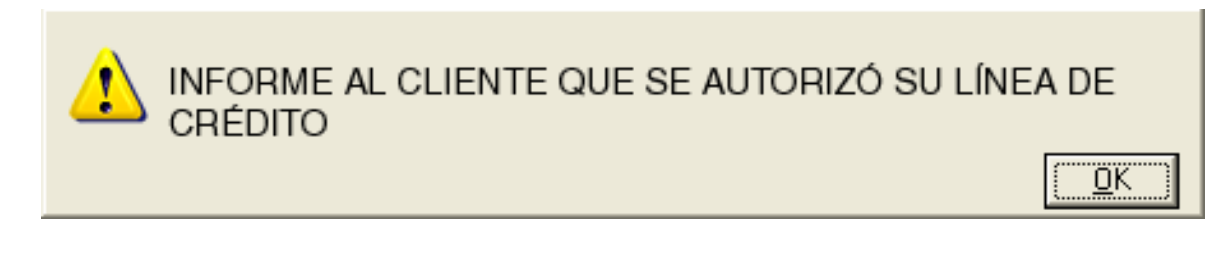

- 8. Continue de forma normal.
- c) Modificación de cantidades

Esta opción le permite registrar la cantidad de producto directamente.

9. Registre 3 productos. Seleccione el segundo producto, que para este ejemplo es U11114AZUEX.

| 7 Tienda   | 1.01 Ca                 | jero C11 MEXICO SES     | : 513 UBI: 0 14/02 | /2011 17:13:12                |          |          |      |          |  |  |  |
|------------|-------------------------|-------------------------|--------------------|-------------------------------|----------|----------|------|----------|--|--|--|
| Archivo Eo | chivo Edit Proscai Help |                         |                    |                               |          |          |      |          |  |  |  |
| Agente 🛛   | 12                      | ROBERTO RODRIGUEZ       | Código             | Descripción                   | Cantidad | Precio   | %Dto | Importe  |  |  |  |
| Cliente 🛛  | 00077                   | MARTINEZ REYES MERCEDES | U11114AZUEX        | CAMISA FONDO DE COLOR AZU EX  | 1.000    | 210.0000 |      | Pzas     |  |  |  |
|            |                         |                         | U33312OLI14        | PANTALON 100% ALGODON MOD. E  | 1.00     | 320.00   | 0.00 | 320.00 📩 |  |  |  |
|            |                         | ÷ //                    | U11114AZUEX        | CAMISA FONDO DE COLOR AZU EX  | 1.00     | 210.00   | 0.00 | 210.00   |  |  |  |
|            |                         | and the set             | U22236NAR32        | FALDA MINI CON DOBLE BOLSILLO | 1.00     | 235.50   | 0.00 | 235.50   |  |  |  |
|            |                         | and and                 |                    |                               | 0.00     | 0.00     | 0.00 | 0.00     |  |  |  |
|            |                         |                         |                    |                               |          |          |      |          |  |  |  |
|            |                         |                         |                    |                               |          |          |      |          |  |  |  |

10. Para modificar la cantidad oprima el botón <u>Cant</u> o la <u>tecla F2</u> de la barra de menús.

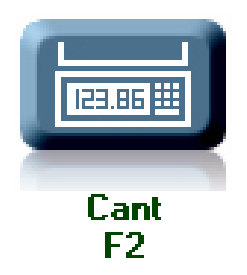

#### 11. Registre en el campo <u>Cantidad</u>: 4 piezas.

| Z Tienda.01 C     | ajero C11 MEXICO SES                                                                                                    | : 513 UBI: 0 14/02 | /2011 17:30:12                |          |          |       |         |
|-------------------|----------------------------------------------------------------------------------------------------|--------------------|-------------------------------|----------|----------|-------|---------|
| Archivo Edit Pros | scai Help                                                                                                    |                    |                               |          |          |       |         |
| Agente 12         | ROBERTO RODRIGUEZ                                                                                                    | Código             | Descripción                   | Cantidad | Precio   | %Dto  | Importe |
| Cliente 00077     | MARTINEZ REVES MERCEDES                                                                                                    | U11114AZUEX        | CAMISA FONDO DE COLOR AZU EX  | 1.000    | 210.0000 |       | Pzas    |
|                   |                                                                                                    | U33312OLI14        | PANTALON 100% ALGODON MOD. E  | 1.00     | 320.00   | 0.00  | 320.00  |
|                   |                                                                                                    | U11114AZUEX        | CAMISA FONDO DE COLOR AZU EX  | 1.00     | 210.00   | 0.00  | 210.00  |
|                   | at the se                                                                                                    | U22236NAR32        | FALDA MINI CON DOBLE BOLSILLO | 1.00     | 235.50   | 0.00  | 235.50  |
|                   | and the second second s |                    |                               | 0.00     | 0.00     | 0.00  | 0.00    |
|                   |                                                                                                    |                    |                               |          |          |       |         |
|                   |                                                                                                    | Cambio de cantid   | ad                            |          |          |       |         |
|                   |                                                                                                    |                    |                               |          |          |       |         |
|                   |                                                                                                    | Cantidad:   4.000  |                               |          |          |       |         |
|                   |                                                                                                    | i exto:            |                               |          | _        |       |         |
|                   |                                                                                                    | Clave:             | 00412                         |          |          |       |         |
|                   |                                                                                                    |                    | 189413                        |          |          |       |         |
|                   |                                                                                                    |                    | Cancelar                      |          |          |       |         |
|                   |                                                                                                    |                    |                               |          |          |       |         |
|                   |                                                                                                    |                    |                               |          |          |       |         |
|                   |                                                                                                    |                    |                               |          |          |       |         |
| Ultimo Cambio     | Puntos L.C.                                                                                                    |                    |                               |          |          |       |         |
| 20.00             | 0.00 0.00                                                                                                    |                    |                               |          | _        |       |         |
| Pagos             | Saldo Cambio                                                                                                    | Disease Outra      |                               |          | Total    | . VEN | TA      |
| 0.00              | 765.00 0.00                                                                                                    | Mezas Subto        | Tai Desc.% 0.00 TEPS TVA% 16  | _        |          | 76    | 5 50    |
|                   |                                                                                                    | 3.00 659.          | 48  0.00    105.5             | 2        |          | 10    | 5.50    |
|                   |                                                                                                    | Fecha 14.          | /02/2011 LISTA0               |          |          |       |         |

#### 12. Oprima <u>OK</u>.

| Z Tienda.01 Caje     | 7 Tienda.01 Cajero C11 MEXICO SES: 513 UBI: 0 14/02/2011 17:32:12                                                                                                    |             |                      |           |          |        |      |          |  |  |  |  |
|----------------------|----------------------------------------------------------------------------------------------------|-------------|----------------------|-----------|----------|--------|------|----------|--|--|--|--|
| Archivo Edit Proscai | Help                                                                                                    |             |                      |           |          |        |      |          |  |  |  |  |
| Agente 12 R          | OBERTO RODRIGUEZ                                                                                                    | Código      | Descripción          | $\sim$    | Cantidad | Precio | %Dto | Importe  |  |  |  |  |
| Cliente 00077 Mr     | ARTINEZ REVES MERCEDES                                                                                                    |             |                      |           | 0.000    | 0.0000 |      | Pzas     |  |  |  |  |
|                      |                                                                                                    | U33312OLI14 | PANTALON 100% ALGOD  | on mod. E | 1.00     | 320.00 | 0.00 | 320.00 📩 |  |  |  |  |
| 71                   | //                                                                                                    | U11114AZUEX | CAMISA FONDO DE COLO | DR AZU EX | 4.00     | 210.00 | 0.00 | 840.00   |  |  |  |  |
| and the second       | 1 the set                                                                                                    | U22236NAR32 | FALDA MINI CON DOBLE | BOLSILLO  | 1.00     | 235.50 | 0.00 | 235.50   |  |  |  |  |
|                      | and the second second s |             |                      |           | 0.00     | 0.00   | 0.00 | 0.00     |  |  |  |  |
| 4                    |                                                                                                    |             |                      |           |          |        |      |          |  |  |  |  |

Observe que ya aparecen las 4 piezas iguales y también se ajustó el importe.

Ahora va a realizar el pago del ticket, sin embargo en esta ocasión estará activa la característica de Redondeo que maneja el sistema.

**NOTA**: Si sus productos manejan centavos y/o sus tiendas realizan redondeo, le podrá aparecer un mensaje semejante a este, donde registra la respuesta del cliente para continuar. Si el cliente acepta el redondeo, el sistema ajustará la cuenta.

#### 13. Después de registrar los productos, oprima el botón <u>Pagos</u> o F1.

Aparece un mensaje como el siguiente

| Redondeo a \$1.00 | <u>N</u> o    |
|-------------------|---------------|
|                   | ( <u>Y</u> es |

#### 14. Conteste como le diga el cliente. Para este ejemplo se dirá que <u>Si</u>.

| 7 Tienda.01 Ca    | ajero C11 MEXICO SES    | : 513 UBI: 0 14/02 | /2011 18:01:07                |          |        |      |         |      |
|-------------------|-------------------------|--------------------|-------------------------------|----------|--------|------|---------|------|
| Archivo Edit Pros | cai Help                |                    |                               |          |        |      |         |      |
| Agente 12         | ROBERTO RODRIGUEZ       | Código             | Descripción                   | Cantidad | Precio | %Dto | Importe |      |
| Cliente 00077     | MARTINEZ REVES MERCEDES |                    |                               | 0.000    | 0.0000 |      |         | Pzas |
|                   |                         | U33312OLI14        | PANTALON 100% ALGODON MOD. E  | 1.00     | 320.00 | 0.00 | 320.00  |      |
|                   |                         | U11114AZUEX        | CAMISA FONDO DE COLOR AZU EX  | 4.00     | 210.00 | 0.00 | 840.00  |      |
|                   |                         | U22236NAR32        | FALDA MINI CON DOBLE BOLSILLO | 1.00     | 235.50 | 0.00 | 235.50  |      |
|                   |                         | REDONDEO           | redondeo                      | 1.00     | 0.50   | 0.00 | 0.50    |      |
|                   |                         |                    |                               | 0.00     | 0.00   | 0.00 | 0.00    |      |
|                   |                         |                    |                               |          |        |      |         | Ì    |
|                   |                         |                    |                               |          |        |      |         |      |
|                   |                         |                    |                               |          |        |      |         |      |
|                   |                         |                    |                               |          |        |      |         |      |
|                   |                         |                    |                               |          |        |      |         |      |
|                   |                         |                    |                               |          |        |      |         |      |
|                   |                         |                    |                               |          |        |      |         |      |
|                   |                         |                    |                               |          |        |      |         |      |
| Ultimo Cambio     | Puntos L.C.             |                    |                               |          |        |      |         | -    |
| 20.00             | 0.00 0.00               | •                  | 1                             | 1 1      |        | 1 1  | Þ       |      |
| 20.00             | 0.00                    | Obs                |                               |          | Total  | VEN  | ͲΔ      |      |
| Pagos             | Saldo Cambio            | Piezas Subto       | tal Desc % 0.00 IEPS IVA% 1.e |          | Total  |      |         |      |
| 0.00              | 1396.00 0.00            | 7.00 1,203.        | 45 0.00 192.5                 | 5        | 1      | 39   | 6.00    |      |
|                   |                         | Fecha 14           | /02/2011 LISTA0               |          |        |      |         |      |

Observe que se ajustó la cuenta.

A continuación registrará el pago del ticket.

#### e) <u>Diferentes formas de pago</u>

15. Para realizar el pago del ticket oprima el botón <u>Pagos</u> o la tecla <u>F1</u>.

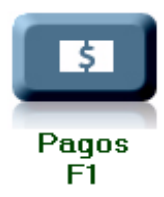

De acuerdo a las formas de pago que aparezcan en su base de datos, realice el pago.

| Agento       Cat Help         Agento       12       ROBERTO RODRIGUEZ       CÓdigo       Descripción       Cantidad       Precio       %Dto       Imp.         Diexte       00007       INMITHEZ REVES INFRCEDEE       U333120L114       PANTALON 100% ALGODON MOD. E       1.00       320.00       0.00       320         U11114AZUEX       CAMISA FONDO DE COLOR AZU EX       4.00       210.00       0.00       84         U22236NAR32       FALDA MINI CON DOBLE BOLSILLO       1.00       320.00       0.00       23         REDONDEO       redondeo       1.00       0.00       0.00       0.00       0.00         Nombre       0.00       0.00       0.00       0.00       0.00       0.00       0.00         Dit.       0.00       0.00       0.00       0.00       0.00       0.00       0.00         Obl.ARE       0.00       B5.51       0.00       AMEX/INT       0.00       AMEX/INT       0.00         Tailea       Vig       Au       0.00       Saldo USB       128.91       128.91       128.91         Puntos Au       0.00       Saldo USB       128.91       128.91       128.91       128.91 | 7 Tienda.01 Cajero C11 MEXICO SES: 513 UBI: 0 14/02/2011 18:08:07 |                         |             |                |                   |           |         |      |                                       |         |
|----------------------------------------------------------------------------------------------------|-------------------------------------------------------------------|-------------------------|-------------|----------------|-------------------|-----------|---------|------|---------------------------------------|---------|
| Page       U223300       U233120L114       PANTALON 100% ALGODON MOD. E       1.00       320.00       0.000         U11114AZUEX       CAMISA FONDO DE COLOR AZU EX       4.00       210.00       0.00       32         U22330NAR32       FALDA MINI CON DOBLE BOLSILLO       1.00       2255.00       0.00       23         REDONDEO       redondeo       1.00       0.00       0.00       0.00       0.00         Nombe       0.00       0.00       0.00       0.00       0.00       0.00         DIAR       0.00       EECTVO       0.00       PUNTOS       0.00       0.00         DIAR       0.00       EECTVO       0.00       EECTVO       0.00       EECTVO       0.00         DIAR       0.00       EECTVO       0.00       EECTVO       0.00       EECTVO       0.00         V0       Aud       Carbia       0.00       EECTVO       0.00       EECTVO       0.00         V0       Aud       Carbia       0.00       EECTVO       0.00       EECTVO       0.00         Taieta       V0       Aud       Carbia       0.00       Sado       1396.00       128.91         Z22       V0       Aud       CXC  | chivo Edit Pros                                                   | cai Help                | o.( );      | <b>D</b> /     |                   | <u> </u>  |         | a/D1 |                                       |         |
| Clerke jood??         IMPRITINEZ REVES REFERENCE         UUUUUUUUUUUUUUUUUUUUUUUUUUUUUUUUUUUU                                                                                                    | Agente   12                                                       | ROBERTO RODRIGUEZ       | Codigo      | Descripcion    |                   | Cantidad  | Precio  | %Dto | Importe                               | _       |
| U333120L14       PANTALON 100% ALGODON MOD. F       1.00       320.00       0.00       32         U11114AZUEX       CAMISA FONDO DE COLOR AZU EX       4.00       210.00       0.00       84         U22236NAR32       FALDA MINI CON DOBLE BOLSILLO       1.00       235.50       0.00       23         REDONDEO       redondeo       0.00       0.00       0.00       0.00       0.00         Nombre       0.00       0.00       0.00       0.00       0.00       0.00         DOLAF       0.00       0.00       AMEX/INT       0.00       BMX/INT       0.00         C4 Eda       0.00       Aut       0.00       Sadio 1356.00       0.00       0.00         Taireta       Via       Aut       CXC       CXC       Quit       0.00                                                                                                    | Cliente 00077                                                     | MARTINEZ REVES MERCEDES | ]           |                |                   | 0.000     | 0.0000  |      |                                       | Pzas    |
| U11114AZUEX       CAMISA FONDO DE COLOR AZU EX       4.00       210.00       0.00       84         U22238NAR32       FALDA MINI CON DOBLE BOLSILLO       1.00       235.50       0.00       23         REDONDEO       redondeo       1.00       0.50       0.00       0       0       0         Nombre       0.00       0.00       0.00       0.00       0.00       0       0         Dit       0.00       0.00       0.00       0.00       0.00       0       0         Cd Edo.       0.00       CAMISA FONDO DE COLOR AZU EX       AMEX/INT       0.00       0.00       0       0         REDONDEO       redondeo       1.00       0.50       0.00       0       0       0       0         Vig       DILAR       0.00       DOLAR       0.00       BMX/INT       0.00       0       0       0       0       0       0       0       0       0       0       0       0       0       0       0       0       0       0       0       0       0       0       0       0       0       0       0       0       0       0       0       0       0       0       0       0                                           |                                                                   |                         | U33312OLI14 | PANTALON 1009  | 6 ALGODON MOD. E  | 1.00      | 320.00  | 0.00 | 320.00                                | <u></u> |
| U22236NAR32       FALDA MINI CON DOBLE BOLSILLO       1.00       238.50       0.00       23         REDONDEO       redondeo       1.00       0.50       0.00       0.00       0.00         0.00       0.00       0.00       0.00       0.00       0.00       0.00         Pago       0.00       0.00       0.00       0.00       0.00       0.00         Dir.       0.00       DOLAF       0.00       PUNTOS       0.00         Dir.       0.00       AMEX/INT       0.00       AMEX/INT       0.00         Cd. Edo.       0.00       AMEX/INT       0.00       AMEX/INT       0.00         RFC.       0.00       CXC       CXC       0.00       Saido USD       128.91                                                                                                    |                                                                   |                         | U11114AZUEX | CAMISA FONDO   | DE COLOR AZU EX   | 4.00      | 210.00  | 0.00 | 840.00                                |         |
| REDONDEO       redondeo       1.00       0.50       0.00         0.00       0.00       0.00       0.00       0.00         Pago       0       0       0       0       0         Nombe       0       0       0       0       0       0         DolLAP       0.00       PUNTOS       0.00       0       0         DolLAP       0.00       PUNTOS       0.00       0       0         DolLAP       0.00       PUNTOS       0.00       0       0         DolLAP       0.00       PUNTOS       0.00       0       0         Taijeta       Vig       Aut       Puntos Acu       0.00       Saldo USD       126.91                                                                                                    |                                                                   |                         | U22236NAR32 | FALDA MINI CON | I DOBLE BOLSILLO  | 1.00      | 235.50  | 0.00 | 235.50                                |         |
| Pago         0.00         0.00         0.00           Nombre                                                                                                    |                                                                   |                         | REDONDEO    | redondeo       |                   | 1.00      | 0.50    | 0.00 | 0.50                                  |         |
| Pago         Nombre       DULAP         Dir.       DULAP         Dir.       DULAP         Tages       DULAP         Tages       Tages         Tages       Tages         Tiges       DULAP         Dir.       DULAP         Dir.       DULAP         Tages       Tages         Tiges       Tiges         Dir.       DULAP         Dir.       Saldo USD         Tages       Tages         Dir.       Saldo USD         Tages       Dires <th></th> <th></th> <th></th> <th></th> <th></th> <th>0.00</th> <th>0.00</th> <th>0.00</th> <th>0.00</th> <th></th>                                                                                                    |                                                                   |                         |             |                |                   | 0.00      | 0.00    | 0.00 | 0.00                                  |         |
| Pago         Dir.         Dir.         Dir.         Cd Edo.         CP.         BFC.         Obs.         Tarjeta.         Vig         Aut         Cambio         0.00         Saldo         11.00         Saldo         Dis.         Cambio         0.00         Saldo         12.00         CXC         CXC         CXC                                                                                                    |                                                                   |                         |             |                |                   |           |         |      |                                       |         |
| Nombre       EFECTIVD       0.00       PUNTOS       0.00         Dir.       DOLAR       0.00       DÓLARES       0.00       BMX/INT       0.00         Cd. Edo.       TB 65/I       0.00       AMEX/INT       0.00       A000       0.00         C.P.       TB 12       0.00       0.00       0.00       0.00       0.00         Dbs.       Tarjeta.       Vig       Aut       Cambio       0.00       Saldo       1396.00         7222       Unito Saldo       USD       126.91       T.C.       11.00       Saldo USD       126.91                                                                                                    | Pago                                                              |                         |             |                |                   |           |         |      |                                       |         |
| Dir.       DOLAR       0.00       BMX/INT       0.00         Cd. Edo.       TB 65/I       0.00       AMEX/INT       0.00         C.P.       APARTADC       0.00       0.00         APARTADC       0.00       0.00       0.00         Dbs.       Tarjeta.       Vig       Aut       Cambio       0.00       Saldo       1396.00         2222       Puntos Acu       0.00       LC       0.00       T26.91                                                                                                    | Nombre                                                            |                         |             |                | EFECTIVO 0.00     | PUNTOS    | 0.00    |      |                                       |         |
| Cd. Edo.       TB 6 S/I       0.00       AMEX/INT       0.00         C.P.       APARTADC       0.00       0.00       0.00         BFC.       Taijeta.       Vig       Aut       Cambio       0.00       Saldo       1396.00         Taijeta.       Vig       Aut       Cambio       0.00       LC       0.00         T.C.       11.00       Saldo USD       126.91                                                                                                    | Dir.                                                              |                         |             | DOLAR 0.       | 00 DÓLARES 0.00   | BMX/INT   | 0.00    |      |                                       |         |
| C.P.       APARTADC       0.00       0.00         BFC.       IB 12       0.00       0.00         Obs.       Tameta.       Vig       Aut       Cambio       0.00         Tarjeta.       Vig       Aut       Cambio       0.00       Saldo       1396.00         222       Puntos Acu       0.00       LC       0.00         T.C.       11.00       Saldo USD       126.91                                                                                                    | Cd. Edo.                                                          |                         |             |                | TB 6 S/I 0.00     | AMEX/INT  | 0.00    |      |                                       |         |
| RFC.       TB 12       0.00       0.00         Obs.       TAMEX       0.00       CxC       0.00         Tarjeta.       Vig       Aut       Cambio       0.00       Saldo       1396.00         2222       Puntos Acu       0.00       LC       0.00         T.C.       11.00       Saldo USD       126.91                                                                                                    | C.P.                                                              |                         |             |                | APARTADC 0.00     |           | 0.00    |      |                                       | -       |
| Obs.       TAMEX       0.00       CxC       0.00         Tarjeta.       Vig       Aut       Cambio       0.00       Saldo       1396.00         222       Puntos Acu       0.00       LC       0.00       LC       0.00         T.C.       11.00       Saldo USD       126.91                                                                                                    | RFC.                                                              |                         |             |                | TB 12 0.00        |           | 0.00    |      |                                       |         |
| Iarjeta     Vig     Aut     Cambio     0.00     Saldo     1396.00       222     Puntos Acu     0.00     LC     0.00       T.C.     11.00     Saldo USD     126.91                                                                                                    | Obs.                                                              |                         |             |                | TAMEX 0.00        | CxQ       | 0.00    |      |                                       | _       |
| 222     Puntos Acu     0.00     LU     0.00       T.C.     11.00     Saldo USD     126.91                                                                                                    | l arjeta.                                                         | Vig.                    | Aut         |                | Cambio 0.00       | Saldo     | 1396.00 |      | · · · · · · · · · · · · · · · · · · · |         |
|                                                                                                    | ???                                                               |                         |             |                | Puntos Acu 0.00   | L.U       | 0.00    |      |                                       | J       |
|                                                                                                    |                                                                   |                         |             |                | T.C. <u>11.00</u> | Saldo USD | 126.91  |      |                                       | _       |
|                                                                                                    | 0450                                                              |                         |             |                |                   |           |         |      |                                       |         |
| EFECTIVO DÓLARES TB65/I APARTADO \$rellena CXC Nombre Regresar                                                                                                    | EFECTIVO                                                          | DÓLARES TB 6 S          |             |                | C CXC<br>Nombre   | B         | egresar |      |                                       | ×       |

Podría haber formas de pago específicas como:

Forma de pago **1 Efectivo**.

Forma de pago 2 si acepta Dólares,

Forma de pago 4 si maneja Apartados,

Forma de pago 5 si maneja Vales y Tarjetas de convenio

Forma de pago **7** para **Puntos** si forman parte de su esquema de trabajo.

**NOTA**: Si maneja *VeriFone*, consulte con su asesor.

Las primeras 4 formas de pago quedan identificadas a través de los botones de acceso rápido del <u>menú Pago</u> (puede utilizar las funciones F1, F2, F3 y F4).

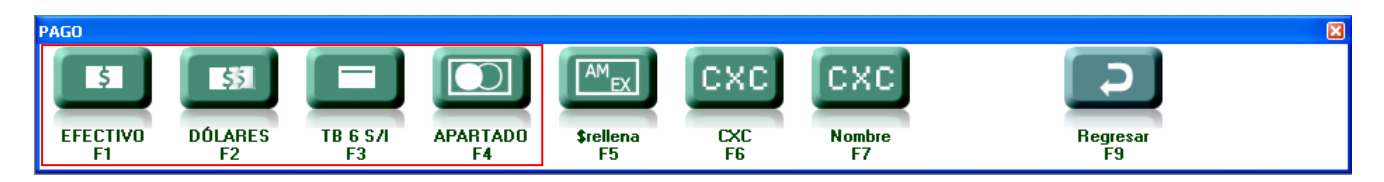

Con la tecla **F5** podrá posicionarse en cualquier forma de pago y el sistema registra en el campo seleccionado el saldo del ticket; con la tecla **F6** va al campo de Crédito otorgado por la tienda y genera la CxC del cliente.

Utilizando la tecla **F7** podrá registrar los datos del cliente en el campo **Nombre**, estos datos sólo podrán ser consultados posteriormente y no editados.

16. Para este ejemplo realice el pago en <u>Efectivo F1</u>. El sistema carga el importe total en el campo <u>Efectivo</u>. El sistema le permite recibir el pago utilizando incluso varias formas.

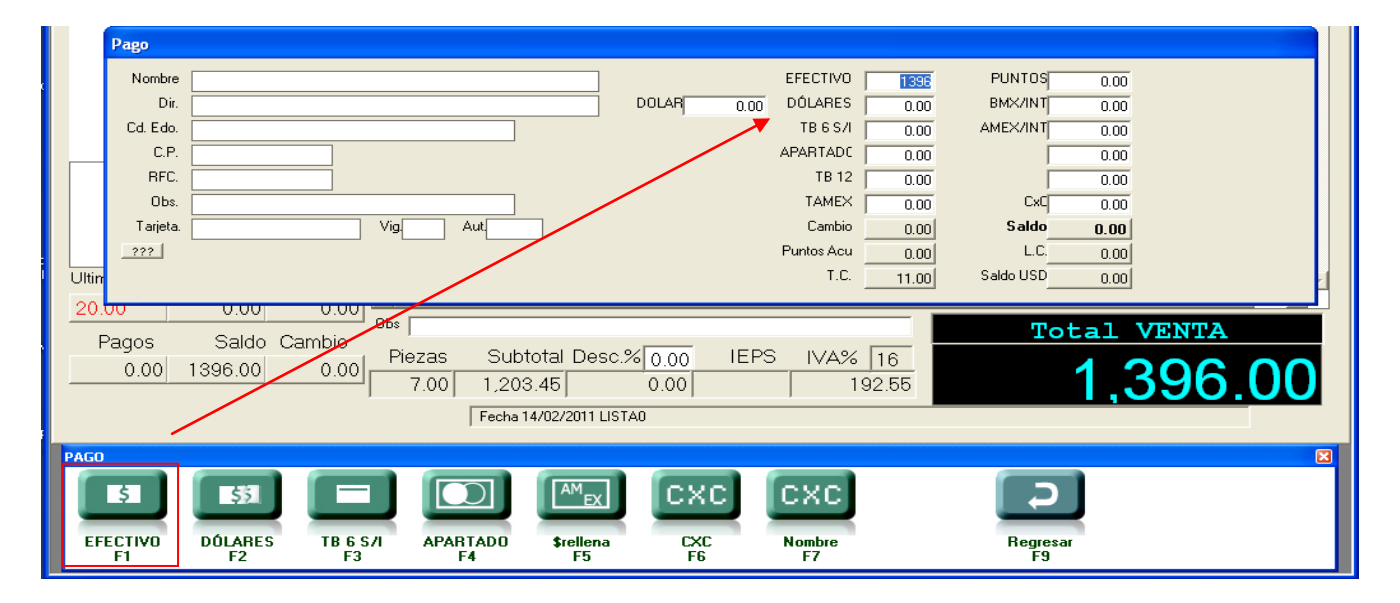

- 17. Oprima Enter.
- 18. Enseguida oprima la tecla <u>F9</u> o la tecla <u>Enter</u>.

#### f) Pregunta estadística al finalizar su ticket

Antes de terminar el ticket, el sistema podrá mostrarle la ventana <u>Estadística</u>, donde debe registrar la respuesta del cliente.

| Estadistica                                                                                                    |                                                                                                    |                                                                                                    |
|----------------------------------------------------------------------------------------------------|----------------------------------------------------------------------------------------------------|----------------------------------------------------------------------------------------------------|
| Observaciones                                                                                                    |                                                                                                    |                                                                                                    |
| ¿CÓMO SE ENTERÓ DE NOSOTROS?                                                                                                    | ¿PREGUNTA 2?                                                                                                    | ¿PREGUNTA 3?                                                                                                    |
| <ul> <li>PASABA POR AQUI</li> <li>ME RECOMENDARON</li> <li>PERIÓDICO / REVISTA</li> <li>POR RADIO</li> <li>ESPECTACULARES</li> <li>ESCUELA</li> <li>METRO</li> <li>CORRESPONDENCIA BANCARIA</li> <li>VALES DE LA EMPRESA</li> <li>VOLANTE</li> </ul> | RESPUESTA 1 DE PREG 2<br>RESPUESTA 2 DE PREGUNTA 2<br>O<br>O<br>O<br>O<br>O<br>O<br>O<br>O<br>O<br>O<br>O<br>O<br>O | <pre>     RESPUESTA 1 DE PREG 3     RESPUESTA 2 DE PREG 3     O     O</pre> |
| Cancelar Cancelar                                                                                                    |                                                                                                    |                                                                                                    |

**19.** Seleccione la respuesta correspondiente y oprima <u>OK</u>.

De esta forma el ticket se genera y la ventana queda lista para generar un nuevo ticket.

- 20. Si desea salir de esta ventana, oprima <u>Cancelar</u> y confirme la acción.
- 21. Llega nuevamente a la ventana principal, observe que aparece el ticket generado.

A continuación se explican 2 formas de dar de alta a los clientes y la manera de modificar el cliente en un ticket generado.

#### a) <u>Alta de clientes</u>

La forma tradicional para dar de alta a los clientes, antes de generar el ticket se describe a continuación:

1. Del menú POS seleccione Consultas u oprima la tecla F5.

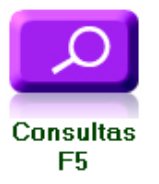

#### 2. Seleccione la opción <u>Clientes</u> u oprima la <u>tecla F3</u>.

Se despliega la ventana Alta de cliente.

| Z Tienda.    | 00 Cajero ALMAC        | EN CENTRAL | SES: 513 UBI: | 0 21/01/2010 10    | :35:43          |               |                 |           |      |             |
|--------------|------------------------|------------|---------------|--------------------|-----------------|---------------|-----------------|-----------|------|-------------|
| Archivo Edit | t Proscai Help         |            |               |                    |                 |               |                 |           |      |             |
| Agente       |                        | Cá         | ódigo         | Descripción        |                 |               | Cantida         | ld Precio | %Dto | Importe     |
| Cliente      | 7 Alta de cliente      |            |               |                    |                 |               | ?               | 0.0000    |      | Pzi         |
|              | Cliente                | EAN        | F             | echa de nacimiento |                 |               |                 |           |      | <u> </u>    |
|              | Razón social           |            |               |                    |                 |               |                 |           |      |             |
|              | Direction              | -          |               |                    | Num E           | ixt. Nur      | m Int.]         |           |      |             |
|              | Delegación             |            |               |                    |                 | r             |                 | -         |      |             |
|              | Ciudad                 |            |               |                    |                 |               | Alta            |           |      |             |
|              | Estado                 |            | C. P.         |                    |                 |               | Cambio          | _         |      |             |
|              | R.F.C.                 |            | Pais          | Cia.:              |                 |               | Encontrur       |           |      |             |
|              | Teléfonos<br>Teléfono2 |            |               |                    |                 |               |                 |           |      |             |
|              | e-mail                 |            |               | Puntos             | -               |               | Ť.              | 1         |      |             |
|              | Obs                    |            | _             |                    |                 |               | Registra Huella |           |      |             |
|              | Crédito 0              | Plazo      | Lista         | Alplicar           | Facturar a      |               | ő               | 7         |      |             |
|              |                        |            | ,             | . ,                | , actural (     |               | Valida Huella   |           |      |             |
|              | AGENTE                 |            |               |                    | Guardar         |               |                 |           |      |             |
|              | CAJERO                 |            |               |                    | Guardar         |               |                 |           |      |             |
|              |                        |            |               |                    | Guardar         |               |                 |           |      |             |
|              | HOBABIO                |            |               |                    | Guardar         |               |                 |           |      |             |
|              | FRECUENCA              |            |               |                    | Guardar         |               |                 |           |      |             |
|              | FLETE                  |            |               |                    | Guardar         |               |                 |           |      |             |
|              | CIUDAD                 |            |               |                    | Guardar         | Guardar Todos | 1               |           |      | 000         |
|              | ESTADO                 |            |               |                    |                 |               |                 |           |      | <b>0.00</b> |
|              |                        | 1          |               |                    |                 |               |                 |           |      |             |
| CONSULTAS    |                        |            |               |                    |                 |               |                 |           |      | R           |
|              |                        |            |               |                    |                 |               |                 |           |      |             |
| יה           |                        |            | <b>X</b> -    |                    |                 | E ∎           | )#              |           |      |             |
| Canadi       |                        | Clienter   | VD            |                    | the de          | Casa list-    |                 | Marry DOR |      |             |
| F1           | as Existencias<br>F2   | F3         | v.P.<br>F4    | re:<br>tr          | cna de<br>abajo | F7            | F8              | F9        |      |             |

3. Oprima el botón <u>Alta</u> para registrar los datos.

Observe que el cursor se encuentra activo en el campo EAN y se saltó el que dice Cliente, ya que al momento de guardar los datos, el sistema le asignará automáticamente un código numérico consecutivo.

El **campo EAN** puede ser utilizado como un código alterno de identificación al cliente, especialmente si maneja esquemas de lealtad y otorga tarjetas.

#### 4. Registre el <u>Nombre o Razón social</u> del cliente y el resto de sus datos.

Observe que no le permite registrar ningún dato en los campos *Crédito, Plazo, Lista* y *Aplicar*, ya que son datos que validará el área de crédito y cobranza, si el cliente desea que se le abra una línea de crédito.

En la parte baja de la ventana se encuentran los <u>Clasificadores</u>, donde puede agregar algunas características extras al cliente.

5. Oprima el botón <u>OK</u> y observe que el sistema asignó ya el código del cliente. Tome nota de él. Para este ejemplo será 00111.

| 7 Alta de cliente          |                 |                        |                     | ? 🗙                |
|----------------------------|-----------------|------------------------|---------------------|--------------------|
| Cliente 00111 E            | AN A            | Fecha de nacimiento 21 | /07/1964            |                    |
| Razón social CECILIA OÑATI | E OCAÑA         |                        |                     |                    |
| Dirección SAN FRANCISC     | 20              |                        | Num Ext. 508        | Yum Int.           |
| Colonia DEL VALLE          |                 |                        |                     |                    |
| Delegación BENITO JUARE    | EZ              |                        |                     |                    |
| Ciudad MEXICO              |                 |                        |                     | Hita               |
| Estado D.F.                | C. P. 03100     |                        |                     |                    |
| R.F.C. ONOC640721P         | E6 Pais ME      | Cia.: 0                |                     | Encontrar          |
| Teléfonos 564446           |                 |                        |                     |                    |
| Teléfono2 1212132          |                 |                        |                     |                    |
| e-mail onatececil@gm       | iail.com        | Puntos 0.00            | _                   | 8                  |
| Obs                        |                 | ,                      |                     | Registra Huella    |
| Crédito 0                  | Plazo 0 Lista 1 | Alplicar               |                     | 🍐<br>Valida Huella |
| ACENTE                     |                 | 1                      |                     |                    |
|                            |                 |                        | Guardar             |                    |
|                            |                 |                        | Guardar             |                    |
|                            |                 |                        | Guardar             |                    |
| DIA                        |                 |                        | Guardar             |                    |
| HORARIO                    |                 |                        | Guardar             |                    |
| FRECUENCA                  |                 |                        | Guardar             |                    |
| FLETE                      |                 |                        | Guardar             |                    |
| CIUDAD                     |                 |                        | Guardar Guardar Tor | dos                |
| ESTADU                     |                 |                        |                     | 003                |
|                            |                 |                        |                     |                    |
|                            |                 |                        |                     |                    |

- 6. Cierre la ventana <u>Alta de cliente</u>.
- 7. Oprima <u>Menú Pos o F9</u> para regresar al <u>Menú principal</u>.

b) Alta de clientes al vuelo

Esta opción le permite dar de alta a los clientes mientras está realizando el ticket y posteriormente registrará sus datos.

- 1. Inicie un ticket y registre en el campo <u>Cliente</u> el código <u>AAA</u>, en este momento se registra la venta como <u>Clientes al vuelo</u>.
- 2. Registre los productos.

| Z Tiend | da.01 C     | ajero C11 MEX  | ICO SES      | : 513 | UBI: 0 14/0    | 2/201 | 1 09:41:        | :37       |           |                  |          |           |               |      |             |      |
|---------|-------------|----------------|--------------|-------|----------------|-------|-----------------|-----------|-----------|------------------|----------|-----------|---------------|------|-------------|------|
| Archivo | Edit Pro    | scai Help      |              |       |                |       |                 |           |           |                  |          |           |               |      |             |      |
| Agente  | 11          | OLGA DIAZ      |              | Cóc   | ligo           | De    | escripci        | ión       |           |                  | Ca       | antidad   | Precio        | %Dto | Importe     |      |
| Cliente | AAA         | CLIENTES AL V  | UELO         |       |                | PLA   | YERA BLO        | QUE DE CO | LORES AZU | L 10             |          | 0.000     | 0.0000        | Γ    |             | Pzas |
|         | 1           |                |              | U444  | 403BLA10       | BL    | USA S           | TRECH (   | CUELLO    | ALTO BL4         | 4        | 1.00      | 95.00         | 0.00 | 95.00       |      |
|         |             |                |              | U333  | 3120LI12       | PA    | NTALO           | N 100%    | ALGOD     | ON MOD.          | E        | 1.00      | 320.00        | 0.00 | 320.00      |      |
|         |             |                |              | U222  | 218BLA32       | BL    | USA EI          | NTALLA    | DA CON    | CIERRE E         | 3        | 1.00      | 210.00        | 0.00 | 210.00      | 1    |
|         |             |                |              | U333  | 302AZU10       | PL    | AYERA           | BLOQU     | E DE C    | DLORES A         | ×        | 1.00      | 150.00        | 0.00 | 150.00      |      |
|         |             |                |              |       |                | Ì     |                 |           |           |                  |          | 0.00      | 0.00          | 0.00 | 0.00        |      |
| 1       |             |                |              |       |                |       |                 |           |           |                  |          |           |               |      |             |      |
|         |             |                |              |       |                |       |                 |           |           |                  |          |           |               |      |             |      |
|         |             |                |              |       |                |       |                 |           |           |                  |          |           |               |      |             |      |
| Pago    |             |                |              |       |                |       |                 |           |           |                  |          |           |               |      |             |      |
| Non     | nbre GL     | ORIA RODRIGUEZ | POSADA       |       |                |       |                 |           | EFECTI    | /0 0.00          | ī        | PUNTOS    | 0.00          |      |             |      |
|         | Dir. INI    | DIANA 165      |              |       |                |       | DOLAR           | 0.0       |           | ES 0.00          | <u> </u> | BMX/INT   | 0.00          |      |             |      |
| Cd. E   | Edo. ME     | XICO           |              |       |                |       |                 |           | TB 6      | 5/1 775.00       | ī        | AMEX/INT  | 0.00          |      |             |      |
|         | C.P. 03     | 810            |              |       |                |       |                 |           | APARTA    | DC 0.00          | <u>,</u> | Γ         | 0.00          |      |             |      |
| F       | RFC. RC     | )PG481127JH3   |              |       |                |       |                 |           | ТВ        | 12 0.00          | Ĵ.       | Γ         | 0.00          |      |             |      |
| 0       | Dbs.        |                |              |       |                | /     |                 |           | TAM       | EX 0.00          | 0        | CxC       | 0.00          |      |             | _    |
| Tar     | rjeta.      |                | Vig.         |       | Aut.           |       |                 |           | Cam       | bio0.00          | ו        | Saldo_    | 0.00          |      | · · · · · · |      |
| ???     |             |                |              |       |                |       |                 |           | Puntos A  | .cu 0.00         | ו        | L.C       | 0.00          |      |             |      |
|         |             |                |              |       |                |       |                 |           | Т         | .C. <u>11.00</u> | ป        | Saldo USD | 0.00          |      |             | -    |
| PAGO    |             |                |              | /     |                |       |                 |           |           |                  |          |           |               |      |             |      |
|         | \$          | 551            | E            |       |                | A     | M <sub>EX</sub> | СХС       |           | xc               |          |           | <b>Ç</b>      |      |             |      |
| EFE     | CTIVO<br>F1 | DÓLARES<br>F2  | TB 6 9<br>F3 | 71    | APARTADO<br>F4 | \$re  | ellena<br>F5    | CXC<br>F6 | N         | ombre<br>F7      |          | В         | egresar<br>F9 |      |             |      |

3. Registre la forma de pago, para este ejemplo se realizó el pago con tarjeta de crédito; registre también los datos del clientes. Termine el ticket.

Al terminar el ticket, el sistema le envía un mensaje con el código del cliente. Este código será un consecutivo.

| Cliente 00118 |    |
|---------------|----|
|               | OK |

- 4. Oprima <u>OK</u> para terminar el ticket. Ahora necesita completar los datos del cliente.
- 5. Oprima <u>F11</u> y confirme que desea cancelar la operación.

- 6. Del <u>Menú POS</u> seleccione el comando <u>Consultas</u> y enseguida <u>Cliente o F3</u>.
- 7. Oprima el botón <u>Cambio</u> para completar los datos del cliente, como lo hizo anteriormente.

| Archivo Edit Proscal Help           Agente         Código         Descripción           Diede contra for prior propriotizzanego         Pruso atro prior to prior to prior                                     | Cantidad Pr                                                                   | ecio %Dto |                                     |
|----------------------------------------------------------------------------------------------------|-------------------------------------------------------------------------------|-----------|-------------------------------------|
| BLUSA STRECH COELLO ALTO BLANCA TO                                                                                                    | 1.000 3                                                                       | 5.0000    | Importe<br>Pzas                     |
| Image: Second Second | Vum Int.<br>RI ta<br>Camb io<br>Encontrar<br>Registra Huella<br>Valida Huella |           | 95.00<br>320.00<br>210.00<br>150.00 |

El documento queda a nombre del cliente recien registrado.

8. Cierre la ventana de Alta de cliente.

#### c) <u>Cambiar clientes</u>

Proscai le permite cambiar de cliente en un ticket ya generado, por ejemplo cuando generó un ticket como venta de mostrador y necesita hacer una factura.

- 1. Realice un ticket de venta de mostrador. Para este ejemplo es el T010456.
- 2. Vaya al <u>MENU POS</u> y oprima el botón <u>Ventas o F1</u>.
- 3. Seleccione el ticket y oprima el botón <u>Cambiar cliente</u>.
- 4. Aparece un mensaje, confirme que <u>Sí</u> desea cambiarlo.

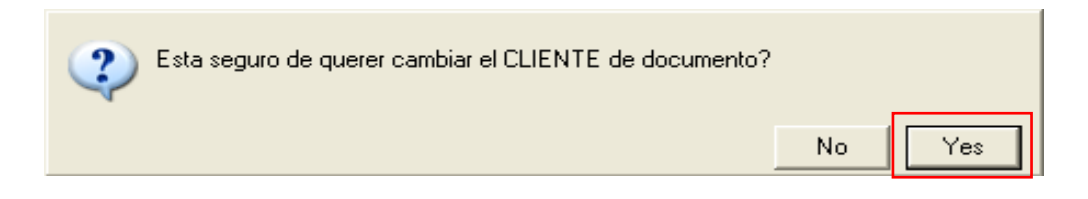

#### 5. Registre el código del cliente, para este ejemplo será <u>00012</u>.

| 7 Tienda.01 Cajero C11 MEXICO SES           | : 513 UBI: 0 14/02           | /2011 10:49:27            |                       |              |               |        |                  |      |
|---------------------------------------------|------------------------------|---------------------------|-----------------------|--------------|---------------|--------|------------------|------|
| Archivo Edit Proscai Help                   |                              |                           |                       |              |               |        |                  |      |
| Agente                                      | Código                       | Descrinción               |                       | Captidad     | Precio        | %Dto   | Importe          |      |
| Cliente 01 VENTAS DE MOSTRADOR CEN          |                              | PANTAL ON PRELAVADO       | COBTE RECTO NEGRO 30  | 1.000        | 260.0000      | /10/10 | mporte           | Pzas |
|                                             | U22228NEG30                  | PANTALON PREI             | AVADO CORTE RE        | 1 00         | 260.00        | - 0.00 | 260.00           |      |
|                                             | U111116AMAGB                 | CAMISA BORDA              | DO ACANALADO AN       | 1 00         | 150.00        | 0.00   | 150.00           |      |
| demogeneral                                 | 1122208VER28                 | BLUSA MANGA               | ARGA LINEAS ENC       | 1.00         | 190.00        | 0.00   | 190.00           |      |
|                                             | 1133302AZU12                 | PLAYERA BLOQ              | UF DE COLORES A       | 1.00         | 150.00        | 0.00   | 150.00           |      |
| A 1000                                      | U33382AZV00                  |                           | UE DE COLORES A       | 1.00         | 150.00        | 0.00   | 150.00           |      |
|                                             | U22208CA Busque              | da de proveedor           | ARGA LINEAS ENC       | 1.00         | 190.00        | 0.00   | 190.00           |      |
|                                             | U11113RO Client              | e: 00012                  | GODON IBERIA RC       | 1.00         | 180.00        | 0.00   | 180.00           |      |
|                                             |                              |                           |                       |              |               | _      |                  |      |
|                                             |                              | JK Cancelar               |                       |              |               | 1      | 2008 - 1         |      |
| + de 30 anos a su servicio                  |                              | 1                         | 1                     |              |               |        |                  |      |
|                                             |                              |                           |                       |              |               | 1      | 2008 - y         |      |
|                                             | 4                            |                           |                       |              |               | 1      | UNIV             |      |
|                                             |                              |                           |                       |              |               |        |                  |      |
|                                             |                              |                           |                       |              |               |        |                  |      |
|                                             |                              |                           |                       |              |               |        |                  |      |
|                                             |                              |                           |                       |              |               |        | NVV              |      |
| T0 10453<br>T0 10454                        |                              |                           |                       |              |               | Í I    |                  | -    |
| T0 10455<br>T0 10456                        |                              |                           |                       |              |               |        |                  |      |
|                                             | Obs                          |                           |                       |              |               |        |                  |      |
|                                             | Piezas Subto                 | tal Desc.% 0.00           | IEPS IVA% 16          |              | 1             | 07     | 0.00             |      |
|                                             | 7.00 1,094.8                 | 83 0.00                   | 175.1                 | 7            |               | 21     | $\mathbf{U}$ .UU |      |
| <b>_</b>                                    | Fecha 14/                    | /02/2011 LISTA0           |                       |              |               |        |                  |      |
|                                             | / ,                          |                           |                       |              |               |        |                  |      |
| TICKETS                                     |                              |                           |                       |              |               |        |                  |      |
|                                             |                              |                           |                       | -it          | $\sim$        |        |                  |      |
|                                             |                              |                           |                       |              |               |        |                  |      |
| Nueva venta Cancelar Cambiar cl<br>F1 F2 F3 | liente Tiket a factura<br>F4 | Clasificar Negac<br>F5 F6 | los Comentarios<br>F7 | Fast M<br>F8 | enu POS<br>F9 |        |                  |      |

#### 6. Oprima <u>OK</u>.

El ticket queda a nombre del cliente que cambió.

| 7 Tienda.01 Cajero C11 MEXICO SES   | : 513 UBI: 0 14/02 | //2011 10:53:27                    |          |          |      |          |
|-------------------------------------|--------------------|------------------------------------|----------|----------|------|----------|
| Archivo Edit Proscai Help           |                    |                                    |          |          |      |          |
| Agente                              | Código             | Descripción                        | Cantidad | Precio   | %Dto | Importe  |
| Cliente 00012 HERRERA MA. DE LA LUZ |                    | CAMISA 100% ALGODON IBERIA ROJO CH | 1.000    | 180.0000 |      | Pza      |
|                                     | U22228NEG30        | PANTALON PRELAVADO CORTE RE        | 1.00     | 260.00   | 0.00 | 260.00 📩 |
|                                     | U11116AMAGR        | CAMISA BORDADO ACANALADO AM        | 1.00     | 150.00   | 0.00 | 150.00   |
| A REPRINCE AND                      | U22208VER28        | BLUSA MANGA LARGA LINEAS ENC       | 1.00     | 190.00   | 0.00 | 190.00   |
|                                     | U33302AZU12        | PLAYERA BLOQUE DE COLORES A        | 1.00     | 150.00   | 0.00 | 150.00   |
|                                     | U33302AZU08        | PLAYERA BLOQUE DE COLORES A        | 1.00     | 150.00   | 0.00 | 150.00   |
|                                     | U22208CAF30        | BLUSA MANGA LARGA LINEAS ENC       | 1.00     | 190.00   | 0.00 | 190.00   |
| X 6 1                               | U11113ROJCH        | CAMISA 100% ALGODON IBERIA R(      | 1.00     | 180.00   | 0.00 | 180.00   |
|                                     |                    |                                    |          |          |      |          |

## **Pago con Puntos**

Ahora realizará el pago de un ticket con los puntos acumulados por el cliente. Es necesario que se encuentre configurada la base de datos para dicha forma de pago.

1. Genere un ticket a un cliente registrado.

| 7 Tienda.01 Cajero C11 MEXI  | CO SES: 513 UBI: 0 14/02 | 2/2011 11:22:15               |                 |              |
|------------------------------|--------------------------|-------------------------------|-----------------|--------------|
| Archivo Edit Proscai Help    |                          |                               |                 |              |
| Agente 11 OLGA DIAZ          | Código                   |                               | Cantidad Precio | %Dto Importe |
| Clience 100076 COLTN SHEDHNH |                          |                               |                 |              |
|                              |                          |                               |                 |              |
|                              | UTITIVELAEX              |                               |                 |              |
|                              |                          | DI AVERA POLO MANOA LARCA NE  |                 |              |
|                              | UTITOGNEUEX              |                               | 1.00 230.00     | 0.00 230.00  |
| Dest                         | 0333120L18               | TPANTALON 100% ALGODON MOD. E | 1 1.001 320.00  | 0.001 320.00 |
| Pago                         |                          |                               |                 |              |
| Nombre                       |                          | EFECTIVO 1730                 | PUNTOS 0.00     |              |
| Dir.                         |                          | DOLAR 0.00 DÓLARES 0.00       | ) BMX/INT 0.00  | 1 <b>1</b>   |
| Cd. Edo.                     |                          | TB 6 S/I 0.00                 | 0 AMEX/INT 0.00 | i 📕 🛛        |
| C.P.                         |                          | APARTADC 0.00                 | 0.00            |              |
| RFC.                         |                          | TB 12 0.00                    | 0.00            |              |
| Obs.                         |                          | TAMEX 0.00                    | 0.00 CxC 0.00   |              |
| Tarjeta.                     | Vig. Aut.                | Cambio 0.00                   | ) Saldo 0.00    |              |
| ???                          |                          | Puntos Acu 0.00               | L.C. 5,000.00   |              |
|                              |                          | T.C. <u>11.00</u>             | Saldo USD 0.00  |              |
| Ultimo Cambio Puntos         | L.C.                     |                               |                 | <b></b>      |
| 0.00 0.00 5,0                | 00.00                    |                               |                 |              |
| Pagos Saldo Ca               | mbio                     |                               | Tota            | 1 VENTA      |
| 0 00 1730 00                 | 0.00 Piezas Subt         | otal Desc.% 0.00 IEPS IVA% 16 | _               | 720 00       |
|                              | 8.00 1,491               | .38 0.00 238.62               | 2               | ,130.00      |
|                              | Fecha 14                 | 1/02/2011 LISTA0              |                 |              |

- 2. Termine el ticket de forma normal.
- 3. Inicie un nuevo Ticket a este mismo cliente. Al momento de registrar al cliente y dar tabulador, el sistema le muestra los puntos acumulados con que cuenta el cliente.

| Ultimo Cambio | Puntos | L.C.     |
|---------------|--------|----------|
| 0.00          | 173.00 | 5,000.00 |
| Pagos         | Saldo  | Cambio   |
| 0.00          | 0.00   | 0.00     |

Para este ejemplo son 173 puntos.

4. Registre algún producto.

Para este ejemplo se utilizaran para el pago, 120 de los puntos acumulados. Si hubiera diferencia se completa con cualquier otra forma de pago.

| 7 Tienda.01 C     | ajero C11 MEXICO SES    | : 513 UBI: 0 14/02 | /2011 11:30:16       |               |            |          |           |                  |
|-------------------|-------------------------|--------------------|----------------------|---------------|------------|----------|-----------|------------------|
| Archivo Edit Pro: | scai Help               |                    |                      |               |            |          |           |                  |
| Agente 11         | OLGA DIAZ               | Código             | Descripción          |               | Cantidad   | Precio   | %Dto      | Importe          |
| Cliente 00076     | COLIN SALDAÑA MARIA DEL |                    | GORRA AJUSTABLE VACU | 10 UNI        | 0.000      | 0.0000   | [         | Pzas             |
|                   |                         | U66603VACUN        | GORRA AJUSTAB        | LE VACUNO UNI | 1.00       | 120.00   | 0.00      | 120.00 📩         |
|                   |                         |                    |                      |               | 0.00       | 0.00     | 0.00      | 0.00             |
|                   |                         |                    |                      |               |            |          |           |                  |
|                   | And the Man             |                    |                      |               |            |          |           |                  |
|                   | the states              |                    |                      |               |            |          |           |                  |
|                   | Pago                    |                    |                      |               |            |          |           |                  |
|                   | Nombre                  |                    |                      | 1             | EFECTIVO   | 0.00     | PUNTOS    | 120.00           |
|                   | Dir.                    |                    |                      |               | DÓLARES    | 0.00     | BMX/INT   | [                |
|                   | Cd. Edo.                |                    |                      | , ,           | тв 6 5/1   | 0.00     |           | 0.00             |
|                   | C.P.                    |                    |                      |               | APARTADC   | 0.00     | Í Í       | 0.00             |
|                   | RFC.                    |                    |                      |               | TB 12      | 0.00     | Í.        | 0.00             |
|                   | Obs                     |                    |                      |               | TAMEX      | 0.00     | CxC       | 0.00             |
|                   | Tarjeta.                | Vig.               | Aut                  |               | Cambio     | 0.00     | Saldo     | 0.00             |
|                   | ???                     |                    |                      | ſ             | Puntos Acu | 173.00   | L.C.      | 5,000.00         |
|                   |                         |                    |                      |               | T.C.       | 11.00    | Saldo USD | 0.00             |
| Liltime Combis    |                         |                    |                      |               | 1          |          |           |                  |
|                   | Puntos L.C.             | •                  | 1                    |               |            |          |           | ▼                |
| 0.00              | 173.00 6,000.00         | Obs                |                      |               | -          | Total    | VEN       | TΛ               |
| Pagos             | Saldo Cambio            | ,<br>Diezas Subto  |                      |               |            | IUCAI    | VED.      | 17               |
| 0.00              | 120.00 0.00             | 1 00 103           | 45 0.00              | 165           | 5          |          | 12        | $\cap \cap \cap$ |
|                   | I                       | 1.00] 100.         | 40] 0.00]            | J 10.0        | <u> </u>   |          |           | 0.00             |
|                   |                         | Fecha 14.          | /02/2011 LISTAU      |               |            |          |           |                  |
| PAGO              |                         |                    |                      |               |            | ·····    |           |                  |
|                   |                         |                    |                      | evel.         | ſ          |          |           |                  |
|                   | 22                      |                    |                      | CAC           |            |          |           |                  |
| EFECTIVO          | DÓLARES TB 6 S          | /I APARTADO        | \$rellena CXC        | Nombre        |            | Regresar |           |                  |
| F1                | F2 F3                   | F4                 | F5 F6                | F7            |            | F9       |           |                  |

#### 5. Registre en la <u>forma de pago 7</u> los Puntos que utilizará.

Los puntos serán restados del cliente.

6. Termine el ticket de forma normal.

| Z Tienda.01 Caje                                                                                                    | ro C11 MEXICO SES              | : 513 UBI: 0 14/02 | 2011 11:37:1                        | 6                |                     |          |               |      |         |          |  |
|----------------------------------------------------------------------------------------------------|--------------------------------|--------------------|-------------------------------------|------------------|---------------------|----------|---------------|------|---------|----------|--|
| Archivo Edit Proscai Help                                                                                                    |                                |                    |                                     |                  |                     |          |               |      |         |          |  |
| Agente 12 R                                                                                                    | OBERTO RODRIGUEZ               | Código             | Descripció                          | n                |                     | Cantidad | Precio        | %Dto | Importe |          |  |
| Cliente 01 V                                                                                                    | ENTAS DE MOSTRADOR CEM         |                    |                                     |                  |                     | 0.000    | 0.0000        | [    |         | Pzas     |  |
|                                                                                                    |                                | U33316VER12        | PLAYERA 1                           | FIPO POLO        | CON BOLSILL         | 1.00     | 80.00         | 0.00 | 80.00   | <u>^</u> |  |
|                                                                                                    |                                | U22204NEG34        | FALDA 100                           | % LANA NE        | EGRO 34             | 1.00     | 150.00        | 0.00 | 150.00  |          |  |
|                                                                                                    | In the second                  | U55503CIE24        | SANDALIA                            | CON HERF         | RAJE AJUSTAE        | 1.00     | 320.00        | 0.00 | 320.00  |          |  |
| AV SS                                                                                                    | - ALINA                        | U22216ROS28        | BLUSA MU                            | LTICUADR         | OS CUELLO V         | 1.00     | 210.00        | 0.00 | 210.00  |          |  |
| IT'S                                                                                                    | Casy TO                        | U44406SAN12        | PLAYERA N                           | VIÑA ESTA        | MPADA SAND          | 1.00     | 80.00         | 0.00 | 80.00   |          |  |
| TAK                                                                                                    | N IN OF                        |                    |                                     |                  |                     | 0.00     | 0.00          | 0.00 | 0.00    |          |  |
| Pago         PU144406SAN12         PLAYERA NINA ESTAMPADA SAND         1.00         80.00         0.00         80.00           Nombre         Dir.         Dir. <thdir.< th=""> <thdir.< th="">         Dir.</thdir.<></thdir.<> |                                |                    |                                     |                  |                     |          |               |      |         |          |  |
| EFECTIVO<br>F1                                                                                                    | DÓLARES<br>F2<br>TB 6 5.<br>F3 | APARTADO<br>F4     | AM <sub>EX</sub><br>\$rellena<br>F5 | CXC<br>CXC<br>F6 | CXC<br>Nombre<br>F7 | F        | egresar<br>F9 |      |         | X        |  |

1. Inicie un ticket para realizar el pago en dólares.

En la parte inferior de la ventana le indica el sistema cual es el importe en dólares y el tipo de cambio que tiene.

2. En el campo <u>DÓLAR</u> registre la cantidad que el cliente le está entregando y oprima <u>Tabulador</u>.

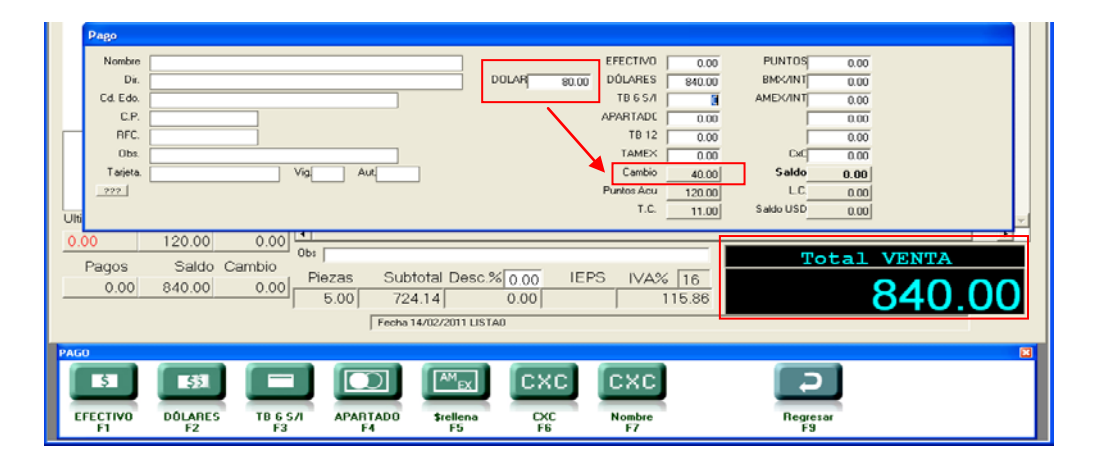

El sistema le indica si tiene que dar cambio o no.

3. Termine el ticket de forma normal.

En este tema se indicará cómo mantener **clientes en espera** (es decir con tickets pendientes), para continuar atendiendo a los que se encuentran formados. Sucede con frecuencia que después de registrar todos los productos de un cliente, éste le pida que lo espere por alguna razón, y tiene una fila de clientes detrás de él.

El sistema le permite mantener varios tickets en espera, lo que le evitará tener que volver a capturar esos productos; además podrá seguir atendiendo a los siguientes clientes, agilizará las ventas y sus clientes estarán satisfechos por el servicio. Cuando regrese el cliente que tiene en espera, podrá <u>continuar</u> con su ticket.

1. Inicie un ticket y después de registrar los productos, oprima el botón Espera o F7.

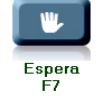

2. Seleccione alguno de los botones de <u>Espera</u>, para este ejemplo será <u>E1</u>. Esto mantendrá al cliente en espera, usted podrá seguir generando otros tickets y cuando desee retomar a este cliente en espera, no tendrá que volver a teclear los productos ya marcados.

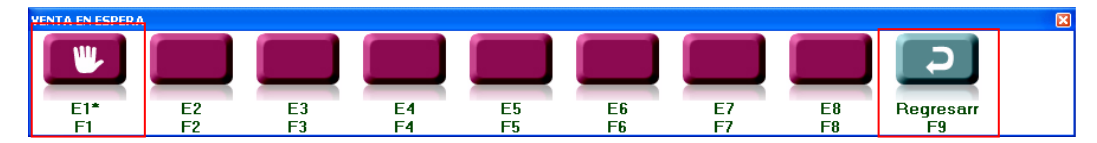

Observe que aparece una marca, así podrá identificar aquellas ventas en espera.

- 3. Oprima el botón <u>Regresar</u>. Mientras, genere un nuevo ticket hasta el final.
- 4. Ahora oprima nuevamente el botón <u>Espera o F7</u>, seleccione el ticket pendiente y oprima <u>Regresar</u>. En la ventana le aparece lo que llevaba registrado.
- 5. Registre un nuevo producto y termite el ticket mandando el pago a <u>CxC</u>. Para este ejemplo se generó el T010461, al cliente 00107 por \$665.00

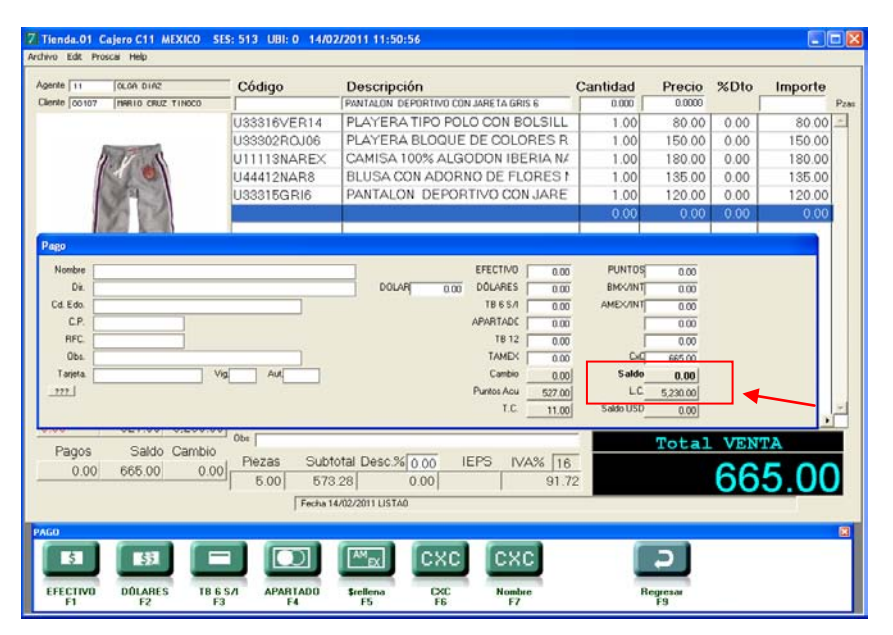

Además le indica, el crédito disponible del cliente.

|34

## Ticket de regalo

Si un cliente le solicita un ticket de regalo, aquel que incluye los productos pero no indica los precios, primero realice el procedimiento normal para generar el ticket.

1. Después de generar el ticket normal, cancele la opción de un nuevo ticket y regrese al Menú POS usando F9.

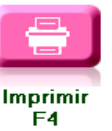

2. Oprima el botón <u>Imprimir o F4</u>.

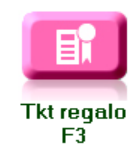

3. Seleccione el ticket y oprima el botón <u>Tkt Regalo</u>.

| EMPRESA DE DEMOSTRACION                                                                     |                                          |        |              |                      |  |  |  |  |  |
|---------------------------------------------------------------------------------------------|------------------------------------------|--------|--------------|----------------------|--|--|--|--|--|
| 01                                                                                          |                                          | MEXICO |              |                      |  |  |  |  |  |
| TIKET<br>01 T01033(<br>VENTAS DE MOSTRADOR (                                                | )<br>Centro                              | 11     |              | FECHA<br>2 1,01,2010 |  |  |  |  |  |
| CODIGO<br>U44406MEL14<br>PLAYERA NIÑA ESTAMPADA<br>U44415NAV12<br>FALDA MINI EN MEZCLILLA 1 | CANT.<br>1<br>. Melon 14<br>1<br>Navy 12 | PRECIO | DSC.         | IMPORTE              |  |  |  |  |  |
| 2                                                                                           | SUB TOT                                  | FAL    | TOTAL<br>IVA |                      |  |  |  |  |  |
|                                                                                             |                                          |        | TOTAL        |                      |  |  |  |  |  |
|                                                                                             |                                          |        | EFECTIVO     |                      |  |  |  |  |  |
|                                                                                             |                                          |        |              |                      |  |  |  |  |  |

El sistema mandará imprimir nuevamente el ticket, pero sin importes para que pueda entregarlo junto con el regalo por si hubiera necesidad de cambios. Solicite el desarrollo del formato a su asesor.

4. Oprima el botón <u>Menú POS</u> o <u>F9</u> para regresar al menú principal de POS.

Si necesita cancelar un ticket, hágalo de la siguiente manera.

- 1. Genere un nuevo ticket.
- 2. Selecciónelo.
- 3. Del <u>menú Pos</u> seleccione la opción <u>Pagos o F1</u>, para llegar al menú Tickets.
- 4. Seleccione el botón <u>Cancelar o F2</u>.

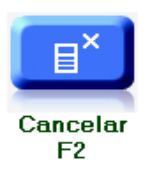

El sistema le pide que confirme si desea la cancelación del documento.

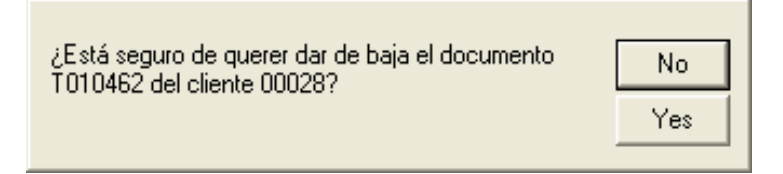

#### 5. Confirme que <u>Si</u>.

Automáticamente se registra la palabra cancelada junto al número del ticket y éste queda en ceros.

| 7 Tienda.01 Cajero C11 MEXICO         SES: 513 UBI: 0 14/02/2011 12:16:28 |                                                                                                    |              |                                    |     |         |        |      |         |          |  |
|---------------------------------------------------------------------------|----------------------------------------------------------------------------------------------------|--------------|------------------------------------|-----|---------|--------|------|---------|----------|--|
| Archivo Edit Proscai Help                                                 |                                                                                                    |              |                                    |     |         |        |      |         |          |  |
| Agente                                                                    |                                                                                                    | Código       | Descripción                        | С   | antidad | Precio | %Dto | Importe |          |  |
| Cliente 00028                                                             | ARTEAGA ORTA MA TRINIDA                                                                                                    |              | BLUSA STRECH CUELLO ALTO BLANCA 14 | Γ   | 0.000   | 0.0000 |      |         | Pzas     |  |
|                                                                           |                                                                                                    | U44403BLA14  | BLUSA STRECH CUELLO ALTO BLA       | 4   | 0.00    | 0.00   | 0.00 | 0.00    | <u> </u> |  |
|                                                                           | Provent in the second second s | U22226CLA32  | PANTALON MEZCLILLA CORTE PA        | F   | 0.00    | 0.00   | 0.00 | 0.00    |          |  |
|                                                                           |                                                                                                    | U22205LIL34  | BLUSA SUETER LILA 34               |     | 0.00    | 0.00   | 0.00 | 0.00    |          |  |
|                                                                           |                                                                                                    | U11127NEGGR  | PLAYERA LINEA MILWAUKEE NEG        | F   | 0.00    | 0.00   | 0.00 | 0.00    |          |  |
| - ANN                                                                     | 610                                                                                                    | U44406MEL14  | PLAYERA NIÑA ESTAMPADA MELC        |     | 0.00    | 0.00   | 0.00 | 0.00    |          |  |
|                                                                           |                                                                                                    |              |                                    |     |         |        |      |         |          |  |
|                                                                           |                                                                                                    |              |                                    | 4   |         |        |      |         | -        |  |
|                                                                           | 17                                                                                                    |              |                                    |     |         |        |      |         |          |  |
| X                                                                         | NA MARK                                                                                                    |              |                                    |     |         |        |      |         |          |  |
| ~                                                                         |                                                                                                    |              |                                    |     |         |        |      |         |          |  |
|                                                                           |                                                                                                    |              |                                    |     |         |        |      |         |          |  |
|                                                                           |                                                                                                    |              |                                    |     |         |        |      |         |          |  |
|                                                                           |                                                                                                    |              |                                    |     |         |        |      |         |          |  |
|                                                                           |                                                                                                    |              |                                    |     |         |        |      |         |          |  |
| T0 10453<br>T0 10454                                                      | <u>_</u>                                                                                                    |              |                                    |     |         |        |      |         | -        |  |
| T0 10455<br>T0 10456                                                      |                                                                                                    |              |                                    | _   |         |        |      |         |          |  |
| T010457<br>T010458                                                        |                                                                                                    | 00%          |                                    |     |         |        |      |         | _        |  |
| T010459<br>T010460<br>T010461                                             |                                                                                                    | Piezas Subto | tal Desc.% 0.00 IEPS IVA% 1        | 6   |         |        |      |         |          |  |
| T010462 can                                                               | celada                                                                                                    | 0.           | 00  0.00    0.                     | .00 |         |        |      | 0.00    | <b>)</b> |  |
| Fecha 14/02/2011 LISTA0                                                   |                                                                                                    |              |                                    |     |         |        |      |         |          |  |

## Generar ticket de pedidos

Cuando le soliciten que genere una venta desde un pedido elaborado previamente, será necesario que le indiquen el número de pedido.

- 1. Inicie una venta, en el campo <u>Cliente</u> registre el código <u>PEDIDO</u>.
- 2. Al dar <u>Tabulador</u> el sistema le solicita el número de pedido. Registre el pedido, para este ejemplo P00135.

| 7 Tienda.01 Cajero C11 MEXICO SES      | : 513 UBI: 0 | 14/02/2011 13:16:49 |  |
|----------------------------------------|--------------|---------------------|--|
| Archivo Edit Proscai Help              |              |                     |  |
| Agente 11 OLGA DIAZ                    | Código       | Descripción         |  |
| Cliente PEDIDO VENTAS DE MOSTRADOR CEN |              |                     |  |
| Нои                                    |              |                     |  |
| PEDIDO                                 | 1            |                     |  |
| oran PEDI                              | 00 P00135    |                     |  |
| Bran                                   | [            | OK Cancelar         |  |
| venta                                  | 1            |                     |  |

3. Oprima <u>OK</u>. Automáticamente el sistema carga toda la información del cliente y del pedido, para generar la venta.

| Z Tienda,01 Cajero C11 MEXICO SES: 513 UBI: 0 14/02/2011 13:18:46                                                                                                    |                |                   |             |                 |              |          |                |                    |           |      |
|----------------------------------------------------------------------------------------------------|----------------|-------------------|-------------|-----------------|--------------|----------|----------------|--------------------|-----------|------|
| Agente Cliente Doo 14 ROLDRN SRN                                                                                                    | CHEZ ADELA     | Código            | Descripción |                 |              | Cantidad | Precio         | %Dto               | Importe   | Pzas |
|                                                                                                    |                |                   |             |                 |              | 0.00     | 0.00           | 0.00               | 0.00      | ^    |
| Tada                                                                                                    |                | J22229AZU32       | FALDA MINI  | MOD CAS         | ANDRA AZUL   | 1.00     | 245.00         | 0.00               | 245.00    |      |
| IUUd                                                                                                    |                | J333120LI14       | PANTALON 1  | 00% ALG         | ODON MOD. E  | 1.00     | 320.00         | 0.00               | 320.00    |      |
|                                                                                                    |                | J44415NAV12       | FALDA MINI  | EN MEZCI        | ILLA NAVY 1  | 1.00     | 180.00         | 0.00               | 180.00    |      |
| las películas                                                                                                    |                | J44403BLA10       | BLUSA STRE  | ECH CUEL        | LO ALTO BLA  | 1.00     | 95.00          | 0.00               | 95.00     |      |
| infantiles*                                                                                                    |                | J11111LILEX       | CAMISA MUI  |                 | OS FONDO B   | 1.00     | 210.00         | 0.00               | 210.00    |      |
|                                                                                                    |                | J11110BLAEX       | CAMISA SPC  | ORT MULT        | LINEAS BLA   | 1.00     | 180.00         | 0.00               | 180.00    |      |
|                                                                                                    |                |                   |             |                 |              | 0.00     | 0.00           | 0.00               | 0.00      |      |
| *sólo formato DV                                                                                                    |                |                   |             |                 |              |          |                |                    |           |      |
| 0.00 69.00                                                                                                    | 0.00           | (                 | 1           |                 |              | 1 1      |                | 1 1                | •         |      |
| Dot         Dot         Dot         Proteins         Total VENTA           Pagos         Saldo         Cambio         Piezas         Subtotal Desc.% 0.00         IEPS IVA% 16         1,230.00         1,230.00           0.00         1230.00         0.00         6.00         1.060.34         0.00         169.66         1,230.00           Fecha 14/02/2011 LISTA0 |                |                   |             |                 |              |          |                |                    |           |      |
| VENTA                                                                                                    |                |                   |             |                 |              |          |                |                    |           | ×    |
| Pagos<br>F1 F2                                                                                                    | Descuent<br>F3 | os Monedero<br>F4 | Vales<br>F5 | otizacion<br>F6 | Espera<br>F7 | Co       | mpostura<br>F9 | X<br>Cancel<br>F11 | ok<br>F12 | ļ    |

#### 4. Termine el ticket de forma normal.

Si fuera necesario, el sistema le permite modificar productos o cantidades para ajustar a lo que efectivamente vaya a comprar el cliente.
El manejo de cotizaciones en Tiendas, le permite guardar durante ese día las cotizaciones realizadas, evitándole de esta manera repetir la captura de todos los productos. Esta característica es de mucha utilidad para aquellas grandes cotizaciones de muchas líneas.

| Z Tienda.01 C    | ajero C11 MEXICO  | SES: 513          | UBI: 0 14/0 | 2/2011 13:25     | i:47        |                |          |          |        |             |
|------------------|-------------------|-------------------|-------------|------------------|-------------|----------------|----------|----------|--------|-------------|
| Archivo Edit Pro | scai Help         |                   |             |                  |             |                |          |          |        |             |
| Agente 11        | OLGA DIAZ         | Códi              | go          | Descripo         | ión         |                | Cantidad | Precio   | %Dto   | Importe     |
| Cliente 00039    | GARRIDO SEGURA CA | TAL INF           | 2           |                  |             |                | 0.000    | 0.0000   | [      | P           |
|                  |                   | U1110             | )5AZUGR     | PANTALO          | ON DE MEZO  | CLILLA AZUL GF | 1.00     | 280.00   | 0.00   | 280.00      |
|                  |                   | U1110             | )7VEREX     | CAMISA           | CLASICA MI  | JLTICUADROS    | 1.00     | 200.00   | 0.00   | 200.00      |
| 0                | I TAN             | U1110             | 06NEUE×     | PLAYER/          | A POLO MAN  | IGA LARGA NE   | 1.00     | 230.00   | 0.00   | 230.00      |
| ALE              | T                 | U222              | 2MOR36      | BLUDA N          | 1ANGA 3/4 E | N ALGODON M    | 2.00     | 120.00   | 0.00   | 240.00      |
| (IN)             |                   | U2223             | 320LI30     | FALDA E          | N PANA CO   | N BOLSILLOS C  | 1.00     | 450.00   | 0.00   | 450.00      |
|                  |                   | U444(             | )3BLA8      | BLUSA S          | TRECH CUE   | ELLO ALTO BLA  | 3.00     | 95.00    | 0.00   | 285.00      |
|                  |                   | U444(             | 08PAS12     | BLUSAC           | UELLO RUS   | SO MULTICOLO   | 5.00     | 120.00   | 0.00   | 600.00      |
|                  | 1120              | U1110             | 6NEUEX      | PLAYER           | A POLO MAN  | IGA LARGA NE   | 1.00     | 230.00   | 0.00   | 230.00      |
| En               |                   | U2220             | )7ROS34     | BLUSA C          | INDY CON    | DETALLE EN CL  | 1.00     | 135.00   | 0.00   | 135.00      |
|                  |                   | U2222             | 29GRI28     | FALDA M          | IINI MOD CA | SANDRA GRIS    | 1.00     | 245.00   | 0.00   | 245.00      |
|                  |                   | U1112             | 28AMACH     | PLAYER/          | A ATLETICA  | AMARIL CH      | 1.00     | 70.00    | 0.00   | 70.00       |
|                  |                   | U333 <sup>-</sup> | 6VER6       | PLAYER           | A TIPO POLO | CON BOLSILL    | 3.00     | 80.00    | 0.00   | 240.00      |
|                  |                   | U3331             | 6VER8       | PLAYER           | A TIPO POLO | CON BOLSILL    | 1.00     | 80.00    | 0.00   | 80.00       |
|                  |                   | U2223             | 320LI28     | FALDA E          | N PANA CO   | N BOLSILLOS C  | 1.00     | 450.00   | 0.00   | 450.00      |
|                  |                   | U1110             | 6NEUE×      | PLAYER/          | A POLO MAN  | IGA LARGA NE   | 1.00     | 230.00   | 0.00   | 230.00      |
|                  |                   |                   |             |                  |             |                | 0.00     | 0.00     | 0.00   | 0.00        |
| Ultimo Cambio    | Puntos L          | .C.               |             |                  |             |                | 1        |          | I I    |             |
| 0.00             | 0.00 0            | 0.00 0be          |             |                  |             |                | -        | _        |        |             |
| Pagos            | Saldo Camb        | oio               |             |                  |             |                |          | Total    | VEN    | <b>FA</b>   |
| 0.00             | 3965.00 0         | 00 Piez           | as Sub      | total Desc.%     | 60.00 IE    | PS IVA% 16     | _        | 0        | 06     | F 00        |
|                  |                   | 24.               | 00 3,418    | 3.10             | 0.00]       | 546.9          | 0        |          | 90     | <u>0.00</u> |
|                  |                   |                   | Fecha       | 14/02/2011 LISTA | 10          |                |          |          |        |             |
| VENTA            |                   |                   |             |                  |             |                |          |          |        | (           |
| E                |                   |                   |             |                  |             | W.             | ſ        | 2        | X      |             |
| للنس             | 123.86 #          | ~                 |             |                  |             |                |          | 8        | ~      |             |
| Pagos            | Cant De           | scuentos          | Monedero    | Vales            | Cotizacion  | Espera         | Cr       | mnostura | Cancel | ok          |
| Ē                | F2                | F3                | F4          | F5               | F6          | Ē7             |          | F9       | F11    | F12         |

1. Empiece a generar un nuevo ticket, cargue los productos.

## 2. En seguida oprima el botón <u>Cotizaciones o F6</u> del <u>menú Ventas</u>.

De forma automática el sistema manda imprimir el documento para que lo entregue al cliente.

3. Posteriormente el sistema le pide que confirme si desea cancelar la operación.

| Esta seguro de querer cancelar la operación? | No<br>Yes |
|----------------------------------------------|-----------|
|                                              |           |

- 4. Conteste <u>No</u>. Oprima el botón <u>Espera o F7</u> para mantenerlo pendiente y activarlo al regresar el cliente.
- 5. Asígnele un número. Sólo permanecerá guardada durante ese día.

#### 6. Oprima el botón <u>Regresar</u> y continúe trabajando de manera normal.

Si el cliente regresa posteriormente puede <u>activar el ticket</u>, realizar las modificaciones que se requieran y terminar la venta de forma normal. Si no regresa, la cotización desaparece al cerrar su sesión de Proscai. (Consulte el tema Ticket en espera de este manual).

# Convertir ticket a factura

Ahora va a generar una factura. Para ello necesita el ticket elaborado. En este ejemplo se utilizará el ticket T010325.

- 1. Seleccione el ticket que desea convertir a factura.
- 2. Oprima el botón <u>Ticket a factura</u>.

| 7 Tien                                                                       | da.01 Ca                                          | ajero C11 ME)                  | XICO SES: 513         | UBI: 0 14/0                     | 2/2011 13:31:47                             |                |             |             |       |               |      |         |          |
|------------------------------------------------------------------------------|---------------------------------------------------|--------------------------------|-----------------------|---------------------------------|---------------------------------------------|----------------|-------------|-------------|-------|---------------|------|---------|----------|
| Archivo                                                                      | Edit Pros                                         | cai Help                       |                       |                                 |                                             |                |             |             |       |               |      |         |          |
| Agente                                                                       | 11                                                | OLGA DIAZ                      | Có                    | digo                            | Descripciór                                 | า              |             | Can         | tidad | Precio        | %Dto | Importe |          |
| Clie                                                                         | S Esta                                            | segue de gueror                | aonorar la factura de | Julian TO104EE2                 |                                             | JELLO ALTO     | BLANCA 10   |             | 1.000 | 150.0000      |      |         | Pzas     |
|                                                                              |                                                   | RIA RODRIGUEZ                  | POSADA ROPG4          | 81127JH3                        |                                             | ECH CUE        | llo alto e  | BLA         | 1.00  | 95.00         | 0.00 | 95.00   | <u> </u> |
|                                                                              | ME                                                | ANA NAPULES<br>XICO D.F. 03810 | D                     |                                 | No. Vec                                     | 00% AL         | SODON MO    | D.E         | 1.00  | 320.00        | 0.00 | 320.00  |          |
|                                                                              | 67                                                | 1                              |                       |                                 |                                             |                | CON CIERR   | EB          | 1.00  | 210.00        | 0.00 | 210.00  |          |
| T0 104<br>T0 104                                                             | 53<br>54<br>54                                    |                                | U33                   | 302AZU10                        | PLAYERA E                                   | LOQUED         | E COLORE:   | SA          | 1.00  | 150.00        | 0.00 | 150.00  |          |
| T0 104<br>T0 104<br>T0 104<br>T0 104<br>T0 104<br>T0 104<br>T0 104<br>T0 104 | 56<br>57<br>58<br>59<br>60<br>61<br>62 cane<br>63 | elada                          | Obs  <br>Pig          | zas Subt<br>4.00 668<br>Fecha 1 | otal Desc.% 0<br>8.10 0<br>4/02/2011 LISTA0 | .00 IEI<br>.00 | PS IVA%     | 16<br>06.90 |       |               | 77   | 5.00    |          |
| TICKE                                                                        | e.                                                |                                |                       |                                 |                                             |                |             |             |       |               |      |         |          |
| Nuev                                                                         | va venta                                          | Cancelar<br>E2                 | Cambiar cliente       | Tiket a factura                 | Clasificar<br>E5                            | Negados<br>FG  | Comentarios | Fast        |       | enu POS<br>F9 |      |         |          |

#### 3. Valide con el cliente que los datos son correctos.

#### 4. Confirme que <u>Sí</u> desea la factura y se imprimirá automáticamente.

En el listado de tickets, además de los ya generados, aparece ahora la factura.

| T010453  |           | *            |
|----------|-----------|--------------|
| T010454  |           |              |
| T0 10455 |           |              |
| T010456  |           |              |
| T010457  |           |              |
| T010458  |           |              |
| T010459  |           |              |
| T010460  |           |              |
| T010461  |           |              |
| T010462  | cancelada |              |
| T010463  |           |              |
| F000294  |           | $\mathbf{T}$ |
|          |           |              |

El sistema le enviará un mensaje cuando no pueda facturar al cliente.

| EL CLIENTE NO TIENE RFC. |  | EL CLIENTE NO TIENETODOS LOS DATOS<br>REQUERIDOS |
|--------------------------|--|--------------------------------------------------|
|--------------------------|--|--------------------------------------------------|

ОΚ

A continuación se explica el manejo de Apartados de mercancía y su forma de pago.

- 1. Genere un ticket a un cliente registrado.
- 2. Al momento del pago, registre algún importe en el campo <u>Efectivo</u> (porcentaje sobre la venta de acuerdo a los lineamientos de su tienda) y posteriormente oprima el botón <u>Apartado o F4</u>.

| Z Tienda.01 C    | ajero C11 MEXI | CO SES: 513 UBI: 1 14/ | 02/2011 11:31:    | 26           |                 |              |            |      |          |          |
|------------------|----------------|------------------------|-------------------|--------------|-----------------|--------------|------------|------|----------|----------|
| Archivo Edit Pro | scai Help      |                        |                   |              |                 |              |            |      |          |          |
| Agente 11        | OLGA DIAZ      | Código                 | Descripci         | ón           |                 | Cantidad     | Precio     | %Dto | Importe  |          |
| Cliente 00009    | RIVERA NORMA   |                        | CHAMARRA IM       | PERMEABLE AZ | UL 12           | 0.000        | 0.0000     | [    | <u> </u> | Pzas     |
|                  |                | U22235NAR34            | FALDA CO          | ) N JARETA   | NARANJ 34       | 1.00         | 180.00     | 0.00 | 180.00   | <u> </u> |
|                  |                | U11131CIECH            | PLAYERA           | POLO MAN     | IGA CORTA CIE   | 1.00         | 165.00     | 0.00 | 165.00   |          |
| 6                | DE CAS         | U55502NEG23            | BOTIN CC          | N CIERRR     | E NEGRO 23      | 1.00         | 550.00     | 0.00 | 550.00   | Î 📗      |
|                  | and total      | U22218BLA32            | BLUSA EN          | ITALLADA     | CON CIERRE B    | 1.00         | 210.00     | 0.00 | 210.00   |          |
|                  | NP A           | U44408PAS14            | BLUSA CU          | JELLO RUS    | SO MULTICOLO    | 1.00         | 120.00     | 0.00 | 120.00   |          |
|                  |                | U33303AZU12            | CHAMARF           | RAIMPERM     | IEABLE AZUL 1   | 1.00         | 450.00     | 0.00 | 450.00   |          |
|                  |                |                        |                   |              |                 | 0.00         | 0.00       | 0.00 | 0.00     |          |
|                  | 1 3 4          |                        |                   |              |                 |              |            |      |          |          |
| Pago             |                |                        |                   |              |                 |              |            |      |          |          |
| Nombre           |                |                        |                   |              | EFECTIVO 500.   |              | S 0.00     |      |          |          |
| Dir.             |                |                        | DOLA              | AR 0.00      | DÓLARES 0.      | DO BMX/IN    | 0.00       |      |          |          |
| Cd. Edo.         |                |                        |                   | ,            | TB 6 S/I 0.     | AMEX/IN      | 0.00       |      |          |          |
| C.P.             |                | ]                      |                   |              | APARTADC 1,175. | 00           | 0.00       |      |          |          |
| RFC.             |                |                        |                   |              | TB 12 0.        | 00           | 0.00       |      |          |          |
| Obs.             |                | _                      |                   |              | TAMEX 0.        | 00 C×        | 0.00       |      |          |          |
| L Tarjeta.       |                | Vig. Aut.              |                   |              | Cambio 0.       | 00 Sald      | 0.00       |      |          |          |
| 222              |                |                        |                   |              | Puntos Acu 0.   | 00 L.C       | 0.00       |      |          | -        |
| 4                |                |                        |                   |              | T.C. 11.        | 00 Saldo USI | D0.00      |      |          |          |
| ragos            |                | mbio<br>Piezas Sub     | itotzi Desc %     | 0.00 IE      |                 | <u> </u>     |            |      |          |          |
| 0.00             | 1675.00        |                        | 8 97              |              | 231 (           | )3           | 1          | 67   | 5 00     |          |
|                  |                |                        |                   | 0.001        | 1 201.0         | ,~<br>       | <b>I</b> , |      | 0.00     | <u>/</u> |
|                  |                | becha                  | 1470272011 LISTAU |              |                 |              |            |      |          |          |
| PAGO             |                |                        |                   |              |                 |              |            |      |          | ×        |
|                  | दर             |                        | AM_               | CYC          | CXC             |              | 5          |      |          |          |
|                  | 47             |                        |                   | one          | one             |              |            |      |          |          |
| EFECTIVO         | DÓLARES        | TB 6 S/I APARTADO      | \$rellena         | CXC          | Nombre          | B            | egresar    |      |          |          |
| F1               | F2             | F3 F4                  | F5                | F6           | F7              |              | F9         |      |          |          |

El sistema carga ahí la diferencia del saldo.

3. Oprima <u>OK</u> hasta terminar el ticket.

#### |40

# Cómo pagar apartados

- 1. Para realizar el pago de un apartado, ubíquese en el menú POS F9.
- 2. Seleccione el botón Cortes F2
- 3. Del menú que despliega, elija el botón Apartados F7.

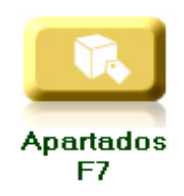

- 4. Seleccione de la lista al cliente que va a hacer un pago.
- 5. Oprima el botón <u>Pagar</u>, el cursor se pone activo en la forma de pago <u>Efectivo</u>.

| 7 Apartados | 5        |                                                                                                    |           |                     |           |        |            |          |              |       |                   |
|-------------|----------|----------------------------------------------------------------------------------------------------|-----------|---------------------|-----------|--------|------------|----------|--------------|-------|-------------------|
| Doc.        | Refer.   | Codigo                                                                                                    | Nombre    |                     |           | Agente | Fecha      | Dias     | Importe M.N. | Pzas  |                   |
| TO 10 168   |          | 00044                                                                                                    | TORRES LO | PEZ FELICIT         | AS        | 11     | 09/05/200  | 646      | 415.50       | 5     |                   |
| T0 10 194   |          | 00025                                                                                                    | CORNEJO C | ASTRO SONIA         |           | 11     | 11/05/200  | 644      | 635.00       | 5     |                   |
| T010196     |          | 00026                                                                                                    | MINOR SAM | ICHEZ ESTHER        |           | 11     | 11/05/200  | 644      | 397.00       | 4     |                   |
| T010221     |          | 01                                                                                                    | VENTAS DE | MOSTRADOR           | CENTRO    | 11     | 19/05/200  | 636      | 437.00       | 6     |                   |
| T010228     | F000155  | 00080                                                                                                    | PEREZ CRU | JZ GUADALUPE        |           | 11     | 20/05/200  | 635      | 1,301.50     | 7     |                   |
| F000 155    | T0 10228 | 00080                                                                                                    | PEREZ CRU | JZ GUADALUPE        |           | 11     | 20/05/200  | 635      | 1,001.50     | 7     |                   |
| T010233     |          | 00089                                                                                                    | OROPEZA F | LORES MARIA         | TERESA    | 11     | 25/05/200  | 630      | 580.00       |       |                   |
| T0 10260    |          | 00029                                                                                                    | PEREZ SAN | ICHEZ ADRIAN        | A         | 11     | 08/07/200  | 586      | 282.00       |       |                   |
| T0 10303    |          | 00040                                                                                                    | MIRELES F | AVILA MARTH         | A         | 11     | 16/07/200  | 578      | 642.00       | 7     |                   |
| T0 103 13   |          | 00041                                                                                                    | EZETA LUC | QUE ANA MARI        | A         | 11     | 27/07/200  | 567      | 965.00       | 9     |                   |
| T0 1033 1   |          | 00041                                                                                                    | EZETA LUC | <u>IUE ANA MARI</u> | 8         | 11     | 21/01/201  | 389      | 660.00       | 7     |                   |
| T010464     |          | 00009                                                                                                    | RIVERA NO | DRMA                |           | 11     | 14/02/201  | 0        | 1,175.00     | 6     |                   |
|             |          |                                                                                                    |           | 1                   |           |        |            |          |              |       | _                 |
|             |          |                                                                                                    |           |                     |           |        |            |          |              |       |                   |
| EFEC        |          | The second second second second second second second second second second second second second second second se | TB 12     | 0.00                |           |        | 0 00       | ,        | OK           |       |                   |
|             |          | <u> </u>                                                                                                    |           | 0.00                |           |        | 0.00       | <b>v</b> | UK           |       |                   |
| DOLA        | RES      | 0.00 1                                                                                                    | AMEX      | 0.00                |           | 1      | '          |          |              |       |                   |
| то          | e e //   |                                                                                                    |           |                     | Pagar     |        |            | 🗙 Ca     | ancelar      |       |                   |
| 101         | 0.5/1    | 0.00 PC                                                                                                    |           | 0.00                |           | _      | 1          |          |              |       |                   |
| APART.      | ADO      |                                                                                                    | Cambic    | 0.00                | Actualiza | r   D  | evolución  |          |              |       |                   |
|             |          |                                                                                                    | - annorg  |                     |           |        |            |          |              |       |                   |
| Codigo      | Nombre   | 8                                                                                                    |           |                     | Cant      |        | Fecha T.I  | ví.      | Cargos       | Abo   | nos               |
| U22235NAR34 | FALDA C  | ON JARETA                                                                                                    | NARANJ 34 |                     | 1.000     | A 14/  | 02/2011 PV |          | 1.443.97     |       |                   |
| U11131CIECH | PLAYERF  | A POLO MANO                                                                                                    | A CORTA C | IELO CH             | 1.000     | 14/    | 02/2011 PW |          | 231.03       |       |                   |
| U55502NEG23 | BOTIN    | CON CIERRF                                                                                                    | E NEGRO 2 | 3                   | 1.000     | 14/    | 02/2011 PA |          |              | 500   | .00               |
| U22218BLA32 | BLUSA E  | NTALLADA C                                                                                                    | ON CIERRE | BLANCO 32           | 1.000     | 14/    | 02/2011 PD |          | 7            | 1,175 | .00               |
| U44408PAS14 | BLUSA C  | UELLO RUSC                                                                                                    | MULTICOL  | ORES PASTEL         | 1.000     |        |            |          |              |       |                   |
| U33303AZU12 | CHAMARF  | RA IMPERMER                                                                                                    | IBLE AZUL | 12                  | 1.000     |        |            |          |              |       |                   |
|             |          |                                                                                                    |           |                     |           |        |            |          |              |       |                   |
|             |          |                                                                                                    |           |                     |           | -      |            |          |              |       | $\mathbf{\nabla}$ |
| ļ           |          |                                                                                                    |           |                     |           |        |            |          |              |       |                   |

En la parte inferior izquierda de la ventana le indica cuales fueron los productos apartados. Del lado derecho le muestra el detalle del documento, los cargos, así como las fechas de los abonos realizados.

| 7 Apartado         | s                        |                        |                          |                  |          |        |             |      |              |       |      |
|--------------------|--------------------------|------------------------|--------------------------|------------------|----------|--------|-------------|------|--------------|-------|------|
| Doc.               | Refer.                   | Codigo                 | Nomb                     | re               |          | Agente | Fecha       | Dias | Importe M.N. | Pzas  |      |
| TO 10 168          |                          | 00044                  | TORRES                   | LOPEZ FELICI     | TAS      | 11     | 09/05/200   | 646  | 415.50       | 5     |      |
| TO 10 194          |                          | 00025                  | CORNEJ                   | O CASTRO SONI    | A        | 11     | 11/05/200   | 644  | 635.00       | 5     |      |
| TO 10 196          |                          | 00026                  | MINOR                    | SANCHEZ ESTHE    | R        | 11     | 11/05/200   | 644  | 397.00       | 4     |      |
| T0 1022 1          |                          | 01                     | VENTAS                   | DE MOSTRADOF     | CENTRO   | 11     | 19/05/200   | 636  | 437.00       | 6     |      |
| T0 10228           | F000155                  | 00080                  | PEREZ                    | CRUZ GUADALUF    | Έ        | 11     | 20/05/200   | 635  | 1,301.50     | 7     |      |
| F000 155           | T010228                  | 00080                  | PEREZ                    | CRUZ GUADALUF    | Έ        | 11     | 20/05/200   | 635  | 1,001.50     | 7     |      |
| T0 10233           |                          | 00089                  | OROPEZ                   | A FLORES MARI    | A TERESA | 11     | 25/05/200   | 630  | 580.00       | 5     |      |
| T0 10260           |                          | 00029                  | PEREZ                    | SANCHEZ ADRIE    | INA      | 11     | 08/07/200   | 586  | 282.00       | 3     |      |
| T0 10303           |                          | 00040                  | MIRELE                   | S FAVILA MART    | 'HA      | 11     | 16/07/200   | 578  | 642.00       | 7     |      |
| T0 103 13          |                          | 00041                  | EZETA                    | LUQUE ANA MAF    | IA       | 11     | 27/07/200   | 567  | 965.00       | 9     |      |
| T0 1033 1          |                          | 00041                  | EZETA                    | LUQUE ANA MAF    | IA       | 11     | 21/01/201   | 389  | 660.00       | 7     |      |
| T0 10464           |                          | 00009                  | BIVERA                   | NORMA            |          | 11     | 14/02/201   | 0    | 1,175.00     | 6     |      |
| EFEC<br>DOLA<br>TB | TIVO 2<br>ARES<br>6 S /I | 250.00<br>0.00<br>0.00 | TB 12<br>TAMEX<br>PUNTOS | 0.00             | Pagar    | r 1 [  | 0.00        | × Ca | OK 🖌         |       |      |
| Codies.            | March                    |                        | campig                   | 0.00             | Cant     |        |             |      | C            | Á I   |      |
| Loaigo             |                          | e                      |                          |                  | Lant     |        | Fecha I.I   | VI.  | Largos       | Abo   | nos  |
| U22235NAR34        | FALDA I                  | CON JARET              | A NARANJ                 | 34<br>2 CIELO CH | 1.000    | i 14   | /02/2011 PV |      | 1,443.97     |       | -    |
| 155502NEG23        | BOTIN                    | CON CIEF               | BBE NEGRI                | 1 23             | 1 000    | 14     | 70272011 PW |      | 231.03       | 500   | - 00 |
| 122218BL 832       | BLUSA                    | ENTRI L'ADE            |                          | SRE BLANCO 32    | 1 000    | 14     | 70272011 PH |      |              | 1 175 | 00   |
| 144408PAS14        | BLUSE                    |                        |                          | THINKES PROTEIN  | 1 000    | 14     | 70272011 PD |      |              | 1,175 | .00  |
| 133303871112       | CHEMER                   | RA IMPERM              | 15881 F 871              |                  | 1 000    | ·      |             |      |              |       |      |
| 00000012012        | Sununni                  |                        |                          | <u> </u>         | 1.000    | · .    |             |      |              |       |      |
|                    |                          |                        |                          |                  |          | -      |             |      |              |       | -    |

6. Seleccione la forma de pago del cliente y registre el importe de pago. Para este ejemplo serán \$250.00.

## 7. Al terminar oprima <u>OK</u>.

Observe que disminuyó la cuenta del cliente.

| Doc.                                                                                      | Refer.                                                      | Codigo                                                                  | Nombre                                                                                      |                                                        | Agente                                 | Fecha                                                                                         | Dias | Importe M.N.                           | Pzas                    |          |
|-------------------------------------------------------------------------------------------|-------------------------------------------------------------|-------------------------------------------------------------------------|---------------------------------------------------------------------------------------------|--------------------------------------------------------|----------------------------------------|-----------------------------------------------------------------------------------------------|------|----------------------------------------|-------------------------|----------|
| FO 10 168                                                                                 |                                                             | 00044                                                                   | TORRES LOPEZ FELIC                                                                          | CITAS                                                  | 11                                     | 09/05/200                                                                                     | 646  | 4 15 . 50                              | 5                       |          |
| FO 10 194                                                                                 | 1                                                           | 00025                                                                   | CORNEJO CASTRO SON                                                                          | 118                                                    | 11                                     | 11/05/200                                                                                     | 644  | 635.00                                 | 5                       |          |
| FO 10 196                                                                                 | 1                                                           | 00026                                                                   | MINOR SANCHEZ ESTH                                                                          | IER                                                    | 11                                     | 11/05/200                                                                                     | 644  | 397.00                                 | 4                       |          |
| F0 1022 1                                                                                 | 1                                                           | 01                                                                      | VENTAS DE MOSTRADO                                                                          | OR CENTRO                                              | 11                                     | 19/05/200                                                                                     | 636  | 437.00                                 | 6                       |          |
| FO 10228                                                                                  | F000155                                                     | 00080                                                                   | PEREZ CRUZ GUADALU                                                                          | JPE                                                    | 11                                     | 20/05/200                                                                                     | 635  | 1,301.50                               | 7                       |          |
| F000 155                                                                                  | T0 10228                                                    | 00080                                                                   | PEREZ CRUZ GUADALU                                                                          | JPE                                                    | 11                                     | 20/05/200                                                                                     | 635  | 1,001.50                               | 7                       |          |
| FO 10233                                                                                  |                                                             | 00089                                                                   | OROPEZA FLORES MAR                                                                          | RIA TERESA                                             | 11                                     | 25/05/200                                                                                     | 630  | 580.00                                 | 5                       |          |
| F0 10260                                                                                  | 1                                                           | 00029                                                                   | PEREZ SANCHEZ ADRI                                                                          | IANA                                                   | 11                                     | 08/07/200                                                                                     | 586  | 282.00                                 | 3                       |          |
| FO 10303                                                                                  |                                                             | 00040                                                                   | MIRELES FAVILA MAR                                                                          | STHA                                                   | 11                                     | 16/07/200                                                                                     | 578  | 642.00                                 | 7                       |          |
| FO 103 13                                                                                 |                                                             | 00041                                                                   | EZETA LUQUE ANA MA                                                                          | ABIA                                                   | 11                                     | 27/07/200                                                                                     | 567  | 965.00                                 | 9                       |          |
| FO 1033 1                                                                                 |                                                             | 00041                                                                   | EZETA LUQUE ANA MA                                                                          | ABIA                                                   | 11                                     | 21/01/201                                                                                     | 389  | 660.00                                 | 7                       |          |
| FO 10464                                                                                  |                                                             | 00009                                                                   | RIVERA NORMA                                                                                |                                                        | 11                                     | 14/02/201                                                                                     | 0    | 925.00                                 | 6                       | -        |
| EFE                                                                                       |                                                             | 250.00                                                                  | TB 12 0.00                                                                                  |                                                        |                                        | 0.00                                                                                          |      |                                        |                         |          |
| DUL                                                                                       | ARES<br>  6 S /                                             | 0.00<br>0.00 PI                                                         | JNTOS 0.00                                                                                  | Pagar                                                  |                                        |                                                                                               |      |                                        |                         |          |
|                                                                                           | TADO                                                        |                                                                         | Cambio 0.00                                                                                 | Actualiza                                              | ar I II                                | evolucion                                                                                     |      |                                        |                         |          |
| APAR                                                                                      | IADO                                                        |                                                                         |                                                                                             |                                                        |                                        |                                                                                               |      |                                        |                         |          |
| APAR<br>Codigo                                                                            | Nombr                                                       | e                                                                       |                                                                                             | Cant                                                   |                                        | Fecha T.M                                                                                     | 4.   | Cargos                                 | Abon                    | os       |
| APAR<br>Codigo<br>22235NAR34                                                              | Nombr                                                       | e<br>CON JARETA                                                         | NARANJ 34                                                                                   | Cant                                                   |                                        | Fecha T.M                                                                                     | d.   | Cargos                                 | Abon                    | os       |
| APAR<br>Codigo<br>22235NAR34<br>111131CTECH                                               | Nombr<br>Falda (<br>Playerf                                 | e<br>CON JARETA<br>9 POLO MANI                                          | NARANJ 34<br>GA CORTA CIELO CH                                                              | Cant<br>1.000<br>1.000                                 |                                        | Fecha T.M<br>02/2011 PV<br>02/2011 PW                                                         | d.   | Cargos<br>1,443.97<br>231.03           | Abon                    | os       |
| APAR<br>Codigo<br>22235NAR34<br>11131CTECH<br>55502NEG23                                  | Nombr<br>FALDA (<br>PLAYERF<br>BOT IN                       | e<br>CON JARETA<br>9 POLO MANI<br>CON CIERRI                            | NARANJ 34<br>GA CORTA CIELO CH<br>RE NEGRO 23                                               | Cant<br>1.000<br>1.000<br>1.000                        |                                        | Fecha T.M<br>02/2011 PU<br>02/2011 PW<br>02/2011 PA                                           | 4.   | Cargos<br>1,443.97<br>231.03           | Abon<br>500.            | os<br>00 |
| APAR<br>Codigo<br>22235NAR34<br>11131CTECH<br>55502NE023<br>22218BLA32                    | Nombr<br>FALDA (<br>PLAYER<br>BOT IN<br>BLUSA E             | e<br>CON JARETA<br>POLO MAN<br>CON CIERRI<br>ENTALLADA                  | NARANJ 34<br>GA CORTA CIELO CH<br>RE NEGRO 23<br>CON CIERRE BLANCO 3                        | Cant<br>1.000<br>1.000<br>1.000<br>2 1.000             | 14/<br>14/<br>14/                      | Fecha T.M<br>02/2011 PV<br>02/2011 PH<br>02/2011 PH<br>02/2011 PD<br>02/2011 PD               | 4.   | Cargos<br>1,443.97<br>231.03           | Abon<br>500.            | 00<br>00 |
| APAR<br>Codigo<br>122235NAR34<br>111131C1ECH<br>155502NEG23<br>122218BLA32<br>144408PR514 | Nombr<br>FALDA (<br>PLAVERA<br>BOT IN<br>BLUSA (<br>BLUSA ( | e<br>CON JARETA<br>9 POLO MANI<br>CON CIERRI<br>ENTALLADA<br>2UELLO RUS | NRRANJ 34<br>GA CORTA CIELO CH<br>RE NEGRO 23<br>CON CIERRE BLANCO 3<br>O MULTICOLORES PAST | Cant<br>1.000<br>1.000<br>1.000<br>2.1.000<br>EL 1.000 | 14/<br>14/<br>14/<br>14/<br>14/<br>14/ | Fecha T.M<br>02/2011 PV<br>02/2011 PW<br>02/2011 PM<br>02/2011 PD<br>02/2011 PD<br>02/2011 PD | d.   | Cargos<br>1,443.97<br>231.03<br>250.00 | Abon<br>500.<br>1, 175. | 00<br>00 |

Cómo cancelar apartados

8. Para realizar la <u>cancelación</u> de Apartado seleccione el ticket, para este ejemplo será el T010194 del cliente 00025.

- 9. En la zona inferior derecha de la ventana le muestra el detalle, han sido abonados 100.00 pesos.
- 10. Oprima el botón <u>Devolución</u>.

| Doc.                     | Refer.                           | Codigo                 | Nombre                                                                                                    | Agente        | Fecha       | Dias     | Importe M.N.  | Pzas   |   |
|--------------------------|----------------------------------|------------------------|----------------------------------------------------------------------------------------------------|---------------|-------------|----------|---------------|--------|---|
| 0 10 168                 |                                  | 00044                  | TORRES LOPEZ FELICITAS                                                                                      | 11            | 09/05/200   | 702      | 4 15 . 50     | 5      |   |
| 0 10 194                 |                                  | 00025                  | CORNEJO CASTRO SONIA                                                                                        | 11            | 11/05/200   | 700      | 635.00        | 5      |   |
| 010196                   |                                  | 00026                  | MINOR SANCHEZ ESTHER                                                                                        | 11            | 11/05/200   | 700      | 397.00        | 4      |   |
| 010221                   |                                  | 01                     | VENTAS DE MOSTRADOR CENTR                                                                                   | 0 11          | 19/05/200   | 692      | 437.00        | 6      |   |
| 010228                   | F000155                          | 00080                  | DEDET COUT CHONOLUDE                                                                                        | 11            | 20/05/200   | 691      | 1,301.50      | 7      |   |
| 000 155                  | T0 10228                         | 00080                  | Clave                                                                                                    |               | 20/05/200   | 691      | 1,001.50      | 7      |   |
| 010233                   |                                  | 00089                  | Clave                                                                                                    |               | 25/05/200   | 686      | 580.00        | 5      |   |
| 010260                   |                                  | 00029                  |                                                                                                    |               | 08/07/200   | 642      | 282.00        |        |   |
| 010303                   |                                  | 00040                  | 109539                                                                                                    |               | 16/07/200   | 634      | 642.00        | 7      |   |
| 0 103 13                 |                                  | 00041                  |                                                                                                    |               | 27/07/200   | 623      | 965.00        | 9      |   |
| 010331                   |                                  | 00041                  | . Clave:                                                                                                    |               | 21/01/201   | 445      | 660.00        | 7      |   |
| 010464                   |                                  | 00009                  |                                                                                                    |               | 14/02/201   | 56       | 925.00        | 6      |   |
| EFE<br>DÓI<br>TI<br>APAF | CTIVO<br>ARES<br>B 6 S/I<br>RADO | 0.00<br>0.00<br>0.00 P | VALES         0.00           TAMEX         0.00           JINTOS         0.00           Cambic         0.00 | gar<br>alizar | 0.00        | V<br>X C | OK<br>ancelar |        | × |
| Codigo                   | Nombr                            | е                      | C                                                                                                    | ant           | Fecha T.I   | vi.      | Cargos        | Abonos |   |
| 222 18NEG30              | BLUSA I                          | ENTALLADA              | CON CIERRE NEGRO 30 1.000                                                                                   | L             | /05/2009 PV |          | 639.13        |        |   |
| 11101CAFGR               | CAMISA                           | CLASICA M              | ULTI RAYAS CAF GR 1.000                                                                                     |               | /05/2009 PW |          | 95.87         |        |   |
| 11103BLHEX               | CHMISH                           | CLHSTCH L              | ISH BLH EX 1.000                                                                                            | 11            | /05/2009 PA |          |               | 100.00 |   |
| 111020XFME               | CHMISH                           | SPURI MHN              | 6H LHR6H UXF ME 1.000                                                                                       | 11            | /05/2009 PD |          |               | 635.00 | _ |
| THOSENECH                | Chillion                         |                        |                                                                                                    |               |             |          |               |        |   |

El sistema le solicita una clave que le será proporcionada por su encargado de tienda.

| 7 Apartados                                                             |                                                 |                                                              |                                                                          |                     |                                           |                                        |                                                          |           |                 | -         |              |
|-------------------------------------------------------------------------|-------------------------------------------------|--------------------------------------------------------------|--------------------------------------------------------------------------|---------------------|-------------------------------------------|----------------------------------------|----------------------------------------------------------|-----------|-----------------|-----------|--------------|
| Doc.                                                                    | Refer.                                          | Codigo                                                       | Nombre                                                                   |                     |                                           | Agente                                 | Fecha                                                    | Dias      | Importe M.N.    | Pzas      |              |
| T0 10 168                                                               |                                                 | 00044                                                        | TORRES LOPI                                                              | EZ FELI             | CITAS                                     | 11                                     | 09/05/200                                                | 702       | 415.50          | 5         |              |
| T010194                                                                 |                                                 | 00025                                                        | CORNEJO CA                                                               | STRO SO             | NIA                                       | 11                                     | 11/05/200                                                | 700       | 635.00          | 5         |              |
| T0 10 196                                                               |                                                 | 00026                                                        | MINOR SANC                                                               | HEZ ESTI            | HER                                       | 11                                     | 11/05/200                                                | 700       | 397.00          | 4         |              |
| T0 1022 1                                                               |                                                 | 01                                                           | VENTAS DE                                                                | MOSTRAD             | DR CENTRO                                 | 11                                     | 19/05/200                                                | 692       | 437.00          | 6         |              |
| T0 10228                                                                | F000155                                         | 00080                                                        | DEDET COUT                                                               | CLIODOL             | IDE                                       | 11                                     | 20/05/200                                                | 691       | 1,301.50        | 7         |              |
| F000155                                                                 | T0 10228                                        | 00080                                                        | Claura                                                                   |                     |                                           |                                        | 20/05/200                                                | 691       | 1,001.50        | 7         |              |
| T0 10233                                                                |                                                 | 00089                                                        | Clave                                                                    |                     |                                           |                                        | 25/05/200                                                | 686       | 580.00          | 5         |              |
| T0 10260                                                                |                                                 | 00029                                                        |                                                                          |                     |                                           |                                        | 08/07/200                                                | 642       | 282.00          | 3         |              |
| T0 10303                                                                |                                                 | 00040                                                        |                                                                          | 109539              |                                           |                                        | 16/07/200                                                | 634       | 642.00          | 7         |              |
| T0 103 13                                                               |                                                 | 00041                                                        |                                                                          | 1103335             |                                           |                                        | 27/07/200                                                | 623       | 965.00          | 9         |              |
| T0 1033 1                                                               |                                                 | 00041                                                        | Clave                                                                    |                     | -                                         |                                        | 21/01/201                                                | 445       | 660.00          | 7         |              |
| T0 10464                                                                |                                                 | 00009                                                        |                                                                          |                     |                                           |                                        | 14/02/201                                                | 56        | 925.00          | 6         |              |
| EFECT<br>DÓLA<br>TB (<br>APART)                                         | TIV0<br>RES<br>6 S /I<br>AD0                    | 0.00<br>0.00<br>0.00 Pl                                      | VALE 3<br>TAMEX<br>JNTOS<br>Cambic                                       | 0.00 0.00 0.00 0.00 | Cancelar<br>Pagar<br>Actualiza            |                                        | 0.00                                                     | V<br>X Ca | 0K<br>ancelar   |           | Y            |
| Codigo                                                                  | Nombr                                           | 9                                                            |                                                                          |                     | Cant                                      |                                        | Fecha T.I                                                | M.        | Cargos          | Abo       | onos         |
| U22218NE630<br>U11101CRFGR<br>U11103BLAEX<br>U11103CRECH<br>U11103CRECH | BLUSA E<br>CAMISA<br>CAMISA<br>CAMISA<br>CAMISA | NTALLADA<br>CLASICA M<br>CLASICA L<br>SPORT MAN<br>CLASICA L | CON CLERRE N<br>JLTI RAYAS C<br>ISA BLA EX<br>3A LARGA OXF<br>ISA CRE CH | iegro 30<br>CAF GR  | 1.000<br>1.000<br>1.000<br>1.000<br>1.000 | 11/<br>11/<br>11/<br>11/<br>11/<br>11/ | 705/2009 PU<br>705/2009 PW<br>705/2009 PA<br>705/2009 PD |           | 639.13<br>95.87 | 10(<br>63 | 0.00<br>5.00 |

# 11. Registre la clave de autorización.

| 7 Apartados         | ;        |                        |                         |              |              |        |          |         |              |      |      |
|---------------------|----------|------------------------|-------------------------|--------------|--------------|--------|----------|---------|--------------|------|------|
| Doc.                | Refer.   | Codigo                 | Nombre                  |              |              | Agente | Fecha    | Dias    | Importe M.N. | Pzas |      |
| TO 10 168           |          | 00044                  | TORRES L                | OPEZ FELICI  | TAS          | 11     | 09/05/   | 200 702 | 4 15 . 50    | 5    |      |
| T010196             |          | 00026                  | MINOR SE                | ANCHEZ ESTHE | R            | 11     | 11/05/   | 200 700 | 397.00       | 4    |      |
| T0 1022 1           |          | 01                     | VENTAS [                | DE MOSTRADOF | CENTRO       | 11     | 19/05/   | 200 692 | 437.00       | 6    |      |
| T0 10228            | F000155  | 00080                  | PEREZ CR                | RUZ GUADALUF | Έ            | 11     | 20/05/   | 200 691 | 1,301.50     | 7    |      |
| F000155             | T0 10228 | 00080                  | PEREZ CR                | RUZ GUADALUF | Έ            | 11     | 20/05/   | 200 691 | 1,001.50     | 7    |      |
| T0 10233            |          | 00089                  | OROPEZA                 | FLORES MARI  | A TERESA     | 11     | 25/05/   | 200 686 | 580.00       | 5    |      |
| T0 10260            |          | 00029                  | PEREZ SP                | ANCHEZ ADRIA | ANA          | 11     | 08/07/   | 200 642 | 282.00       | 3    |      |
| T0 10303            |          | 00040                  | MIRELES                 | FAVILA MART  | 'HA          | 11     | 16/07/   | 200 634 | 642.00       | 7    |      |
| T0 103 13           |          | 00041                  | EZETA LI                | JQUE ANA MAF | 81A          | 11     | 27/07/   | 200 623 | 965.00       | 9    |      |
| T0 1033 1           |          | 00041                  | EZETA LI                | JQUE ANA MAF | RIA          | 11     | 21/01/   | 201 445 | 660.00       | 7    |      |
| T0 10464            |          | 00009                  | BIVERA 1                | 10RMA        |              | 11     | 14/02/   | 201 56  | 925.00       | 6    |      |
| EFEC<br>DÓLA<br>TBI |          | 0.00<br>0.00<br>0.00 F | VALES<br>TAMEX<br>UNTOS | 0.00         | Pagar        |        | 0.0(     | )       |              |      | Ŧ    |
|                     | ADU      |                        | Cambiq                  | 0.00         | - Iotordined | ·      |          |         |              |      |      |
| Codigo              | Nombr    | е                      |                         |              | Cant         |        | Fecha    | Т.М.    | Cargos       | Abo  | nos  |
| U11111LILEX         | CAMISA   | MULTICUAD              | ROS FONDO               | BLANCO LIL   | 1.000        | 00     | /05/2009 | PU      | 883.04       |      |      |
| U11103BLAME         | CAMISA   | CLASICA L              | ISA BLA M               | E            | 1.000        |        | /05/2009 | PW      | 132,46       |      | -    |
| U11109NEGME         | CAMISA   | CLASICA N              | 10D THIERS              | NEGRO ME     | 1.000        | 09     | /05/2009 | PA      | 102.10       | 300  | 0.00 |
| U11106NEUGR         | PLAYERA  | A POLO MAN             | IGA LARGA               | NEUTRO GR    | 1.000        | 09     | /05/2009 | PD      |              | 715  | 50   |
| U22213M0R32         | BLUSA F  | LOREADA C              | ON ALFORZ               | AS MORADA 3: | 2 1.000      | 10     | /05/2009 | PD      | 100.00       |      |      |
|                     |          |                        |                         |              | 1            | 10     | /05/2009 | PA      |              | 100  | 0.00 |
|                     |          |                        |                         |              |              | 11     | /05/2009 | PD      | 200.00       |      |      |
|                     |          |                        |                         |              |              | 11     | /05/2009 | PA      | 200.00       | 200  | 0.00 |
|                     |          |                        |                         |              |              |        |          |         |              | 200  |      |
|                     |          |                        |                         |              |              | -      |          |         |              |      | -    |

# 12. Oprima <u>OK</u> para generar le devolución.

El apartado se cancela y es eliminado de la ventana.

### **13.** Cierre la ventana Apartados.

# Monedero electrónico

Las tarjetas de monedero electrónico permiten varios usos:

- A. Como certificados de regalo.
- B. Para devoluciones y cambios de mercancía.
- C. Para registro de descuentos por promociones especiales.

# a) Certificados de Regalo

Cuando un cliente realiza la compra de un certificado de regalo por un monto establecido, se activa y se carga el importe para que pueda ser utilizado como una forma de pago.

- 1. Inicie un ticket.
- 2. Al terminar de registrar los productos, oprima el botón Monedero o F4.

| 7 Tienda.01  | Cajero C11 MEXI | ICO SES: 51      | 3 UBI: 1 14              | 02/2011 11:5    | 9:18             |                |          |                |               |                                       |
|--------------|-----------------|------------------|--------------------------|-----------------|------------------|----------------|----------|----------------|---------------|---------------------------------------|
| Archivo Edit | Proscai Help    |                  |                          |                 |                  |                |          |                |               |                                       |
| Agente 11    | OLGA DIAZ       | C6               | ódigo                    | Descrip         | ción             |                | Cantidad | Precio         | %Dto          | Importe                               |
| Cliente 01   | VENTAS DE MOST  | RADOR CEN A@     | XA 🔺                     | PANTALON        | MEZCLILLA 5 BOL: | SILLOS AZUL 14 | 0.000    | 0.0000         | ſ             | Pzas                                  |
|              |                 | U3               | 331 <mark>2BEI8</mark>   | PANTAL          | ON 100% AL       | GODON MOD. E   | 1.00     | 320.00         | 0.00          | 320.00 📥                              |
|              |                 | U2:              | 220 <mark>9GRI32</mark>  | BLUSA           | CUELLO OJA       | LGRIS 32       | 1.00     | 150.00         | 0.00          | 150.00                                |
|              | SHE S           | U1               | 112 <mark>0CAFCH</mark>  | PANTAL          | ON REPELE        | NTE MOD TURII  | 1.00     | 380.00         | 0.00          | 380.00                                |
|              | 7125            | U4-              | 4416MAR6                 | FALDA I         | MINI TELA R      | EPELENTE MAF   | 1.00     | 185.00         | 0.00          | 185.00                                |
|              |                 | U1               | 112 <mark>8</mark> AMAME | PLAYEP          | A ATLETICA       | AMARIL ME      | 1.00     | 70.00          | 0.00          | 70.00                                 |
|              |                 | U2:              | 222 <mark>5</mark> VIN30 | PANTAL          | ON CORTO E       | EN GABARDINA   | 1.00     | 210.00         | 0.00          | 210.00                                |
|              | Red Bar         | U3               | 3314AZU14                | PANTAL          | ON MEZCLIL       | LA 5 BOLSILLO  | 1.00     | 230.00         | 0.00          | 230.00                                |
|              |                 |                  |                          |                 |                  |                | 0.00     | 0.00           | 0.00          | 0.00                                  |
|              |                 |                  |                          |                 |                  |                |          |                |               |                                       |
|              |                 |                  |                          |                 |                  |                |          |                |               |                                       |
|              |                 |                  |                          |                 |                  |                |          |                |               |                                       |
|              |                 |                  |                          |                 |                  |                |          |                |               |                                       |
|              |                 |                  |                          |                 |                  |                |          |                |               |                                       |
| Liltima Cam  | bio Durter      |                  |                          |                 |                  |                |          |                |               |                                       |
| Olumo Carr   | PUNTOS          | L.U.             |                          | 1               |                  |                | 1 1      |                |               | · · · · · · · · · · · · · · · · · · · |
| 0.00         | 120.00          | 0.00 Obs         |                          |                 |                  |                | -        | ma ha a        | A COMPANY     |                                       |
| Pagos        | Saldo Ca        | ambio 🕞          |                          |                 |                  |                | _        | Total          | VEN:          | TA                                    |
| 0.00         | 0 1545.00       | 0.00             | ezas Su                  | ototal Desc.;   | %0.00 IE         | PS IVA% [16    | <u>;</u> | 1              | 51            | <u> 6 00</u>                          |
|              |                 |                  | 7.00 1,33                | 31.90           | 0.00]            | 213.1          | 0        |                | 34            | 5.00                                  |
|              |                 |                  | Fecha                    | 14/02/2011 LIST | 'A0              |                |          |                |               |                                       |
| UENTA        |                 |                  |                          |                 |                  |                |          |                |               |                                       |
| VENTA        |                 |                  |                          |                 |                  |                | -        |                | _             |                                       |
| \$           |                 | <b>%</b>         |                          |                 |                  |                |          | $\lambda_{0}$  | X             |                                       |
| Pagos<br>F1  | Cant<br>F2      | Descuentos<br>F3 | Monedero<br>F4           | Vales<br>F5     | Cotizacion<br>F6 | Espera<br>F7   | Co       | mpostura<br>F9 | Cancel<br>F11 | ok<br>F12                             |

En el campo Código se registra la clave de los monederos (A@A), pero debe agregar el número del certificado.

- 3. Registre el número del cetificado o tarjeta de regalo. Para este ejemplo es A@A<u>A20</u>.
- 4. Oprima <u>Tabulador</u>.

El sistema le despliega una ventana con el número del certificado donde registrará el importe que se desea agregar. Para este ejemplo será de 1000 pesos.

| Tienda.01 Cajero C11 MEXICO | O SES                        | : 513 UBI: 1 14/0 | 2/2011 12:05:04   |                       |          |        |      |          |  |  |
|-----------------------------|------------------------------|-------------------|-------------------|-----------------------|----------|--------|------|----------|--|--|
| Archivo Edit Proscai Help   |                              |                   |                   |                       |          |        |      |          |  |  |
| Agente 11 OLGA DIAZ         |                              | Código            | Descripción       |                       | Cantidad | Precio | %Dto | Importe  |  |  |
| Cliente 01 VENTAS DE MOSTRA | ADOR CEM                     | A@AA20            | PANTALON MEZCLILL | A 5 BOLSILLOS AZUL 14 | 0.000    | 0.0000 |      | Pzas     |  |  |
|                             |                              | U33312BEI8        | PANTALON 100      | % ALGODON MOD. E      | 1.00     | 320.00 | 0.00 | 320.00 📥 |  |  |
|                             |                              |                   |                   |                       |          | 150.00 | 0.00 | 150.00   |  |  |
| Cami                        | bio de c                     | antidad           |                   | NTE MOD TURIN         | 1.00     | 380.00 | 0.00 | 380.00   |  |  |
| Certific                    | Certificado: A20 Saldo: 0.00 |                   |                   |                       | 1.00     | 185.00 | 0.00 | 185.00   |  |  |
| Canti                       | idad: 10                     | 00.000            |                   | AMARIL ME             | 1.00     | 70.00  | 0.00 | 70.00    |  |  |
|                             |                              |                   |                   | EN GABARDINA          | 1.00     | 210.00 | 0.00 | 210.00   |  |  |
|                             |                              |                   |                   | LA 5 BOLSILLO         | 1.00     | 230.00 | 0.00 | 230.00   |  |  |
|                             | OK                           | Cancelar          |                   |                       | 0.00     | 0.00   | 0.00 | 0.00     |  |  |
|                             |                              |                   |                   |                       |          |        |      |          |  |  |

#### 5. Registre 1000.00 en el campo <u>Cantidad</u> y oprima el botón <u>OK</u>.

| <b>7</b> Tienda.01 | Cajero C11 MEXICO SES   | : 513 UBI: 1 14/02 | /2011 12:08:04                |          |            |       |           |
|--------------------|-------------------------|--------------------|-------------------------------|----------|------------|-------|-----------|
| Archivo Edit P     | roscai Help             |                    |                               |          |            |       |           |
| Agente 11          | OLGA DIAZ               | Códiao             | Descripción                   | Cantidad | Precio     | %Dto  | Importe   |
| Cliente 01         | VENTAS DE MOSTRADOR CEM | I                  | TARJETAS DE REGALO            | 0.000    | 0.0000     |       | Pzas      |
|                    |                         | U33312BEI8         | PANTALON 100% ALGODON MOD. E  | 1.00     | 320.00     | 0.00  | 320.00    |
|                    |                         | U22209GRI32        | BLUSA CUELLO OJAL GRIS 32     | 1.00     | 150.00     | 0.00  | 150.00    |
|                    |                         | U11120CAFCH        | PANTALON REPELENTE MOD TURIN  | 1.00     | 380.00     | 0.00  | 380.00    |
|                    | 7.30                    | U44416MAR6         | FALDA MINI TELA REPELENTE MAF | 1.00     | 185.00     | 0.00  | 185.00    |
|                    |                         | U11128AMAME        | PLAYERA ATLETICA AMARIL ME    | 1.00     | 70.00      | 0.00  | 70.00     |
|                    |                         | U22225VIN30        | PANTALON CORTO EN GABARDINA   | 1.00     | 210.00     | 0.00  | 210.00    |
|                    |                         | U33314AZU14        | PANTALON MEZCLILLA 5 BOLSILLO | 1.00     | 230.00     | 0.00  | 230.00    |
|                    |                         | A@A                | TARJETAS DE REGALO            | 1.00     | 1,000.00   | 0.00  | 1,000.00  |
|                    |                         |                    |                               | 0.00     | 0.00       | 0.00  | 0.00      |
|                    |                         |                    |                               |          |            |       |           |
|                    |                         |                    |                               |          |            |       |           |
|                    |                         |                    |                               |          |            |       |           |
|                    |                         |                    |                               |          |            |       |           |
|                    |                         |                    |                               |          |            |       |           |
| Ultimo Cami        | pio Puntos L.C.         |                    |                               |          |            |       | · · · · · |
| 0.00               | 120.00 0.00             | Obs                |                               |          |            |       |           |
| Pagos              | Saldo Cambio            |                    |                               |          | Total      | . VEN | TA        |
| 0.00               | 2545.00 0.00            | Piezas Subto       | Ital Desc.% 0.00 IEPS IVA% 16 | _        | 0          | 51    | 5 00      |
|                    | ·                       | 8.00 2,193.        | 97  0.00    351.0             | 3        | <b>Z</b> , | ,04   | 5.00      |
|                    |                         | Fecha 14/          | /02/2011 LISTA0               |          |            |       |           |
|                    |                         |                    |                               |          |            |       |           |

Observe que el importe de la tarjeta se carga como si fuera un producto más.

6. Termine el ticket de forma habitual.

Acaba de vender una tarjeta, ahora conocerá cómo utilizarla en **FORMA DE PAGO**.

- 1. Empiece a generar un ticket. Una vez que registró sus productos y vaya a realizar el pago, oprima el botón <u>Monedero o F4</u> del menú <u>Venta</u>.
- 2. Registre el código del certificado de regalo que usará como forma de pago. Para este ejemplo fue <u>A@AA20</u> y oprima <u>Tabulador</u>.

| <mark>Fienda.01</mark><br>iivo Edit P | Cajero C11 MEXICO SES<br>roscai Help | : 513 UBI: 1 14/0       | 2/2011 12:18:04      |                    |          |            |      |         |
|---------------------------------------|--------------------------------------|-------------------------|----------------------|--------------------|----------|------------|------|---------|
| gente 12                              | ROBERTO RODRIQUEZ                    | Código                  | Descripción          |                    | Cantidad | Precio     | %Dto | Importe |
| liente 01                             | VENTAS DE MOSTRADOR CEN              | A@AA20                  |                      |                    | 0.000    | 0.0000     | [    |         |
|                                       |                                      | U22235NAR28             | FALDA CON JARETA N   | IARANJ 28          | 1.00     | 180.00     | 0.00 | 180.00  |
|                                       |                                      | U22226CLA28             | PANTALON MEZCLILL    | A CORTE PAF        | 1.00     | 300.00     | 0.00 | 300.00  |
| -                                     | - Coller                             | U44410AZU8              | BLUSA COLECCION A    | NIMALES AZU        | 1.00     | 100.00     | 0.00 | 100.00  |
|                                       |                                      | U44413MOR6              | BLUSA ESTAMPADO N    | ARIPOSAS №         | 1.00     | 145.00     | 0.00 | 145.00  |
|                                       |                                      | U44416MAR12             | FALDA MINI TELA REF  | PELENTE MAP        | 1.00     | 185.00     | 0.00 | 185.00  |
|                                       |                                      |                         |                      |                    | 0.00     | 0.00       | 0.00 | 0.00    |
| ltimo Camt                            | bio Puntos L.C.                      | OK Cancelar             |                      |                    |          |            |      | Þ       |
| .00                                   | 120.00 0.00                          | Obs                     |                      |                    |          | Total      | VEN  | ГA      |
| Pagos<br>0.00                         | Saldo Cambio<br>910.00 0.00          | Piezas Subt<br>5.00 784 | 0.00 IEP<br>.48 0.00 | S IVA% 16<br>125.5 | 2        |            | 91   | 0.00    |
| NTA                                   |                                      |                         |                      | W                  |          | <b>\</b> _ | X    |         |

El sistema despliega una ventana donde aparece el número del certificado (A20), el saldo que tiene y le sugiere el importe a utilizar, en negativo.

3. Oprima <u>OK</u>.

| Tienda.01     | Cajero C11 MEXICO SES     | i: 513 UBI: 1 14/02                | 2/2011 12:22:04                                                            |          |                                                                                        |        |          |
|---------------|---------------------------|------------------------------------|----------------------------------------------------------------------------|----------|----------------------------------------------------------------------------------------|--------|----------|
| Agente 12     | ROBERTO RODRIGUEZ         | Códiqo                             | Descripción                                                                | Cantidad | Precio                                                                                 | %Dto   | Importe  |
| Cliente 01    | VENTAS DE MOSTRADOR CEN   |                                    | TARJETAS DE REGALO                                                         | 0.000    | 0.0000                                                                                 | [      | Pza      |
|               |                           | U22235NAR28                        | FALDA CON JARETA NARANJ 28                                                 | 1.00     | 180.00                                                                                 | 0.00   | 180.00 🖆 |
|               |                           | U22226CLA28                        | PANTALON MEZCLILLA CORTE PAF                                               | 1.00     | 300.00                                                                                 | 0.00   | 300.00   |
| -             | - Andres                  | U44410AZU8                         | BLUSA COLECCION ANIMALES AZU                                               | 1.00     | 100.00                                                                                 | 0.00   | 100.00   |
| M.            |                           | U44413MOR6                         | BLUSA ESTAMPADO MARIPOSAS №                                                | 1.00     | 145.00                                                                                 | 0.00   | 145.00   |
|               |                           | U44416MAR12                        | FALDA MINI TELA REPELENTE MAP                                              | 1.00     | 185.00                                                                                 | 0.00   | 185.00   |
|               |                           | A@A                                | TARJETAS DE REGALO                                                         | 1.00     | -910.00                                                                                | 0.00   | -910.00  |
| E SA          |                           |                                    |                                                                            | 0.00     | 0.00                                                                                   | 0.00   | 0.00     |
| Ultimo Camb   | io Puntos L.C.            | •                                  |                                                                            |          |                                                                                        |        |          |
| 0.00          | 120.00 0.00               | Ubs                                |                                                                            |          | Total                                                                                  | VEN    | TA       |
| Pagos<br>0.00 | Saldo Cambio<br>0.00 0.00 | Piezas Subte<br>6.00 0<br>Fecha 14 | otal Desc.% 0.00   IEPS   IVA%   16<br>.00   0.00   0.0<br>V02/2011 LISTA0 | 0        |                                                                                        |        | 0.00     |
| /ENTA         |                           |                                    |                                                                            |          |                                                                                        |        | 2        |
| \$            |                           |                                    |                                                                            | l        | $\checkmark_{\!\!\!\!\!\!\!\!\!\!\!\!\!\!\!\!\!\!\!\!\!\!\!\!\!\!\!\!\!\!\!\!\!\!\!\!$ | X      |          |
| Pagos         | Cant Descuer              | ntos Monedero                      | Vales Cotizacion Espera                                                    | Co       | ompostura                                                                              | Cancel | ok       |

Si le queda algún saldo al certificado, puede ser usado en otra ocasión e incluso puede ser recargado de nuevo, con el proceso descrito anteriormente.

Para este ejemplo quedó saldo a favor y no es necesario pagar diferencia.

| 7 Tienda.01                                                                                  | Cajero C11 MEXICO SES   | : 513 UBI: 1 14/0 | 2/2011 12:28:04                                      |          |          |      |         |          |
|----------------------------------------------------------------------------------------------|-------------------------|-------------------|------------------------------------------------------|----------|----------|------|---------|----------|
| Archivo Edit P                                                                               | roscai Help             |                   |                                                      |          |          |      |         |          |
| Agente                                                                                       |                         | Código            | Descripción                                          | Cantidad | Precio   | %Dto | Importe |          |
| Cliente 01                                                                                   | VENTAS DE MOSTRADOR CEN |                   | FALDA MINI TELA REPELENTE MARINO 12                  | 1.000    | 185.0000 |      |         | Pzas     |
|                                                                                              |                         | U22235NAR28       | FALDA CON JARETA NARANJ 28                           | 1.00     | 180.00   | 0.00 | 180.00  | <u>_</u> |
|                                                                                              |                         | U22226CLA28       | PANTALON MEZCLILLA CORTE PAR                         | 1.00     | 300.00   | 0.00 | 300.00  |          |
|                                                                                              |                         | U44410AZU8        | BLUSA COLECCION ANIMALES AZU                         | 1.00     | 100.00   | 0.00 | 100.00  |          |
|                                                                                              |                         | U44413MOR6        | BLUSA ESTAMPADO MARIPOSAS M                          | 1.00     | 145.00   | 0.00 | 145.00  |          |
|                                                                                              |                         | U44416MAR12       | FALDA MINI TELA REPELENTE MAR                        | 1.00     | 185.00   | 0.00 | 185.00  |          |
|                                                                                              |                         | A@A               | TARJETAS DE REGALO                                   | 1.00     | -910.00  | 0.00 | -910.00 |          |
| T0 10456<br>T0 10457<br>T0 10459<br>T0 10459<br>T0 10459<br>T0 10459<br>T0 10459<br>T0 10459 |                         | ✓ Obs             |                                                      |          |          |      |         | -        |
| T0 10463<br>F000294<br>T0 10464<br>T0 10465<br>T0 10465                                      | <b>▼</b>                | 6.00 C            | 01ai Desc. 70.00 TEPS TVA% [16<br>0.00 0.00 0.00 0.0 | 00       |          |      | 0.00    |          |

## 4. Oprima <u>OK</u> hasta terminar el ticket.

Si el importe de la venta sobrepasara el monto del certificado de regalo, solamente sería necesario pagar la diferencia y terminar el ticket de forma normal.

Manual operativo

# b) Mecanismo para manejar Devoluciones y Cambios

Es común que las devoluciones de mercancía se manejen evitando la devolución física del dinero, razón por la cual se ha optado por utilizar las tarjetas de monedero electrónico, en donde se carga el importe que representa la devolución y de esta forma se garantiza que la venta se realice en sus tiendas.

# 1. Genere un ticket completo.

El cliente regresa y quiere hacer una devolución de mercancía.

- 2. En el sistema inicie como una nueva venta y registre el código del producto de forma tradicional y dé <u>Tabulador</u>.
- 3. Oprima el botón <u>Cant. F2</u>.
- 4. Registre la cantidad de <u>-1</u> y el motivo de la devolución. Es posible que le pida clave de autorización.

| Z Tienda.01 (        | ajero C11 MEXICO SES                                       | : 513 UBI: 1 14/02                   | /2011 12:50:05                                        |                   |                 |               |           |
|----------------------|------------------------------------------------------------|--------------------------------------|-------------------------------------------------------|-------------------|-----------------|---------------|-----------|
| Archivo Edit Pro     | iscai Help                                                 |                                      |                                                       |                   |                 |               |           |
| Agente 11            | OLGA DIAZ                                                  | Código                               | Descripción                                           | Cantidad          | Precio          | %Dto          | Importe   |
| Cliente 01           | VENTAS DE MOSTRADOR CEN                                    |                                      | PLAYERA NIÑA ESTAMPADA MELON 1                        | 4 0.000           | 0.0000          | ļ             | Pzas      |
|                      |                                                            | U44406MEL14                          | PLAYERA NIÑA ESTAMPA                                  | DA MELO 1.00      | 80.00           | 0.00          | 80.00     |
|                      | IT'S EARY TO<br>TAKE NOTES<br>WHEN TH BOSK<br>WRITING THEM | Cambio de cantio                     | dad<br>DE<br>Cancelar                                 | 0.00              | 0.00            | 0.00          | 0.00      |
| Ultimo Cambi         | <ul> <li>Puntos L.C.</li> </ul>                            | 4                                    |                                                       |                   | 1               |               |           |
| 0.00                 | 120.00 0.00                                                | Obs                                  |                                                       |                   |                 |               |           |
| Pagos                | Saldo Cambio                                               | 5. 0.11                              |                                                       |                   | Total           | . VEN         | TA        |
| 0.00                 | 80.00 0.00                                                 | Piezas Subto<br>1.00 68.<br>Fecha 14 | ital Desc.% 0.00 TEPS<br>97 0.00 0<br>/02/2011 LISTA0 | IVA%  16<br>11.03 |                 | 8             | 0.00      |
| VENTA<br>Pagos<br>F1 | Cant<br>F2<br>F3                                           | htos Monedero<br>F4                  | Vales<br>F5 F6 Es                                     | spera<br>F7 C     | ompostura<br>F9 | Cancel<br>F11 | ek<br>F12 |

En caso de registrar una clave incorrecta, aparecerá este mensaje.

| CLAVE INVALIDA |    |
|----------------|----|
|                | OK |

| 7 Tienda.01 Cajero C11 MEXICO SE                                                | S: 513 UBI: 1 14/02 | 2/2011 12:50:05                                 |          |        |      |         |      |
|---------------------------------------------------------------------------------|---------------------|-------------------------------------------------|----------|--------|------|---------|------|
| Archivo Edit Proscal Help                                                       |                     |                                                 |          |        |      |         |      |
| Agente 11 OLGA DIAZ                                                             | Código              | Descripción                                     | Cantidad | Precio | %Dto | Importe |      |
| Cliente 01 VENTAS DE MOSTRADOR CE                                               |                     | PLAYERA NIÑA ESTAMPADA MELON 14                 | 0.000    | 0.0000 |      |         | Pzas |
|                                                                                 | U44406MEL14         | PLAYERA NIÑA ESTAMPADA MELO                     | -1.00    | 80.00  | 0.00 | -80.00  |      |
| = / 1                                                                           |                     |                                                 | 0.00     | 0.00   | 0.00 | 0.00    |      |
| Utimo Cambio Puntos L.C.                                                        | <                   |                                                 |          |        |      |         | ~    |
| 0.00 120.00 0.00                                                                | Obs                 |                                                 |          | Total  | VEN  | TA      |      |
| Pagos         Saldo         Cambio           0.00         (80.00)         80.00 | Piezas Subto        | otal Desc.% 0.00 IEPS IVA% 16<br>.97 0.00 -11.0 | )<br>)3  |        | -8   | 0.00    |      |
|                                                                                 | Fecha 14            | 1/02/2011 LISTA0                                |          |        |      |         |      |

De tal forma que la cantidad y el importe quedan en negativo.

- 5. Enseguida, oprima el botón Monedero o F4.
- 6. Aparece <u>A@A</u> en el campo Código, donde se registra el número de la tarjeta. Para este ejemplo es A@A<u>A21</u> y se da <u>Tabulador</u>.
- 7. Aparece la ventana donde se indica el número de certificado y le permite registrar el importe de la devolución.

| Z Tienda.01 Cajero C11 MEXICO SE                             | S: 513 UBI: 1 14/02                                                                              | /2011 13:09:06                                          |                        |               |                  |                    |                  | × |
|--------------------------------------------------------------|--------------------------------------------------------------------------------------------------|---------------------------------------------------------|------------------------|---------------|------------------|--------------------|------------------|---|
| Archivo Edit Proscai Help                                    |                                                                                                  |                                                         |                        |               |                  |                    |                  | _ |
| Agente 11 OLGA DIAZ                                          | Código                                                                                           |                                                         |                        | Cantidad      | Precio           | %Dto               | Importe          |   |
| Cilence JOT JOENTHS DE HOSTRHOOR CE                          |                                                                                                  |                                                         |                        | 1.00          | 0.0000           |                    | Pza              | s |
| Utimo Cambio Printos I.C.                                    | Cambio de canti<br>Certificado: A21<br>Cantidad: 80.000                                          | IPLAYERA NINA ESTAMPAD                                  |                        | -1.00<br>0.00 | 80.00            | 0.00               | -80.00<br>0.00   |   |
| 0.00 120.00 0.00<br>Pagos Saldo Cambio<br>0.00 (80.00) 80.00 | Image: optimized state       Obs       Piezas       Subto       -1.00       -68.       Fecha 14. | otal Desc.% 0.00 IEPS I<br>97 0.00 0<br>/02/2011 LISTA0 | √A% <u>16</u><br>-11.0 | 3             | Total            | - 8                | •<br>•<br>•<br>• |   |
| Pagos<br>F1 Cant<br>F2 F3                                    | ntos Monedero<br>F4                                                                              | Vales<br>F5<br>Cotizacion<br>F6                         | era<br>7               | c             | Compostura<br>F9 | X<br>Cancel<br>F11 | ok<br>F12        |   |

8. Al oprimir <u>OK</u>, nuevamente queda en la ventana principal y los importes aparecen netos.

9. Oprima <u>Pagos o F1</u> para registrar los datos del cliente y terminar el ticket. Entregue la tarjeta al cliente, la cual podrá usar en otra ocasión como una forma de pago más.

| 7 Tienda.01 Cajero C11 MEXICO SES                                                                                                    | 513 UBI: 1 14/02/                                                                                                    | 2011 13:1                               | 19:06                                                |                                                                                       |                                                                 |                                 |                                                                                    |                                              |                                    |      |
|----------------------------------------------------------------------------------------------------|----------------------------------------------------------------------------------------------------|-----------------------------------------|------------------------------------------------------|---------------------------------------------------------------------------------------|-----------------------------------------------------------------|---------------------------------|------------------------------------------------------------------------------------|----------------------------------------------|------------------------------------|------|
| Agente 11 OLGA DIRZ<br>Cliente 01 VENTRS DE HOSTRADOR CEN<br>ITS (STOTO<br>TAKE NOTES<br>TAKE NOTES<br>TAKE NOTES<br>TAKE NOTES                    | Código<br>U44406MEL14<br>A@A                                                                                                    | Descrip<br>Tarjetas<br>PLAYEF<br>TARJET | DCIÓN<br>DE REGALO<br>RA NIÑA ESTAM<br>FAS DE REGALO | IPADA MELO<br>O                                                                       | Cant                                                            | idad<br>0.000 -<br>1.00<br>0.00 | Precio<br>0.0000<br>80.000<br>0.000                                                | %Dto<br>0.00<br>0.00<br>0.00                 | Importe<br>-80.00<br>80.00<br>0.00 | Pzas |
| Vombre HERLINDA PIÑA LEON<br>Dir. KANSAS 12 COL. NAPOLE<br>Cd. Edo. MEXICO<br>C.P. 038100<br>RFC.<br>Obs. LA TALLA ESTÁ MUY AMP<br>Tarjeta.<br>222 | S                                                                                                    |                                         | DOLAR <mark>j 0.00</mark>                            | EFECTIVO<br>DÓLARES<br>TB 6 S/I<br>APARTADC<br>TB 12<br>TAMEX<br>Cambio<br>Puntos Acu | 0.00<br>0.00<br>0.00<br>0.00<br>0.00<br>0.00<br>120.00<br>11.00 | PUN<br>BMX<br>AMEX<br>Saldo I   | TOS 0.0<br>/INT 0.0<br>/INT 0.0<br>0.0<br>CxC 0.0<br>aldo 0.0<br>LC 0.0<br>USD 0.0 | 00<br>00<br>00<br>00<br>00<br>00<br>00<br>00 |                                    |      |
| 0.00         120.00         0.00           Pagos         Saldo         Cambio           0.00         0.00         0.00                             | Obs Contraction Obs Contraction Obs Contractio | tal Desc.<br>)0<br>02/2011 LIS          | .%0.00 IEPS<br>0.00                                  | 5 IVA% [16<br>  0.0                                                                   | 8<br>00                                                         |                                 | Total                                                                              | VEN                                          | <sup>TA</sup> 0.00                 |      |
| EFECTIVO DÓLARES F3                                                                                                    | APARTADO<br>F4                                                                                                    | AM <sub>EX</sub>                        | CXC<br>CXC<br>F6                                     | CXC<br>Nombre<br>F7                                                                   |                                                                 | B                               | egresar<br>F9                                                                      |                                              |                                    |      |

Si el cliente deseara cambiar la mercancía por otro producto (no devolución), después de registrar -1 (inciso 4), se registra el código del nuevo producto y continuar de forma normal.

Si existe diferencia de precio, al exceder lo paga el cliente y si hubiera diferencia a favor del cliente, se le da el importe en monedero electrónico, recuerde anotar los datos del cliente por si hubiera alguna aclaración y termine el ticket de forma normal.

# c) Aplicar descuento sobre venta

Funciona sobre desarrollo especial.

Si quisiera manejar su monedero electrónico para guardar descuentos especiales aplicados a sus clientes, es necesario que solicite su cotización y desarrollo a su proveedor.

# Tarjetas o Vales de convenio

Si maneja tarjetas o vales de convenio, es importante conocer qué cliente lo está otorgando e informar, al momento de la venta, que aunque la tarjeta o el vale quede con saldo, será recogido y no podrá ser utilizada en una segunda ocasión.

- 1. Inicie un ticket, registre el agente y el <u>código del Cliente que otorga los vales</u>. Para este ejemplo será SANHER.
- 2. Registre los productos que se van a vender.
- 3. Oprima el botón <u>Vales o F5 y</u> en la ventana registre el número del certificado.

|                                                                                                    |                       |           | 1 11012 |             |                  |              |          |                 |               |           |          |
|----------------------------------------------------------------------------------------------------|-----------------------|-----------|---------|-------------|------------------|--------------|----------|-----------------|---------------|-----------|----------|
| Archivo Edit Pros                                                                                                    | scai Help             |           |         |             |                  |              |          |                 |               |           |          |
| Agente 11                                                                                                    | OLGA DIAZ             | Código    |         | Descripció  | n                |              | Cantidad | Precio          | %Dto          | Importe   |          |
| Cliente SANHER                                                                                                    | SANBORN HERMANOS S.A. | A@B       |         |             |                  |              | 0.000    | 0.0000          |               |           | Pzas     |
|                                                                                                    |                       | U22214NE  | G28     | TOP MOD. C  | CAMERON          | NEGRO 28     | 1.00     | 145.00          | 0.00          | 145.00    | <u>_</u> |
|                                                                                                    |                       | U11120CA  | FCH     | PANTALON    | REPELEN          | TE MOD TURIN | 1.00     | 380.00          | 0.00          | 380.00    |          |
|                                                                                                    |                       | U33305GF  | 316     | PLAYERA 0   | RUESAIO          | ON BOLSILLO  | 1.00     | 230.00          | 0.00          | 230.00    | ĺ        |
|                                                                                                    |                       | U22205LIL | 28      | BLUSA SUE   | ETER LILA        | 28           | 1.00     | 245.00          | 0.00          | 245.00    |          |
|                                                                                                    |                       |           |         |             |                  |              | 0.00     | 0.00            | 0.00          | 0.00      | 1        |
| Utimo Cambio         Puntos         L.C.           0.00         136.00         250.000.0           Pagos         Saldo         Cambio           0.00         136.00         250.000.0           Piezas         Subtotal Desc.%         0.00           100         137.93 |                       |           |         |             |                  |              | Total    | • VEN           | TA<br>0.00    |           |          |
| VENTA<br>Pagos<br>F1                                                                                                    | Cant Descue<br>F2 F3  | D E       |         | Vales<br>F5 | Cotizacion<br>F6 | Espera<br>F7 | C        | ompostura<br>F9 | Cancel<br>F11 | ok<br>F12 |          |

Aparece el valor del vale, el cliente otorgante y el importe disponible.

Si el valor del vale es mayor a la venta, quedará un saldo sin utilizar. Si el valor de la venta es mayor al saldo del vale, el cliente deberá pagar la diferencia. Para este ejemplo se abonará el saldo completo del certificado para este ticket.

4. Oprima <u>OK</u> y enseguida el botón <u>Pagos</u>.

|52

El sistema cargará el valor del vale, en la forma de pago 5 <u>Vales</u> e indica el saldo.

| Pago     |                                     |       |      |            |        |            |            |   |
|----------|-------------------------------------|-------|------|------------|--------|------------|------------|---|
| Nombre   | I                                   |       |      | EFECTIVO   | 0.00   | PUNTOS     | 0.00       |   |
| Dir.     |                                     | DOLAR | 0.00 | DÓLARES    | 0.00   | BMX/INT    | 0.00       |   |
| Cd. Edo. |                                     |       |      | TB 6 S/I   | 0.00   | AMEX/INT   | 0.00       |   |
| C.P.     |                                     |       |      | APARTADC   | 0.00   | Γ          | 0.00       |   |
| RFC.     |                                     |       |      | VALES      | 500.00 | Γ          | 0.00       |   |
| Obs.     |                                     |       |      | TAMEX      | 0.00   | CxC        | 0.00       |   |
| Tarjeta. | <mosan006mo> Vig. Aut.</mosan006mo> |       |      | Cambio     | 0.00   | Saldo      | 500.00     |   |
| ???      |                                     |       |      | Puntos Acu | 136.00 | L.C        | 250,000.00 | 1 |
|          |                                     |       |      | T.C.       | 11.00  | Saldo USD_ | 45.45      |   |
|          |                                     |       |      |            |        |            |            |   |

- 5. Registre la diferencia en la forma de pago según vaya a liquidar el comprador.
- 6. Registre los datos del comprador como dato informativo.

| 7 Tienda.01 Cajero C11 MEXICO SE                                                                                          | 5: 513 UBI: 1 14/02                   | /2011 17:14:25                                                                                                    |                                                        |                                                                        |      |          |
|----------------------------------------------------------------------------------------------------|---------------------------------------|----------------------------------------------------------------------------------------------------|--------------------------------------------------------|------------------------------------------------------------------------|------|----------|
| Archivo Edit Proscai Help                                                                                                 |                                       |                                                                                                    |                                                        |                                                                        |      |          |
| Agente 11 OLGA DIAZ                                                                                                    | Códiao                                | Descripción                                                                                                    | Cantidad                                               | Precio                                                                 | %Dto | Importe  |
| Cliente SANHER SANBORN HERMANOS S.A.                                                                                      | <b>j</b>                              | CERTIFICADOS DE CONVENIO                                                                                                    | 0.000                                                  | 0.0000                                                                 | Γ    | Pzas     |
|                                                                                                    | U22214NEG28                           | TOP MOD. CAMERON NEGRO 28                                                                                                    | 1.00                                                   | 145.00                                                                 | 0.00 | 145.00 📩 |
|                                                                                                    | U11120CAFCH                           | PANTALON REPELENTE MOD TURIN                                                                                                    | 1.00                                                   | 380.00                                                                 | 0.00 | 380.00   |
|                                                                                                    | U33305GRI6                            | PLAYERA GRUESA CON BOLSILLO                                                                                                    | 1.00                                                   | 230.00                                                                 | 0.00 | 230.00   |
|                                                                                                    | U22205LIL28                           | BLUSA SUETER LILA 28                                                                                                    | 1.00                                                   | 245.00                                                                 | 0.00 | 245.00   |
|                                                                                                    | A@B                                   | CERTIFICADOS DE CONVENIO                                                                                                    | 0.00                                                   | 500.00                                                                 | 0.00 | 0.00     |
|                                                                                                    |                                       |                                                                                                    | 0.00                                                   | 0.00                                                                   | 0.00 | 0.00     |
|                                                                                                    |                                       |                                                                                                    | 1                                                      |                                                                        | T    |          |
| Dir.         CARPATOS 16 COL. LAS AGUII           Cd. Edo.         MEXICO, DF           C.P.         04568           RFC. | AS                                    | DOLAR 0.00 DÓLARES 0.00<br>TB 6 5/1 0.00<br>APARTADC 0.00<br>VALES 500.00<br>TAMEX 0.00<br>Cambio 0.00<br>Puntos Acu 136.00<br>T.C. 11.00 | BMX/INT<br>AMEX/INT<br>CxC<br>Saldo<br>LC<br>Saldo USD | 0.00<br>0.00<br>0.00<br>0.00<br>0.00<br>(0.00)<br>250,000.00<br>(0.00) | VENT | 24       |
| Pagos Saldo Cambio<br>500.00 500.00 0.00                                                                                  | Piezas Subto<br>4.00 862.<br>Fecha 14 | ntal Desc.% 0.00 IEPS IVA% 16<br>07 0.00 137.93<br>/02/2011 LISTA0                                                                        | 3                                                      | 1,                                                                     | 00   |          |
| EFECTIVO DÓLARES F3                                                                                                    | 5/I APARTADO<br>F4                    | Image: Marcine for the second state   C X C     \$rellena   CXC   Nombre F7                                                               | Re                                                     | gresar<br>F9                                                           |      |          |

### 7. Termine el ticket.

El sistema automáticamente cargará al cliente otorgante de vales, los importes utilizados a partir de los vales, generando así la cuenta por cobrar del emisor.

El sistema nunca permitirá que se exceda el límite de crédito del cliente otorgante.

El vale se recoge.

Como un plus de servicio al cliente, al momento que éste realiza sus compra en alguna de sus tiendas, podrá ofrecerles además el servicio de Compostura (arreglos, instalación, ajustes, etc.)

- 1. Genere un ticket y registre 2 productos.
- 2. El segundo producto llevará una compostura, selecciónelo y oprima el botón Compostura o la tecla F9.
- 3. Indique qué <u>Servicio</u> se va a realizar sobre el producto.
- 4. Seleccione la persona que realizará la compostura e indique la hora y fecha de entrega.

| 7 Tienda.01                          | Cajero C11 MEXICO SES                       | : 513 UBI: 1 14/02                                                                                                    | /2011 17:24:25                                              |                                        |                                                                                                    |                                                                             |                                                                                            |                                         |
|--------------------------------------|---------------------------------------------|----------------------------------------------------------------------------------------------------|-------------------------------------------------------------|----------------------------------------|----------------------------------------------------------------------------------------------------|-----------------------------------------------------------------------------|--------------------------------------------------------------------------------------------|-----------------------------------------|
| Archivo <b>Edit</b> P                | Proscai Help                                |                                                                                                    |                                                             |                                        |                                                                                                    |                                                                             |                                                                                            |                                         |
| Agente 11<br>Cliente 01              | Olga diaz<br>Ventas de Mostrador cen        | Código<br>U333120LI12                                                                                                    | Descripción                                                 | ALGODON MOD. ESCOCES OLIVO             | Cantida                                                                                                    | d Precio<br>320.0000                                                        | %Dto                                                                                       | Importe<br>Pzas                         |
|                                      |                                             | U22236NAR32<br>U33312OLI12                                                                                                    | FALDA MINI<br>PANTALON 1                                    | CON DOBLE BOLSILLO<br>00% ALGODON MOD. | D 1.0<br>E 1.0                                                                                                  | 00 235.00<br>00 320.00                                                      | 0.00                                                                                       | 235.00 <b>1</b><br>320.00               |
|                                      | en de trabajo                               | /                                                                                                    |                                                             |                                        |                                                                                                    |                                                                             |                                                                                            | 2 🞽                                     |
| C01 AI<br>C01 AI<br>C21 LA<br>S10 S/ | NA CECILIA MEDINA                           | FECHA DE ENTREGA                                                                                                    | 20/02/2011                                                  | НОВА 4 САМ СРМ                         |                                                                                                    |                                                                             |                                                                                            |                                         |
| 512 S/<br>S2 R0<br>S3 VI             | ASTRE 2<br>DGELIO VILLASEÑOR<br>CTOR TORRES |                                                                                                    | DNES                                                        | 0.00 🗖 CAMISA                          |                                                                                                    | 0.00 🗖 9                                                                    | GACO/CHAMA                                                                                 | RRA                                     |
| Ulti                                 |                                             | 10.00 □ S SOLTAF<br>15.00 □ S REDUCI<br>12.00 □ S VALENC<br>0.00 □ S DOBLAC<br>20.00 □ S SOLTAF<br>20.00 □ S REDUCI<br>1.00 □ S OTRO<br>0.00 □ | I CINTURA<br>R CINTURA<br>IANA<br>VILLO<br>I TIRO<br>R TIRO | 10.00                                  | COSTADO<br>MANGAS<br>JÑOS<br>CUELLO<br>BOTON                                                                    | 25.00 [ \$<br>5.00 [ \$<br>5.00 [ \$<br>0.00 [ \$<br>1.00 [ \$<br>0.00 [ \$ | 5 ENTALLAR CE<br>5 ACORTAR MAI<br>5 ALARGAR MAI<br>5 MOVER BOTO<br>6 CERRAR ABEF<br>6 OTRO | NTRO E<br>NGAS<br>NGAS<br>NES<br>ITURAS |
|                                      | Ub<br>0b                                    | servaciones:<br>educir 1 cm por lado.                                                                                                    |                                                             |                                        |                                                                                                    |                                                                             | Importe                                                                                    | 15<br>IINADO                            |
|                                      |                                             |                                                                                                    |                                                             |                                        |                                                                                                    |                                                                             |                                                                                            | ✓<br>OK                                 |
| VENTA<br>Fl<br>Pagos<br>Fl           | Cant<br>F2<br>F3                            | ntos Monedero<br>F4                                                                                                    | Vales<br>F5                                                 | otizacion<br>F6                        | The second second second second second second second second second second second second second second second se | Compostura<br>F9                                                            | Cancel<br>F11                                                                              | ok<br>F12                               |

#### 5. En el campo <u>Observaciones</u> registre el detalle de la compostura.

Observe que para este ejemplo se seleccionó un servicio sin costo y otro con costo. El sistema también le indica el importe total por la compostura.

### 6. Oprima <u>OK</u> en la ventana Orden de trabajo.

| 7 Tienda.01    | Cajero C11 MEXICO SES   | : 513 UBI: 1 14/0 | 2/2011 17:27:25                            |          |        |      |         |      |
|----------------|-------------------------|-------------------|--------------------------------------------|----------|--------|------|---------|------|
| Archivo Edit I | Proscai Help            |                   |                                            |          |        |      |         |      |
| Agente 11      | OLGA DIAZ               | Código            | Descripción                                | Cantidad | Precio | %Dto | Importe | _    |
| Cliente 01     | VENTAS DE MOSTRADOR CEN | U333120LI12       | PANTALON 100% ALGODON MOD. ESCOCES OLIVO 1 | 1.000    | 0.0000 |      |         | Pzas |
|                |                         | U22236NAR32       | FALDA MINI CON DOBLE BOLSILLO              | 1.00     | 235.00 | 0.00 | 235.00  |      |
|                |                         | U33312OLI12       | PANTALON 100% ALGODON MOD. E               | 1.00     | 320.00 | 0.00 | 320.00  |      |
|                | AVO                     | *014DO            | S DOBLADILLO                               | 1.00     | 0.00   | 0.00 | 0.00    |      |
|                |                         | *012RC            | S REDUCIR CINTURA                          | 1.00     | 15.00  | 0.00 | 15.00   |      |
|                | ST T                    |                   |                                            | 1.00     | 0.00   | 0.00 | 0.00    |      |
|                | Call States             |                   |                                            | 0.00     | 0.00   | 0.00 | 0.00    |      |
|                | The second              |                   |                                            |          |        |      |         |      |

Observe que se registra en la ventana del ticket, los servicios a realizar sobre el pantalón, así como el importe correspondiente.

7. Si lo desea, puede continuar registrando otros productos.

| 7 Tienda.01                                                                                             | Cajero C11 MEXICO SES   | : 513 UBI: 1 14/02                    | /2011 17:30:12                                                   |          |          |      |                  |         |
|----------------------------------------------------------------------------------------------------|-------------------------|---------------------------------------|------------------------------------------------------------------|----------|----------|------|------------------|---------|
| Archivo Edit Pr                                                                                         | roscai Help             |                                       |                                                                  |          |          |      |                  |         |
| Agente                                                                                                  |                         | Código                                | Descripción                                                      | Cantidad | Precio   | %Dto | Importe          |         |
| Cliente 01                                                                                              | VENTAS DE MOSTRADOR CEN |                                       | PANTALON 100% ALGODON MOD. ESCOCES OLIVO 1                       | 1.000    | 320.0000 |      | 4 1Reducir 1 crr | Pzas    |
|                                                                                                    | _                       | U22236NAR32                           | FALDA MINI CON DOBLE BOLSILLO                                    | 1.00     | 235.00   | 0.00 | 235.00           |         |
|                                                                                                    |                         | U33312OLI12                           | PANTALON 100% ALGODON MOD. E                                     | 1.00     | 320.00   | 0.00 | 320.00           |         |
|                                                                                                    | AVO                     | *014DO                                | S DOBLADILLO                                                     | 1.00     | 0.00     | 0.00 | 0.00             | [     ] |
|                                                                                                    |                         | *012RC                                | S REDUCIR CINTURA                                                | 1.00     | 15.00    | 0.00 | 15.00            | ΙΙΙ     |
|                                                                                                    | ST E                    | U22223CIE30                           | PANTALON CAPRI A LA CADERA CII                                   | 1.00     | 230.00   | 0.00 | 230.00           | ΤΙΙ     |
| T010460<br>T010461<br>T010462 ca<br>T010463                                                             | nce lada                | <b>1</b>                              |                                                                  |          |          |      | )                | Y       |
| F000294<br>T0 10464<br>T0 10465<br>T0 10465<br>T0 10466<br>T0 10467<br>T0 10468<br>T0 10469<br>T0 10470 | <b>•</b>                | Piezas Subto<br>5.00 689.<br>Fecha 14 | tal Desc.% 0.00 IEPS IVA% 16<br>66 0.00 110.3<br>/02/2011 LISTA0 | 4        |          | 80   | 0.00             |         |

8. Termine el ticket de forma normal, es decir, registre el pago de la venta.

Es importante el orden en que registre la compostura, **siempre deberán quedar por debajo del producto**. Si varios productos se quedan a compostura, asígnele los servicios correspondientes a cada uno.

9. Genere otro ticket agregando algún servicio de compostura.

Se simulará que el trabajo ya fue realizado y será entregado al cliente.

10. Estando el Menú POS, seleccione el icono <u>Traspasos F3</u>.

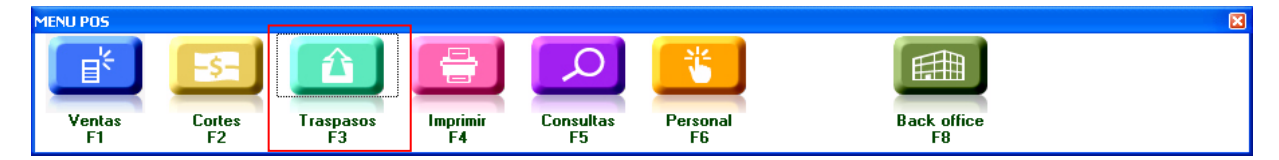

11. Elija el comando Compostura F5.

| TRASPASOS                         |                  | ×              |
|-----------------------------------|------------------|----------------|
| Envio<br>F1<br>Recibo<br>F2<br>F3 | Compostura<br>F5 | Menu POS<br>F9 |

Esto despliega la ventana donde aparecen todos los tickets que se encuentran en su área de compostura.

| Z Compost            | uras        |                                               |                       |                |                    |                          |         |          |   |
|----------------------|-------------|-----------------------------------------------|-----------------------|----------------|--------------------|--------------------------|---------|----------|---|
| Doc.                 | Codigo      | Nombre                                        | Sa                    | stre Fec       | ha                 | Vence                    | Dias    |          |   |
| T0 10470<br>T0 10471 | 01<br>00047 | VENTAS DE MOSTRADOR (<br>WILLIAMS MARQUEZ EVA | CENTRO C2<br>MARIA S3 | 1 1470<br>1470 | )2/2011<br>)2/2011 | 20/02/2011<br>14/02/2011 | -6<br>0 |          |   |
|                      |             |                                               | ļ                     |                |                    |                          |         | Entregar |   |
| Codigo               | Nomb        | re                                            |                       | Cant           | Descri             | pción                    |         |          |   |
| U22236NAR32          | FALDA       | MINI CON DOBLE BOLSIL                         | LO NARANJ             | 202.59         | 4 1Bod             | ucin lem per             | Lado    |          |   |
| *014D0               | S DOBL      | ADILLO                                        |                       | 0.00           | + meu              |                          | 1440.   | <br>     |   |
| *012RC               | S REDU      | JCIR CINTURA                                  |                       | 12.93          |                    |                          |         | <br>     |   |
| U22223C1E30          | PANTAL      | .ON CAPRI A LA CADERA                         | CIELO 30              | 198.28         |                    |                          |         | <br>     |   |
|                      |             |                                               |                       |                |                    |                          |         |          | Ŧ |

Se indica el número del documento y el cliente, así como las fechas de generación del ticket y de entrega del servicio. En la parte baja de la ventana aparece el detalle del ticket, el producto que es necesario arreglar y el detalle de la compostura a realizar.

#### 12. Seleccione el ticket al cual le va a dar salida y oprima el botón Entregar.

13. Ese ticket desaparece de la ventana *Composturas*.

El sistema también le permite realizar algunos pagos o registros de gastos, desde Caja.

- 1. Ubíquese en la ventana del menú principal POS F9.
- 2. Seleccione el botón Cortes o F2.

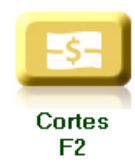

3. Ahora seleccione el botón <u>Gastos o F3</u>.

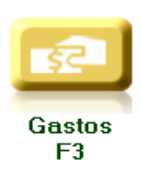

- 4. Registre el concepto sobre el cual va a realizar el <u>Gasto</u>, para este ejemplo será <u>ZLIMPIEZA Artículos de</u> <u>limpieza</u>. Es necesario que estos conceptos se encuentren previamente registrados en el sistema.
- 5. Registre el <u>importe del gasto</u>.

| 7 Tienda.01 Cajero C11              | MEXICO SES: 513 | UBI: 1 14/02/20                          | 011 17:40:25                       |           |            |          |          |           |                    |          |
|-------------------------------------|-----------------|------------------------------------------|------------------------------------|-----------|------------|----------|----------|-----------|--------------------|----------|
| Archivo Edit Proscai Help<br>Agente | Códi            | igo D                                    | escripción                         |           |            | Cantidad | Precio   | %Dto      | Importe            |          |
| Cliente 01 VENTAS DE                | E MOSTRADOR CEN |                                          | •                                  |           |            | 0.000    | 300.0000 |           |                    | Pzas     |
|                                     | ZLIME           | PIEZA A                                  | RTICULOS DE L                      | IMPEZA    |            | 1.00     | 300.00   | 0.00      | 300.00             | <u>^</u> |
|                                     |                 |                                          |                                    |           |            | 0.00     | 0.00     | 0.00      | 0.00               |          |
| Ultimo Cambio Punto:                | s LC.           |                                          |                                    |           |            |          |          |           |                    |          |
| 0.00 120.00                         | 0.00            |                                          |                                    |           |            |          |          |           | •                  |          |
| Pagos Saldo<br>0.00 0.00            | o Cambio Piez   | as Subtotal<br>00 300.00<br>Fecha 14/02/ | Desc.%0.00<br>0.00<br>/2011 LISTA0 | IEPS IVA% | 16<br>0.00 |          | Total    | 30        | то<br><b>0.</b> 0С |          |
| Pagos<br>F1                         |                 |                                          |                                    |           |            |          |          | ok<br>F11 | Cancel<br>F12      |          |

6. Seleccione la opción <u>Pagos o F1</u>. Observe que automáticamente aparece el importe en la forma de pago EFECTIVO.

## 7. Puede registrar algún comentario en el campo de <u>Observaciones</u>. Oprima <u>OK</u> hasta terminar el documento.

Por el momento no imprima.

| 7 Tienda.01 Cajero C11 MEXICO SE<br>Archivo Edit Proscaj Help             | S: 513 UBI: 1 14/                | 02/2011 17:44        | :26                     |                 |                 |                          |                 |         |      |
|---------------------------------------------------------------------------|----------------------------------|----------------------|-------------------------|-----------------|-----------------|--------------------------|-----------------|---------|------|
| Agente Agente O1 VENTAS DE MOSTRADOR CE                                   | Código                           | Descripc             | <b>ión</b><br>E LIMPEZA |                 | Cantida<br>-1.0 | 1d Precio<br>00 300.0000 | %Dto            | Importe | Pzas |
|                                                                           | ZLIMPIEZA                        | ARTICUL              | OS DE LIMPE             | ZA              | -1.             | 00 300.00                | 0.00            | -300.00 |      |
| FIN                                                                       |                                  |                      |                         |                 |                 |                          |                 |         |      |
| GASTOS<br>\$                                                              |                                  |                      |                         |                 |                 |                          |                 |         |      |
|                                                                           |                                  |                      |                         |                 |                 |                          |                 |         |      |
| T0 10462 cance I ada<br>T0 10463<br>F000294<br>T0 10464<br>T0 10465       | Obs                              |                      |                         |                 |                 |                          |                 |         |      |
| T010465<br>T010467<br>T010468<br>T010469<br>T010420<br>T010421<br>H010039 | Piezas Sub<br>-1.00 -30<br>Fecha | total Desc.%<br>0.00 | 0.00 IEP                | S IVA%          | 16<br>0.00      |                          | -30             | 0.00    |      |
|                                                                           |                                  |                      | CAUA                    |                 |                 |                          |                 |         |      |
| Diario yts. Corte Gastr<br>F1 F2 F3                                       | os Valores<br>F4                 | Pagos cli.<br>F5     | Caja<br>F6              | Apartados<br>F7 | Pagos prv<br>F8 | Factura del dia<br>F9    | Menu POS<br>F11 |         |      |

Observe que en la lista de documentos aparece una  $\underline{H}$ , para este ejemplo fue H010039 que corresponde a la tienda 1 y el documento es el 39 consecutivo del tipo de movimiento.

Generar el reporte Diario de ventas le muestra el detalle de las ventas por ticket, con el número de piezas, el IVA y los totales; así como los gastos y retiros de caja.

1. Del menú principal seleccione el botón Cortes o F2.

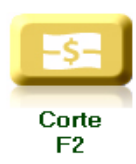

2. Seleccione el botón Diario vts o F1.

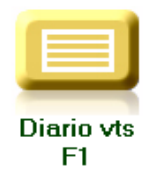

El sistema le presenta un cuadro de diálogo que cuenta con diversas opciones para generar el reporte.

3. Para este ejemplo generaremos el Diario de ventas correspondiente al día actual, para ello sólo se registró la fecha.

|                 |               |                 |             | AGENTE    |                   |
|-----------------|---------------|-----------------|-------------|-----------|-------------------|
| CLIENTE Del:    |               | Al:             |             | CAJERO    |                   |
| Documentos Del: |               | Al:             |             | TDA       |                   |
| Fechas Del:     | 14/02/2011    | AI: 14/02/2011  | *           | DIA       |                   |
|                 | Sólo entregad | ,<br>as (ΕΔΓΤ)  |             | HORARIO   |                   |
|                 |               |                 |             | FRECUENCA |                   |
| Almacen Del:    |               | Al:             |             | FLETE     |                   |
|                 |               |                 |             | CIUDAD    |                   |
| Mostrar:        | C Totalizado  | Desglosado      |             | ESTADO    |                   |
| Tipo:           | Oiario        | C Corte de caja | C Detallado | C IEPS    | C Mensual         |
| Imprimir en:    | Pantalla      | C Impresora     |             | OK Cano   | <b>C</b><br>celar |
| 1               |               |                 |             |           |                   |

#### 4. Oprima <u>OK</u>.

| 7 PROS    | CAI          |        |           |             |           |       |        |           |          |           |         |           |         |           |             |           |        |             |          |         |          |
|-----------|--------------|--------|-----------|-------------|-----------|-------|--------|-----------|----------|-----------|---------|-----------|---------|-----------|-------------|-----------|--------|-------------|----------|---------|----------|
| EMPRESA D | E DEMOSTRA   | CION   |           |             |           |       |        |           |          |           |         |           |         |           |             | Fech      | a 14/0 | 2/2011 17   | :50:41   |         | ΠP       |
| CORTE DE  | CAIA         |        |           | 01          | TIE       | JDA1  |        |           |          |           |         |           |         |           |             |           |        |             | Página 1 |         |          |
|           |              |        |           |             |           |       |        |           |          |           |         |           |         |           |             |           |        |             |          |         | -        |
| T.M. J    | AL ZZZZZZ FE | CHAS I | DEL 14/02 | /2011 AL 14 | /02/201   | 1     |        |           |          |           |         |           |         |           |             |           |        |             |          |         |          |
|           |              |        |           |             |           |       |        |           |          |           |         |           |         |           |             |           |        |             |          |         |          |
|           |              |        |           |             |           |       |        |           |          |           |         |           |         |           |             |           |        |             |          |         |          |
| DOC.      | FECHA        | HORA   | CODIGO    | TIENDA      | / CLIENTI | E PZJ | s      | VENTA     | LV.A.    | TOTAL     | . OTROS | EFECTIVO  | DÓLARES | ТВ 6 5Л А | PARTADO     | VALES     | TAMEX  | PUNTOS      | BMX/INT  | CREDITO |          |
|           |              |        |           |             | -         |       |        |           |          |           |         |           |         |           |             |           |        |             | -        |         |          |
| T010453   | 14/02/2011   | 14:05  | 01        | VENTAS DE   | M0        |       | 3      | 413.79    | 66.21    | 480.00    | 1       | 480.00    |         |           |             |           |        |             |          |         | _        |
| T010454   | 14/02/2011   | 18:51  | 00077     | MARTINEZ R  | EY        |       | 7      | 1,203.45  | 192.55   | 1,396.00  | 1       | 1,396.00  |         |           |             |           |        |             |          |         | _        |
| T010455   | 14/02/2011   | 09:45  | 00118     | GLORIA ROD  | rigu      |       | 4      | 668.10    | 106.90   | 775.00    | 1       |           |         | 775.00    |             |           |        |             |          |         | _        |
| T010456   | 14/02/2011   | 10:44  | 00012     | HERRERA M   | A. D      |       | 7      | 1,094.83  | 175.17   | 1,270.00  | 1       | 1,270.00  |         |           |             |           |        |             |          |         | -        |
| 1010457   | 14/02/2011   | 11:25  | 00076     | CULIN SALD/ | 4N        |       | 5      | 1,491.38  | 238.62   | 1,730.00  |         | 1,730.00  |         |           |             |           |        | 100.00      |          |         | -        |
| 1010458   | 14/02/2011   | 11:33  | 00076     | LUCIN SALDA | (N        |       |        | 103.45    | 16.55    | 120.00    |         |           |         |           |             |           |        | 120.00      |          |         | -        |
| T010459   | 14/02/2011   | 11:44  | 01        | VENTAS DE   | MO        |       | 5      | /24.14    | 115.86   | 840.00    |         |           | 840.00  | 606.00    |             |           |        |             |          |         | -        |
| T010460   | 14/02/2011   | 11:49  | 00107     | VENTRS DE   | MU        |       | +      | 573.30    | 96.00    | 696.00    |         |           |         | 696.00    |             |           |        |             |          | 665.00  | -        |
| T010461   | 14/02/2011   | 17:55  | 00107     | ADTEACO OF  | : П<br>эт |       | 0 00   | 5/3.28    | 91.72    | 665.00    |         |           |         |           |             |           |        |             |          | 005.00  | -        |
| T010462   | 14/02/2011   | 12.15  | 00028     | DOLDAN SAM  | ST        |       | 5 UN   | 1.060.34  | 169.66   | 1 230.00  | 1       | 230.00    |         | 1 000 00  |             |           |        |             |          | -0.00   | -        |
| T010463   | 14/02/2011   | 11:34  | 00014     | DIVEDA NOD  | Ma        |       | 5<br>8 | 1,000.04  | 231.03   | 1,230.00  | ,<br>1  | 250.00    |         | 1,000.00  | 925.00      |           |        |             |          |         | -        |
| T010464   | 14/02/2011   | 12:11  | 00009     | VENTAS DE   | MO        |       | 7      | 7,443.37  | 351.03   | 2 545 00  | ,<br>1  | 2545.00   |         |           | 323.00      |           |        |             |          | 0.00    | -        |
| T010465   | 14/02/2011   | 12:77  | 01        | VENTAS DE   | M0        |       | 5      | 2,100.07  | 551.05   | 2,040.00  |         | 2,545.00  |         |           |             |           |        |             |          | 0.00    | -        |
| T010467   | 14/02/2011   | 12:27  | 01        | VENTRS DE   | M0        |       | 4      | 525.86    | 84.14    | 610.00    | 1       | 610.00    |         |           |             |           |        |             |          |         | -        |
| T010468   | 14/02/2011   | 13:40  | 01        | VENTRS DE   | M0        |       | 1      | 525.00    | 01.11    | 010.00    | ,       | 010.00    |         |           |             |           |        |             |          |         | -        |
| T010469   | 14/02/2011   | 17:17  | SANHER    | SANBORN H   | FR        |       | 4      | 862.07    | 137.93   | 1.000.00  | 1       | 500.00    |         |           |             | 500.00    |        |             |          | 0.00    | -        |
| T010470   | 14/02/2011   | 17:30  | 01        | VENTAS DE   | MO        |       | 5      | 689.66    | 11034    | 800.00    | ,<br>1  | 800.00    |         |           |             | 500.00    |        |             |          | 0.00    | -        |
| T010471   | 14/02/2011   | 17:35  | 00047     | WILLIAMS M. | 8R        |       | 5      | 612.07    | 97.93    | 710.00    | 1       |           |         | 710.00    |             |           |        |             |          |         | -        |
| H010039   | 14/02/2011   | 17:45  | 01        |             |           |       | )      |           |          |           |         | -300.00   |         |           |             |           |        |             |          |         | -        |
| H010039   | 14/02/2011   | 17:45  | 01        | ARTICULOS I | DE        |       | 5      |           |          |           | -300.00 |           |         |           |             |           |        |             |          |         |          |
|           |              |        |           |             |           |       |        |           |          |           |         |           |         |           |             |           |        |             |          |         | 5        |
| SUBTOT.   | AL 14/02/20  | 111    |           |             |           | 8     | 5 1    | 14,260.36 |          | 16,542.00 | 1       | 10,011.00 |         | 3,181.00  |             | 500.00    |        | 120.00      |          | 665.00  |          |
|           |              |        |           |             |           |       |        |           | 2,281.64 |           | -300.00 |           | 840.00  |           | 925.00      |           |        |             |          |         |          |
|           | FFFC         | τινο   |           | TRAS        | 1 0000    | TADO  | VALES  | 5 там     |          | ITOS      | BMY INT |           | DIS     | 7636      | TOTAL VER   | NT 85     | 20     | TRASPASOS   | 501      |         |          |
| ENTRAD.   | NS 11.166    | 5.00   | 840.00    | 3.181.00    | 1.17      | 5.00  | 500.00 | 0.0       | 0 120    | .00       | 0.00    |           | T.C.    | 11.00     | TRASPASO    | IS ENTR   | 20     | CORTES Y GA | ST       |         |          |
| SALIDAS   | 1,155        | 5.00   | 0.00      | 0.00        | 25        | 0.00  | 0.00   | ) 0.      | 0 00     | .00       | 0.00    |           |         |           |             |           |        | TOTAL MOV   | S        | 20      |          |
| TOTAL     | 10,011       | .00    | 840.00    | 3,181.00    | 92        | 5.00  | 500.00 | ) 0.0     | 00 120   | .00       | 0.00    |           |         |           |             |           |        |             |          |         |          |
| $\square$ |              |        |           |             |           |       |        |           |          |           |         |           |         |           |             |           |        |             |          |         | '        |
|           |              |        |           |             |           |       |        |           |          |           |         |           |         |           |             |           |        |             |          |         |          |
| тоти      |              |        |           |             |           |       | 1      | 4.260.36  |          | 16.542.00 |         | 8466.00   |         | 3,181.00  |             | 2.045.00  |        | 120.00      |          | 665.00  |          |
| 1 .01%    |              |        |           |             |           |       |        | ,200.00   | 2,281.64 | .0,042.00 | -300.00 | 0,400.00  | 840.00  | 5,101.00  | 925.00      | -10 40.00 |        | 120.00      |          | 303.00  |          |
|           |              |        |           |             |           |       |        |           |          |           |         |           |         |           |             |           |        |             |          |         |          |
|           |              |        |           |             |           |       |        |           |          |           |         | DLS       | 76.3    | 6 TO      | TAL VENTAS  | 20        | TRAS   | PASOS SAL   |          |         |          |
|           |              |        |           |             |           |       |        |           |          |           |         | T.C. PROM | I 11.0  | 0 TR/     | ASPASOS ENT | R         | CORT   | ES Y GAST   |          |         |          |
|           |              |        |           |             |           |       |        |           |          |           |         |           |         |           |             |           | 1017   | NL 1410115  | 20       |         | /        |
|           |              |        |           |             |           |       |        |           |          |           |         |           |         |           |             |           |        |             |          |         | ъſ       |
| •         |              |        |           |             | _         | _     | _      |           |          | _         |         |           |         |           |             |           | _      |             |          |         | <u> </u> |

El reporte muestra todos los documentos generados, las piezas adquiridas, los importes y formas de pago. También aparece con las siglas <u>CA</u> el ticket que canceló.

### Nota: Sólo podrá ver las ventas de su tienda.

Requiere privilegios de usuario especiales, para ver las ventas de otras tiendas (supervisor).

### 5. Cierre el reporte.

Al generar un corte de caja se ponen en cero las cuentas, ya sea para el siguiente turno o para el siguiente día y sirve para validar lo que ingresó y salió de caja: sea efectivo, o tarjetas u otras formas de pago.

# SE RECOMIENDA REALIZAR SU CORTE DIARIAMENTE.

1. Del menú principal seleccione el botón Cortes o F2.

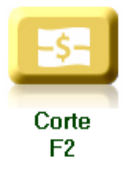

2. Seleccione ahora el botón <u>Corte o F2</u>.

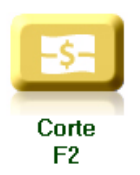

En la ventana <u>Corte de caja</u> se indica lo que la tienda ha recibido en las diversas formas de pago y sugiere lo que debe ser depositado, aunque puede ser modificado. También indica a qué cuentas aplicará cada depósito.

Nota: Los cortes pueden ser parciales, como retiros de caja o pre-cortes ya sea por cambio de turno o de personal, o porque se llegó al máximo permitido de efectivo en caja.

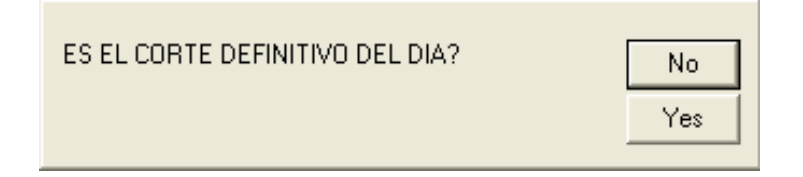

En la parte inferior de la ventana, aparece la cobranza que lleva hasta el momento, los pagos a crédito que se han registrado, las ventas a crédito y el total.

|                  | Caja           | Deposit   | o Banco      |          |         |         |     |
|------------------|----------------|-----------|--------------|----------|---------|---------|-----|
| EFECTIVO         | 10,011.00      | 10,011.00 | ZEFECBANCO   |          |         |         | -   |
| DÓLARES          | 840.00         | 840.00    | ZBANCOMER    |          |         |         | -   |
| TB 6 S/I         | 3,181.00       | 3,181.00  | ZBANCOMER1   |          |         |         | -   |
| APARTADC         | 925.00         | 925.00    | ZBANAMEX1    |          |         |         | -   |
| VALES            | 500.00         | 500.00    | ZBANAMEX3    |          |         |         | -   |
| TAMEX            | 0.00           | 0.00      | ZAEXPRESS    |          |         |         | -   |
| PUNTOS           | 120.00         | 120.00    | ZBANCOMER2   |          |         |         | -   |
| BMX/INT          | 0.00           | 0.00      | ZBANAMEX2    |          |         |         | -   |
| AMEX/INT         | 0.00           | 0.00      | ZAEXD/INT    |          |         |         | -   |
|                  | 0.00           | 0.00      |              |          |         |         |     |
|                  | 0.00           | 0.00      |              | Billetes | de:     | Monedas | de: |
|                  | F.P. 12        | 0.00      |              | 0        | 500     | 0       | 10  |
|                  | F.P. 13        | 0.00      | ZEFECBANC01> | 0        |         | 0       | 5   |
|                  | F.P. 14        | 0.00      | ZEFECBANC01> | 10       |         |         |     |
|                  | F.P. 15        | 0.00      |              | 0        | 100     | 0       | .2  |
|                  | F.P. 16        | 0.00      |              | 0        | 50      | 0       | 1   |
|                  | 15,577.00      | 15,577.00 |              | °        | _       | °       |     |
| Cobranza 15,5    | 77.00 Cobros d | reditos   | 0.00         | 0        | 20      | 0       | .50 |
| /enta Credito 96 | 5.00 Venta     | s 16,5    | 42.00        |          | Aplicat | abular  | 1   |
| Tota 16,54       | 42.0C          | 16,5      | 42.00        |          | Aplicat |         |     |
| Comentarios      |                |           |              |          |         |         |     |
|                  |                |           |              |          |         |         |     |

Incluso le permite registrar la cantidad de billetes y monedas que haya recibido.

| Corte de caja       |                |              |                    |          |        |         |     |
|---------------------|----------------|--------------|--------------------|----------|--------|---------|-----|
|                     | Caja           | Deposit      | o Banco            |          |        |         |     |
| EFECTIVO            | 10,011.00      | 10,011.00    | ZEFECBANCO         |          |        |         | -   |
| DÓLARES             | 840.00         | 840.00       | ZBANCOMER          |          |        |         | -   |
| TB 6 S /I           | 3,181.00       | 3,181.00     | ZBANCOMER1         |          |        |         | -   |
| APARTADC            | 925.00         | 925.00       | ZBANAMEX1          |          |        |         | -   |
| VALES               | 500.00         | 500.00       | ZBANAMEX3          |          |        |         | •   |
| TAMEX               | 0.00           | 0.00         | ZAEXPRESS          |          |        |         | -   |
| PUNTOS              | 120.00         | 120.00       | ZBANCOMER2         |          |        |         | •   |
| BMX/INT             | 0.00           | 0.00         | ZBANAMEX2          |          |        |         | -   |
| AMEX/INT            | 0.00           | 0.00         | ZAEXD/INT          |          |        |         | -   |
|                     | 0.00           | 0.00         |                    |          |        |         |     |
|                     | 0.00           | 0.00         |                    | Billetes | de:    | Monedas | de: |
|                     | F.P. 12        | 0.00         |                    | 12       | 500    | 0       | 10  |
|                     | F.P. 13        | 0.00         | ZEFECBANC01>       | 6        | 200    | 3       | 5   |
|                     | F.P. 14        | 0.00         | ZEFECBANC01>       | *<br>    |        | °       |     |
|                     | F.P. 15        | 0.00         |                    | 25       | 100    | 0       | .2  |
|                     | F.P. 16        | 0.00         |                    | 5        | 50     | 6       | 1   |
|                     | 15,577.00      | 15,577.00    |                    |          |        | -       |     |
| Cobranza 15,5       | 77.00 Cobros o | reditos      | 0.00               | 2        | 20     | 0       | .50 |
| /enta Liredito   96 | 5.00 Venta     | s   16,5     | 42.00              | 1        | Anlica | tabular |     |
| Tota   16,54        | 42.0C          | 16,5         | 42.00              | <u> </u> |        |         |     |
| Comentarios         |                |              |                    |          |        |         |     |
| + 12×500.00+ 6×2    | :00.00+ 25×1   | 00.00+ 5 X 5 | 0.00+2×20.00+3×5.1 |          |        |         |     |
|                     |                | ок 🗸         | Cancel 🗙           |          |        |         |     |

3. Registre esa información y oprima el botón <u>Aplicar tabular</u>.

En el campo <u>Comentarios</u> el sistema indica la denominación registrada.

| Z Tienda.01          | Cajero C11 MEXICO     | SES: 513 UBI: 1       | 14/02/             | 2011 18:43      | 3:47           |                |                  |           |             |           |          |
|----------------------|-----------------------|-----------------------|--------------------|-----------------|----------------|----------------|------------------|-----------|-------------|-----------|----------|
| Archivo Edit I       | Proscai Help          |                       |                    |                 |                |                |                  |           |             |           |          |
| Agente               |                       | Código                |                    | Descripo        | ión            |                | Cantidad         | Precio    | %Dto        | Importe   |          |
| Cliente 01           | VENTAS DE MOSTRADOR   | CET                   |                    |                 |                |                | 0.000            | 0.0000    |             |           | Pzas     |
|                      |                       | ZBANCOM               | ER2                | BANCOM          | ER DOCE        | MESES SIN INTE | 1.00             | 120.00    | 0.00        | 120.00    | <b>A</b> |
| RENARD SKIELEN       |                       | ZBANAME               | X3                 | BANAME          | imes debito    |                | 1.00             | 500.00    | 0.00        | 500.00    |          |
|                      | demogeneral           | ZBANAME               | $\times 1$         | BANAME          | × CREDIT(      | 0              | 1.00             | 925.00    | 0.00        | 925.00    |          |
|                      | 19990                 | ZBANCOM               | ER1                | BANCOM          | ER DEBIT       | 0              | 1.00             | 3,181.00  | 0.00        | 3,181.00  |          |
|                      | Same a                | ZBANCOM               | ER                 | BANCOM          | ER CREDI       | то             | 1.00             | 840.00    | 0.00        | 840.00    |          |
|                      | 2 5 2 2 2 2           | ZEFECBA               | NCO                | EFECTIV         | O BANCON       | 1ER            | 1.00             | 10,011.00 | 0.00        | 10,011.00 |          |
|                      | Cooper of             |                       |                    |                 |                |                | 0.00             | 0.00      | 0.00        | 0.00      |          |
|                      | booo                  |                       |                    |                 |                |                |                  |           |             |           |          |
| + da                 | 50 años a su conticio |                       |                    |                 |                |                |                  |           |             |           |          |
| 1 46                 | 70 WWW W W W W        |                       |                    |                 |                |                |                  |           |             |           |          |
|                      |                       |                       |                    |                 |                |                |                  |           |             |           |          |
|                      |                       |                       |                    |                 |                |                |                  |           |             |           |          |
|                      |                       |                       |                    |                 |                |                |                  |           |             |           |          |
|                      |                       |                       |                    |                 |                |                |                  |           |             |           |          |
|                      |                       |                       |                    |                 |                |                |                  |           |             |           |          |
|                      |                       |                       |                    |                 |                |                |                  |           |             |           |          |
| T010462 c<br>T010463 | ance I ada            | ▲                     |                    |                 |                |                |                  |           |             |           | -        |
| F000294<br>T010464   |                       | Obe                   |                    |                 |                |                |                  |           |             |           |          |
| T0 10465<br>T0 10466 |                       | 005                   |                    |                 |                |                | _                |           |             |           | _        |
| T0 10468             |                       | Piezas                | Subto <sup>-</sup> | tal Desc.%      | 60.00 I        | EPS IVA% 0     |                  | 1 5       | 57          | 7 00      |          |
| T0 10470             |                       | 6.00                  | 15,577.0           | 00              | 0.00           | 0.             | 00               | 10.       | <b>.</b> 57 | 1.00      |          |
| H0 10039             |                       |                       | Fecha 14/          | 02/2011 LISTA   | 10             |                |                  |           |             |           | -        |
|                      |                       |                       |                    |                 |                |                |                  |           |             |           | -        |
| MENU PUS             |                       |                       |                    |                 |                |                |                  |           |             |           |          |
| _ ∎ <sup>≮</sup>     | -\$-                  |                       |                    |                 |                |                |                  |           |             |           |          |
| Ventas<br>F1         | Cortes Tra<br>F2      | spasos Impri<br>F3 F4 | mir                | Consultas<br>F5 | Personal<br>F6 | E              | ack office<br>F8 |           |             |           |          |

# 4. Oprima <u>OK</u> para que se genere el corte de caja y confirme.

Se genera nuevamente un **documento H** y en pantalla le queda el detalle de su corte.

# <u>Mensaje de corte de caja</u>

Es probable que mientras esté generando tickets, el sistema le indique que es necesario realizar el corte de caja. El sistema le permite seguir generando tickets, en ese momento avise al encargado de la tienda para realizar el corte o hacer un retiro.

| Es Necesario hacer corte parcial de caja |    |
|------------------------------------------|----|
|                                          | OK |

Esta es una medida de seguridad que no permite tener más efectivo del establecido.

# Factura del día

Le permite generar la factura del día en la tienda en donde se encuentre. Siga las instrucciones.

1. Seleccione del menú <u>CORTES</u> la opción de <u>Factura del día o F9</u>.

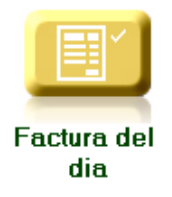

2. El sistema le envía un mensaje.

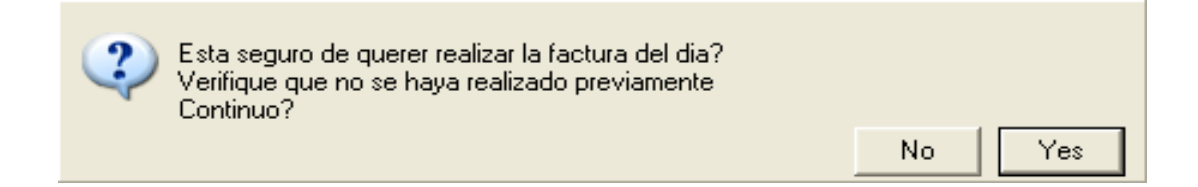

#### 3. Confirme que <u>SI</u> desea realizar la factura.

| Z Tier<br>Archivo                                          | nda.01 C<br>Edit Pro:                               | <b>ajero C11 MEXICO SE</b><br>scai Help | S: 513 UBI: 1 14/0                    | 2/2011 18:53:47                     |              |              |              |          |                    |
|------------------------------------------------------------|-----------------------------------------------------|-----------------------------------------|---------------------------------------|-------------------------------------|--------------|--------------|--------------|----------|--------------------|
| Agent                                                      | te                                                  |                                         | Código                                | Descripción                         |              | Cantidad     | Precio       | %Dto     | Importe            |
| Client                                                     | te 01                                               | VENTAS DE MOSTRADOR CR                  | 1                                     | VENTAS DEL DIA                      |              | 1.000        | 0.1350       |          | Pza                |
|                                                            |                                                     |                                         | ZVENTASDIA                            | VENTAS DEL DIA                      |              | 1.00         | 15,766.87    | 0.00     | 15,766.87 📩        |
|                                                            |                                                     |                                         | ZVENEXENTA                            | VENTAS DEL DIA EXCE                 | NTAS         | 1.00         | 0.14         | 0.00     | 0.14               |
| F000<br>T010<br>T010<br>T010                               | 1204<br>1464<br>1465                                |                                         |                                       |                                     |              |              |              |          | ×                  |
| T0 10<br>T0 10<br>T0 10<br>T0 10<br>T0 10<br>H0 10<br>F002 | 0467<br>0468<br>0470<br>0471<br>0009<br>0040<br>295 |                                         | Diezas Sub1<br>2.00 13,592<br>Fecha 1 | rotal Desc.% 0.00 IEPS<br>2.26 0.00 | IVA% 16      | 4            | 15           | 76       | 7. <mark>00</mark> |
|                                                            | ES                                                  | Corte Gas                               | os Valores                            | Pagos cli. Caja                     | Apartados Pa | agos prv Fac | tura del dia | Menu POS |                    |

El sistema genera la nueva factura que abarca las ventas generadas del día, excluyendo los tickets que hayan sido previamente facturados.

Se recomienda generar diariamente esta póliza, para mantener la información contable actualizada.

- 1. Vaya al módulo de Contabilidad.
- 2. Del menú <u>Contabilidad</u> seleccione el comando <u>Pólizas automáticas</u> y busque la opción de <u>Póliza de ventas de</u> <u>Punto de venta</u>.

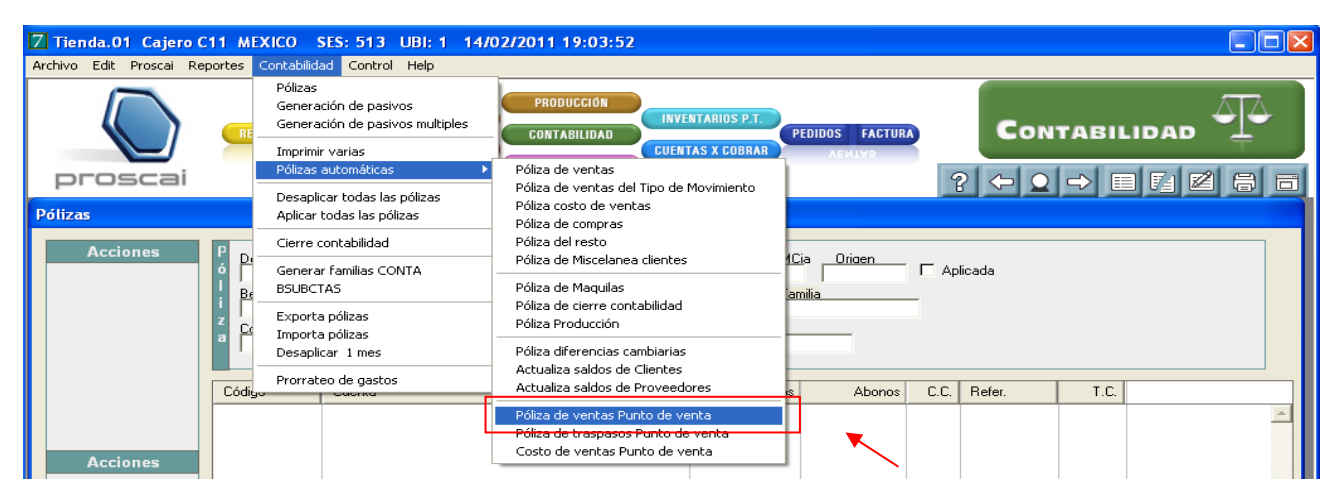

3. Registre la fecha de la póliza.

| Poliza de ventas                      |  |
|---------------------------------------|--|
| Fechas del: 14/02/2011 Al: 14/02/2011 |  |
| Documentos Del: Al: Tienda: 01        |  |
| OK Cancelar                           |  |

4. Oprima <u>OK</u>.

|66

La póliza queda de la siguiente manera.

| <mark>7 Tienda.01 Cajero (</mark><br>Archivo Edit Proscai Re         | <b>11 MEXICO</b><br>portes Contabilid                         | SES: 513 UBI: 1 14/02/2011 19:03:52<br>ad Control Help                          |                                                      |                            |                |          |     |
|----------------------------------------------------------------------|---------------------------------------------------------------|---------------------------------------------------------------------------------|------------------------------------------------------|----------------------------|----------------|----------|-----|
| proscai                                                              | RECEP. ORI<br>Conserva                                        | PRODUCCIÓN<br>INVENTARIOS M.P.<br>CUENTAS X PAGAR<br>COEVILVE X LYGYK<br>BANCOS | NVENTARIOS P.T.<br>JENTAS X COBRAR<br>EMLV2 X COBLAR | IDOS FACTURA<br>Aemly?     | Con<br>? + •   |          | Mai |
| Pólizas                                                              |                                                               |                                                                                 |                                                      |                            |                |          |     |
| Acciones<br>Clasificar<br>Comentarios<br>Duplicar<br>Duplicar pasivo | P<br>o<br>G1102-0001<br>Beneficiario<br>Concepto<br>VENTAS DE | EL DIA                                                                          | <u>MCia</u><br>Famili<br>PUN                         | Origen<br>a<br>TO DE VENTA | 🔽 Aplicada     |          |     |
| Imprimir                                                             | Código                                                        | Cuenta                                                                          | Cargos                                               | Abonos                     | C.C. Befer     | TC       |     |
|                                                                      | 6201022                                                       |                                                                                 | 300.00                                               | HEORIOU                    | 1 4215         | 1.000000 |     |
|                                                                      | 1102002                                                       | BANAMEX                                                                         | 120.00                                               |                            | 1 4217BMR      | 1.000000 |     |
|                                                                      | 1102002                                                       | BANAMEX                                                                         |                                                      | 16.98                      | 1 4217BMRCOM   | 1.000000 |     |
| Accience                                                             | 1102002                                                       | BHNHMEX                                                                         | 2 101 00                                             | 2.55                       | 1 4217BMBTVH   | 1.000000 |     |
| Acciones                                                             | 1102002                                                       | BANAMEX                                                                         | 3, 181.00                                            | 69,98                      | 1 4220BMRCOM   | 1.000000 |     |
| 1                                                                    | 1102002                                                       | BANAMEX                                                                         |                                                      | 10.50                      | 1 4220BMR I VA | 1.000000 |     |
| Aplicar                                                              | 1102002                                                       | BANAMEX                                                                         | 840.00                                               |                            | 1 422 1BMR     | 1.000000 |     |
| Des - Aplicar                                                        | 1102002                                                       |                                                                                 |                                                      | 24.35                      | 1 422 1BMRCUM  | 1.000000 |     |
|                                                                      | 1102002                                                       | BANCOMER                                                                        | 10.011.00                                            | 3.03                       | 1 4222Z0TBAS   | 1.000000 |     |
|                                                                      | 1102001                                                       | BANCOMER                                                                        | 1,425.00                                             |                            | 1 BMX          | 1.000000 |     |
|                                                                      | 1102001                                                       | BANCOMER                                                                        |                                                      | 27.75                      | 1 BMXCOM       | 1.000000 |     |
|                                                                      | 1102001                                                       | BANCOMER                                                                        |                                                      | 11.25                      | 1 BMXCOM2      | 1.000000 |     |
|                                                                      | 1102001                                                       | BANCOMER                                                                        |                                                      | 4.10                       | 1 BMX LUB2     | 1 000000 |     |
|                                                                      | 6203002                                                       | COMISIONES BANCARIAS                                                            | 150.32                                               | 1.05                       | 1 COM          | 1.000000 |     |
|                                                                      | 1105002                                                       | I.V.A. DE COMPRAS (PAGADO)                                                      | 22.55                                                |                            | 1 IVA          | 1.000000 |     |
|                                                                      | 1103003                                                       | DEPOSITOS PENDIENTES (VENTAS)                                                   |                                                      | 1,545.00                   | 1 VENTAS       | 1.000000 |     |
|                                                                      | 4101001                                                       | IDEPOSITOS PENDTENTES (VENTHS)                                                  | 1,545.00                                             | 14 260 36                  | 1 UENTAS       | 1.000000 |     |
|                                                                      | 2 10200 1                                                     | I.V.A. DE VENTAS (FACTURADO)                                                    |                                                      | 2,281.64                   | 1 VENTAS       | 1.000000 | -   |
|                                                                      |                                                               |                                                                                 |                                                      |                            | '              |          |     |
|                                                                      |                                                               |                                                                                 | Total                                                | es                         |                |          |     |
|                                                                      |                                                               |                                                                                 |                                                      | 18,259.87                  | 18,259.87      |          |     |

Con el acumulado de las pólizas generadas, el departamento contable podrá analizar sus ingresos por cuenta de cada una de sus tiendas.

# Manejo de valores

Después de realizar su Corte de caja, se recomienda trasladar el importe de sus ventas a lugar seguro, si cuenta con un servicio de recolección de valores y lo deposita en una caja de seguridad quedando a la espera de la recolección, realice el siguiente procedimiento.

- 1. Del <u>menú POS</u> seleccione el botón <u>Cortes o F2</u>.
- 2. Presione el botón <u>Valores o F4</u>.

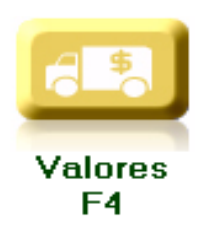

3. Registre la cantidad, ese <u>importe</u> saldrá de la cuenta Efectivo y también registre el código de su <u>servicio de</u> <u>valores</u>.

| Retiro de valo | res       |            |              |           |
|----------------|-----------|------------|--------------|-----------|
|                | Deposito  | DE:        | A:           |           |
| 1              | 10,000.00 | ZEFECBANCO | PANAMERICANA |           |
| 2              | 0.00      |            |              |           |
| 3              | 0.00      |            |              |           |
| 4              | 0.00      |            |              |           |
| Γ              | 10,000.00 |            |              |           |
| Obs            |           |            |              |           |
|                |           |            |              | OK Cancel |

# 4. Oprima <u>OK</u>.

| <mark>7 Tienda.01 C</mark><br>Archivo Edit Pro                                                 | a <mark>jero C11 MEXICO SES</mark><br>scai Help | : 513 UBI: 1 14/02                  | /2011 19:20                         | :59              |                 |      |                 |                      |                 |            |
|------------------------------------------------------------------------------------------------|-------------------------------------------------|-------------------------------------|-------------------------------------|------------------|-----------------|------|-----------------|----------------------|-----------------|------------|
| Agente                                                                                         |                                                 | Código                              | Descripc                            | ión              |                 |      | Cantidad        | Precio               | %Dto            | Importe    |
| Cliente 01                                                                                     | VENTAS DE MOSTRADOR CEN                         |                                     |                                     |                  |                 |      | 0.000           | -2.0000              |                 | Pzas       |
|                                                                                                |                                                 | PANAMERICANA                        | SERVICIO                            | D DE PANAM       | IERICANA        |      | 1.00            | 10,000.00            | 0.00            | 10,000.00  |
|                                                                                                |                                                 | ZEFECBANCO                          | EFECTIV                             | O BANCOME        | R               |      | 1.00            | -10,000.00           | 0.00            | -10,000.00 |
|                                                                                                |                                                 |                                     |                                     |                  |                 |      | 0.00            | 0.00                 | 0.00            | 0.00       |
| T0 10464                                                                                       |                                                 | 4                                   |                                     |                  |                 |      |                 |                      |                 | ~          |
| T0 10465<br>T0 10466                                                                           |                                                 | Obs                                 |                                     |                  |                 |      | 1               |                      |                 |            |
| T010467<br>T010468<br>T010469<br>T010470<br>T010471<br>H010039<br>H010040<br>F00295<br>H010041 |                                                 | Piezas Subto<br>2.00 0.<br>Fecha 14 | otal Desc.%<br>00<br>/02/2011 LISTA | 0.00 IEI<br>0.00 | PS IVA%         | 0.00 |                 |                      |                 | 0.00       |
|                                                                                                | <u>-</u>                                        |                                     |                                     |                  |                 |      |                 | ľ                    |                 |            |
| Diario vts.<br>F1                                                                              | Corte Gastos<br>F2 F3                           | s Valores<br>F4                     | Pagos cli.<br>F5                    | Caja<br>F6       | Apartados<br>F7 | Pa   | gosprv Fa<br>F8 | ictura del dia<br>F9 | Menu POS<br>F11 |            |

El sistema genera un documento **H** y en pantalla aparece el importe que retiró y a qué cuenta queda registrado.

# **Traspasos**

Proscai le permite realizar traspasos entre tiendas y con el almacén central. Además le envía un aviso de la mercancía que le están solicitando preparar, para ser traspasada a otra tienda.

Traspasos F3

# Realizar un traspaso

1. Del menú POS seleccione la opción <u>Traspasos o F3</u>.

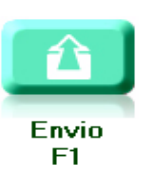

- 2. Elija la opción Envío o F1.
- 3. Registre su código de agente.

### 4. Enseguida indique a qué tienda enviará la mercancía.

Para este ejemplo se realizará un traspaso de la tienda 1 a la tienda 2.

#### 5. Registre los códigos y cantidad de los productos.

| Z Tienda.01 Ca          | jero C11 MEXICO SES                                           | 513 UBI: 1 15/02                                                                                                    | /2011 11:42:19                  |                |               |        |              |               |
|-------------------------|---------------------------------------------------------------|----------------------------------------------------------------------------------------------------|---------------------------------|----------------|---------------|--------|--------------|---------------|
| Archivo Edit Prosc      | ai Help                                                       |                                                                                                    |                                 |                |               |        |              |               |
| Agente 11               | OLGA DIAZ                                                     | Código                                                                                                    | Descripción                     |                | Cantidad      | Precio | %Dto         | Importe       |
| Cliente **              | VENTAS DE MOSTRADOR SAT                                       |                                                                                                    | FALDA MINI EN MEZCLILLA NAVY 10 |                | 0.000         | 0.0000 | ſ            | Pzas          |
|                         |                                                               | U33311MAR14                                                                                                    | PANTALON DE CARGO MILI          | TAR MA         | 1.00          | 200.00 | 0.00         | 200.00 📩      |
|                         |                                                               | U44405MOR6                                                                                                    | PLAYERA CON ESTAMPADO           | MORA           | 1.00          | 135.00 | 0.00         | 135.00        |
| Transaction of the      | NICH LAND                                                     | U33320BLA6                                                                                                    | PLAYERA COLORES COMBI           | NADOS          | 1.00          | 100.00 | 0.00         | 100.00        |
|                         |                                                               | U44408PAS6                                                                                                    | BLUSA CUELLO RUSO MUL           | TICOLO         | 1.00          | 120.00 | 0.00         | 120.00        |
|                         | 🛛 Encuentra clie                                              | ente por codigo o nom                                                                                                  | bre                             |                |               |        | 00           | 180.00        |
|                         | Código Nombre                                                 |                                                                                                    |                                 |                |               |        | 00           | 0.00          |
| Extension of the second | 02 VENTRS                                                     | DE MOSTRADOR SATELITE                                                                                                  | Sucursal                        |                |               |        | _            |               |
|                         | 05 UENTAS<br>11 UENTAS<br>01 UENTAS<br>13 UENTAS<br>09 UENTAS | DE MOSTRADOR LINDAVI<br>DE MOSTRADOR CELAVA<br>DE MOSTRADOR CENTRO<br>DE MOSTRADOR CUERNAVA<br>DE MOSTRADOR ENSENADA   | STR<br>FEF                      | -7543211-A     | GU            |        | <u>^</u>     |               |
|                         | 07 UENTAS<br>03 UENTAS<br>04 UENTAS<br>12 UENTAS              | DE MOSTRADOR MORELIA<br>DE MOSTRADOR POLANCO<br>DE MOSTRADOR PUEBLA<br>DE MOSTRADOR SAN MIGU                           | EL DE ALLENDE                   | -8732484-BI    | U             |        |              |               |
|                         | 02 0ENTAS<br>08 UENTAS<br>06 UENTAS<br>10 UENTAS<br>14 UENTAS | DE MOSTRADOR SATELITE<br>DE MOSTRADOR TIJUANA<br>DE MOSTRADOR TORREÓN<br>DE MOSTRADOR URUAPAN<br>DE MOSTRADOR VERACRUZ |                                 | -5456789-8     |               | ×      | Ŧ            |               |
| Ultimo Cambio           | Pur                                                           |                                                                                                    | ✓ OK × Cancelar                 |                |               |        |              | <b>v</b>      |
| Pagos                   | Saldo Cambio                                                  | Obs Culture                                                                                                    |                                 | 4.94           | Tota          | l Tras | paso         | Salida        |
| 0.00                    | 0.00 0.00                                                     | Plezas Subto                                                                                                    | 00 0.00 ERS 1                   | /A%  16<br>0.0 | 0             |        |              | 0.00          |
|                         |                                                               | Fecha 15                                                                                                    | /02/2011 LISTA0                 |                |               |        |              |               |
| TRASPASO                |                                                               |                                                                                                    |                                 |                |               |        |              |               |
| \$                      |                                                               |                                                                                                    |                                 |                |               |        | $\checkmark$ | X             |
| Comentarios<br>F1       |                                                               |                                                                                                    |                                 |                | Cliente<br>F8 |        | ok<br>F11    | Cancel<br>F12 |

A través del botón <u>Cliente</u>, puede también registrar la tienda destino.

### 6. Oprima OK.

# 7. Imprima el traspaso. Esta impresión puede serle de utilidad para preparar la mercancía o para darla al repartidor.

Observe que en la lista de tickets aparece ahora una <u>J</u>. El documento no registra ningún importe, sin embargo sí descargará del almacén la mercancía que está enviando.

| 7 Tienda.01 Cajero C11 MEXICO SE                                                                                                    | S: 513 UBI: 1 15/02           | /2011 11:50:19              |                   |                  |                         |      |         |          |
|----------------------------------------------------------------------------------------------------|-------------------------------|-----------------------------|-------------------|------------------|-------------------------|------|---------|----------|
| Archivo Edit Proscai Help                                                                                                    |                               |                             |                   |                  |                         |      |         | -        |
| Agente                                                                                                    | _ Código                      | Descripción                 |                   | Cantidad         | Precio                  | %Dto | Importe |          |
| Cliente 02 VENTAS DE MOSTRADOR SA                                                                                                    | 1 U44415NAV10                 | FALDA MINI EN MEZCLILLA N   | NAVY 10           | -1.000           | 180.0000                |      |         | Pzas     |
|                                                                                                    | U33311MAR14                   | PANTALON DE CAF             | GO MILITAR MA     | -1.00            | 200.00                  | 0.00 | -200.00 | <u>_</u> |
|                                                                                                    | U44405MOR6                    | PLAYERA CON EST             | AMPADO MORA       | -1.00            | 135.00                  | 0.00 | -135.00 |          |
| anna anna anna anna anna anna anna ann                                                                                                    | U33320BLA6                    | PLAYERA COLORE              | S COMBINADOS      | -1.00            | 100.00                  | 0.00 | -100.00 |          |
|                                                                                                    | U44408PAS6                    | BLUSA CUELLO RU             | JSO MULTICOLO     | -1.00            | 120.00                  | 0.00 | -120.00 |          |
|                                                                                                    | U44415NAV10                   | FALDA MINI EN ME            | ZCLILLA NAVY 1    | -1.00            | 180.00                  | 0.00 | -180.00 |          |
|                                                                                                    |                               |                             |                   |                  |                         |      |         |          |
|                                                                                                    |                               |                             |                   |                  |                         |      |         |          |
|                                                                                                    |                               |                             |                   |                  |                         |      |         |          |
| Contraction of the second second seco |                               |                             |                   |                  |                         | .    |         |          |
|                                                                                                    |                               |                             |                   |                  |                         | . I  |         |          |
|                                                                                                    | 1                             |                             |                   |                  |                         | .    |         |          |
|                                                                                                    |                               |                             |                   |                  |                         | .    |         |          |
|                                                                                                    |                               |                             |                   |                  |                         |      |         |          |
| J0 100 1 1                                                                                                    | -                             |                             |                   |                  |                         |      |         |          |
|                                                                                                    | • [                           |                             |                   |                  |                         |      | Þ       | ř.       |
|                                                                                                    | Obs                           |                             |                   | _                |                         |      |         |          |
|                                                                                                    | Piozas Subto                  |                             |                   | -                |                         | _    |         |          |
|                                                                                                    |                               |                             | EPS IVA/0  10     | _                |                         |      |         |          |
|                                                                                                    | -0.00  -033.0                 | .62] 0.00]                  | -101.3            | 8                |                         |      | 0.00    |          |
|                                                                                                    | Fecha 15                      | /02/2011 LISTA0             |                   |                  |                         |      |         |          |
| TICKETE                                                                                                    |                               |                             |                   |                  |                         | -    | -       |          |
|                                                                                                    |                               |                             |                   |                  |                         |      |         |          |
|                                                                                                    |                               |                             |                   | l l <sup>€</sup> | $\hat{\mathbf{\Omega}}$ |      |         |          |
|                                                                                                    |                               |                             |                   |                  |                         |      |         |          |
| Nueva venta Cancelar Cambiar<br>F1 F2 F3                                                                                                    | cliente Tiket a factura<br>F4 | Clasificar Negados<br>F5 F6 | Comentarios<br>F7 | Fast Me<br>F8    | nu POS<br>F9            |      |         |          |

# Recibir un traspaso

Para recibir un traspaso es necesario que se encuentre en la tienda receptora.

## 1. Del menú Traspaso seleccione la opción Recibo o F2.

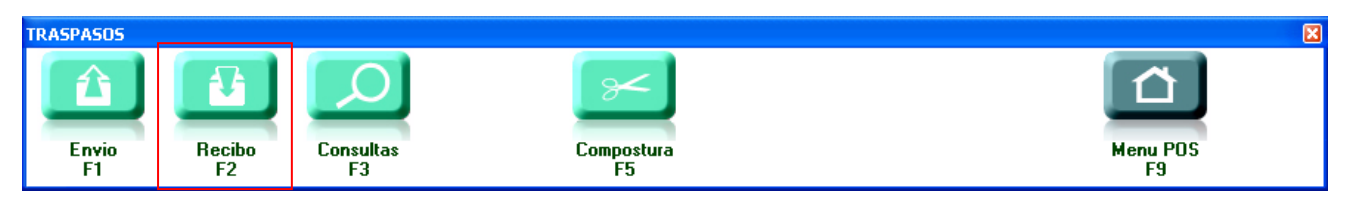

El sistema despliega la ventana Traspasos, en donde puede ver lo que tiene pendiente por recibir, lo enviado, la solicitud de envío que le hacen y de todos ellos, el detalle de los productos.

| Ζт     | ienda.   | 01 Cajero | C11 MEXICO     | SES: 5       | 513 UBI:   | 1 15     | /02/2011 12:            | :27:21                   |          |           |            |              |          |      |                    |
|--------|----------|-----------|----------------|--------------|------------|----------|-------------------------|--------------------------|----------|-----------|------------|--------------|----------|------|--------------------|
| Archiv | vo Edit  | : Proscai | Help           |              |            |          |                         |                          |          |           |            |              |          |      |                    |
| Ag     |          | _         |                |              | ~          |          |                         | .,                       |          |           | ~          |              |          | %Dto | Importe            |
| C      | 🔟 Tra    | ispasos   |                |              |            | _        |                         |                          |          |           |            |              |          | 1    | Pzas               |
|        |          | PO        | R RECIBIR      | - 14         |            |          | E                       | NVIADOS                  | -31      |           | SO         | LICITUDES D  | E ENVIO  | 0.00 | -200.00 🖂          |
|        | Alm.     | Traspaso  | Fecha          | Piezas       | Refer      | A        | m. Traspaso             | Fecha                    | Piezas   | Ruta *    | Al         | m. Piezas    | 12       | 0.00 | -200.00            |
|        | 03<br>02 | J020004   | 28/07/2009     | -4           |            | 02       | J0 10002                | 08/05/2009               | -6.000   | 0         | . <u> </u> |              |          | 0.00 | -200.00            |
|        | 00       | J00000009 | 12/11/2010     | -2           |            | 02       | J0 10004<br>J0 10006    | 30/07/2009<br>04/02/2010 | -9.000   | 0         |            |              |          | 0.00 | -200.00            |
|        |          |           |                |              |            | 02       | J0 10007<br>J0 10009    | 12/02/2010<br>15/02/2010 | -1.000   | 0         |            |              |          |      |                    |
|        |          |           |                |              |            | 02       | J0 100 10<br>J0 100 1 1 | 15/02/2010<br>15/02/2011 | -3.000   | 0         |            |              |          |      |                    |
|        |          |           |                |              |            |          |                         |                          |          |           |            |              |          |      |                    |
|        |          |           |                | $\mathbf{N}$ |            |          |                         |                          |          |           |            |              |          |      |                    |
|        |          |           |                |              |            |          |                         |                          |          |           |            |              |          |      |                    |
|        |          | 1         | 1 1            |              |            | <b>Y</b> |                         |                          |          |           | <u> </u>   |              | <u> </u> |      |                    |
|        | Traspo   | asa Asigr | a Imprimir     | Etiquetas    |            |          | 4 Com                   | entarios Rul             | ta       |           | 8          | Gienera Fras | paso     |      |                    |
|        | Produ    | icto      | Descripción    |              |            |          |                         | Enviado                  | Recibido | Pendiente | Enviad     | lo Precio    | Far      |      |                    |
|        | U11112   | UINME I   | AMISA TIPO P   | UNTILLISM    | O VINO ME  |          |                         | 1.000                    | 0        | 1.00      |            | 0 150.00     | 5CA 🔺    |      |                    |
|        | U22236   | NAR28     | FALDA MINI CON | DOBLE BOI    | LSILLO NAF | RANJ 28  |                         | 1.000                    | , o      | 1.00      |            | 0 235.00     | 5CA      |      |                    |
|        | 022223   | CTE34     | PANTALON CAPRI | A LA CADI    | ERA CIELO  | 34       |                         | 1.000                    | U        | 1.00      |            | 0 230.00     | SCH      |      |                    |
|        |          |           |                |              |            |          |                         |                          |          |           |            |              |          |      |                    |
| J      |          |           |                |              |            |          |                         |                          |          |           |            |              |          |      | · •                |
|        |          |           |                |              |            |          |                         |                          |          |           |            |              |          |      | ▶ <b> </b>         |
|        |          |           |                |              |            |          |                         |                          |          |           |            |              |          |      |                    |
|        |          |           |                |              |            |          |                         |                          |          |           |            |              | <b>_</b> |      |                    |
|        | •        |           |                |              |            |          |                         |                          |          |           |            |              |          |      | $\cap$ $\cap \cap$ |
|        |          |           |                | ~            |            | Fach     | - 1E/02/2011 U          | 2740                     |          |           |            |              |          |      |                    |
|        |          |           |                |              |            | rech     | a 15/02/2011 LIS        | DAT                      |          |           |            |              |          |      |                    |

Para recibir el traspaso:

## 2. Seleccione el traspaso indicado.

## 3. Valide la mercancía que ingresará y oprimir el botón <u>Traspasa</u>.

El sistema actualiza el inventario y desaparece el documento de la ventana.

# Solicitud de envío

1. Del menú Traspaso seleccione la opción Recibo o F2.

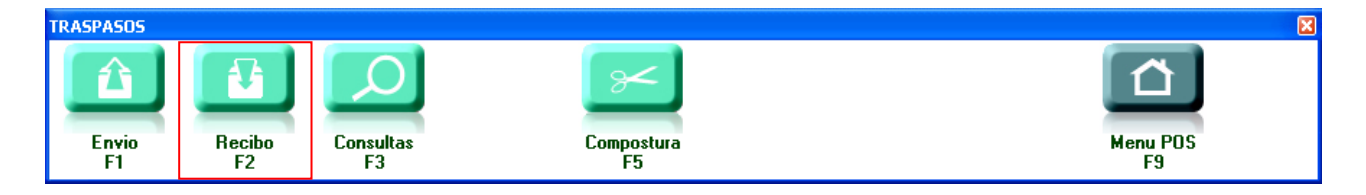

Del lado derecho de la ventana de traspasos, aparece la Solicitud de envío.

Aquí le indican qué mercancía debe preparar para ser enviada al almacén que le indiquen. Para este ejemplo le están solicitando que envíe 12 piezas al almacén 5.

| vo Edit              | Proscai He      |                        | 515: 0     |            |          | 15/0     | 2/2011 12: | 54)(Z1                 |               |            |       |                        |             |      |         |
|----------------------|-----------------|------------------------|------------|------------|----------|----------|------------|------------------------|---------------|------------|-------|------------------------|-------------|------|---------|
| 7 Trasp              | pasos           |                        |            |            |          |          | <b>.</b> . | ••                     |               |            |       |                        |             | %Dto | Importe |
|                      | POF             | RECIBIR                | - 10       |            |          |          | EI         | IVIADOS                | -31           |            | SOLIC | ITUDES DE              | ENVIO       |      | -200.00 |
| Alm. 1               | Traspaso        | Fecha                  | Piezas     | Refer      |          | Alm.     | Traspaso   | Fecha                  | Piezas        | Ruta *     | Alm.  | Piezas                 | 12          |      | -200.00 |
| )2 J0                | 020004          | 28/07/2009             | -8         |            |          | 02       | J0 1000 1  | 31/03/2009             | -3.000        | 0          | ▲ 05  | 12                     | <b>A</b>    |      | -200.00 |
| 00 JO                | 0000009         | 12/11/2010             | -2         |            |          | 02       | J0 10002   | 08/05/2009             | -6.000        | 0          |       |                        |             | 0.00 | -200.00 |
|                      |                 |                        |            |            |          | 02<br>02 | J010004    | 04/02/2010             | -9.000        | 0          |       |                        |             |      | -200.00 |
|                      |                 |                        |            |            |          | 02       | J0 10007   | 12/02/2010             | -1.000        | 0          |       |                        |             |      | 200.00  |
|                      |                 |                        |            |            |          | U2<br>02 | JU 10009   | 15/02/2010             | -2.000        | 0          |       |                        |             | 0.00 | -200.00 |
|                      |                 |                        |            |            |          | 02       | J010011    | 15/02/2011             | -5.000        | ŏ          |       |                        |             | 0.00 | -200.00 |
|                      |                 |                        |            |            |          |          |            |                        |               |            |       |                        |             | 0.00 | -200.00 |
|                      |                 |                        |            |            |          |          |            |                        |               |            | -     |                        | -           |      | -200.00 |
| Traspase<br>Producte | a Asigna<br>D D | Imprimir<br>escripción | Etiquetas  |            |          |          | 12 Come    | ntarios Rut<br>Enviado | a<br>Recibido | Pendientes | 🛃 🔤   | Genera Trasp<br>Precio | iaso<br>Far |      |         |
| U111020X             | FME CA          | MISA SPORT MA          | ANGA LARGA | A OXF ME   |          |          |            | 3                      | 0             | 3.00       | 0     | 120.00                 | 5CA 🔺       |      |         |
| U11109ME             | TME CA          | MISA CLASICA           | MOD THIEF  | RS METAL I | 1E       |          |            | 2                      | 0             | 2.00       | 0     | 235.00                 | 5F0         |      |         |
| U11109NE             | GME CA          | MISA CLASICA           | MOD THIEF  | RS NEGRO I | эн<br>1Е |          |            | 2<br>5                 | 0             | 2.00       | 0     | 235.00                 | 5F0         |      |         |
|                      |                 |                        |            |            |          |          |            |                        |               |            |       |                        | Ŧ           |      |         |

En la parte baja de la ventana se le indica qué mercancía debe preparar.

2. Seleccione la solicitud y oprima el botón Asigna.
- 7 Traspasos POR RECIBIR ENVIADOS -31 SOLICITUDES DE ENVIO - 10 12 J0 1000 1 J0 10002 J0 10004 31/03/2009 08/05/2009 30/07/2009 -3.000 -6.000 -9.000 J020004 J00000009 28/07/2009 12/11/2010 Ż **?**× 📶 Asigna con lector Producto U11109METME Terminar <u>با</u> 12 5CA 5F0 5F0 5F0 U111020XFME 0.00 120.00 CAMISA SPORT MANGA LARGA OXF ME 0 U 1 1 109METME U 1 1 109MEGGR U 1 1 109NEGGR CANISA CLASICA MOD THIERS METAL ME CAMISA CLASICA MOD THIERS METAL ME CAMISA CLASICA MOD THIERS NEGRO GR CAMISA CLASICA MOD THIERS NEGRO ME 2 1.00 0 235.00 235.00 ō Ö 5 ö 5.00 0 235.00 •
- 3. Lea cada uno de los productos que enviará y observe que se van registrando en la columna de Recibido.

4. Al finalizar oprima el botón <u>Terminar</u>.

#### 5. Ahora oprima el botón Genera Traspasos.

| 7 Tra  | Traspasos                                |               |           |             |      |           |            |            |           |          |        |             |         |
|--------|------------------------------------------|---------------|-----------|-------------|------|-----------|------------|------------|-----------|----------|--------|-------------|---------|
|        | POF                                      | RECIBIR       | - 10      |             |      | El        | NVIADOS    | -43        |           |          | SOLIC  | ITUDES D    | E ENVIO |
| Alm.   | Traspaso                                 | Fecha         | Piezas    | Refer       | Alm. | Traspaso  | Fecha      | Piezas     | Ruta *    |          | Alm.   | Piezas      | 12      |
| 02     | J020004                                  | 28/07/2009    | -8        |             | 02   | J010001   | 31/03/2009 | -3.000     | 0         | 4        | 05     | 12          |         |
| 00     | J00000009                                | 12/11/2010    | -2        | _           | 02   | J010002   | 08/05/2009 | -6.000     | 0         |          |        |             |         |
|        |                                          |               |           |             | 02   | J0 10004  | 30/07/2009 | -9.000     | 0         |          |        |             |         |
|        |                                          |               |           |             | 02   | J0 10006  | 04/02/2010 | -2.000     | 0         |          |        |             |         |
|        |                                          |               |           |             | 02   | J0 10007  | 12/02/2010 | -1.000     | 0         |          |        |             |         |
|        |                                          |               |           |             | 02   | J0 10009  | 15/02/2010 | -2.000     | 0         |          |        |             |         |
|        |                                          |               |           |             | 02   | J0 100 10 | 15/02/2010 | -3.000     | 0         |          |        |             |         |
|        |                                          |               |           |             | 02   | J010011   | 15/02/2011 | -5.000     | 0         |          |        |             |         |
|        |                                          |               |           |             | 05   | J01000012 | 15/02/2011 | -12.000    | 0         |          |        |             |         |
| Traspo | Traspasa Asigna Imprimir Etiquetas 12 Co |               |           |             |      |           |            | a Becibido | Pendiente | <b>B</b> |        | Genera Tras | ipaso   |
| 11000  |                                          |               |           |             |      |           | Envideo    | TICCIDIGO  |           |          | 111000 | 110010      | 500     |
| 011102 | UXFRE CH                                 | MISH SPURI ME | HNGH LHRG | H UXF ME    |      |           | 3          |            | 3.00      | 3        |        | 120.00      | SCH A   |
| 011109 | HETHE CH                                 | MISH CLHSICH  | MOD THIER | RS METHL ME |      |           | Z          | U          | 2.00      |          |        | 235.00      | SFU     |
| 011109 | NEGGR CA                                 | MISA CLASICA  | MOD THIEF | RS NEGRO GR |      |           | 2          | U          | 2.00      |          |        | 235.00      | 5FU     |
| 011109 | NEGME CA                                 | MISA CLASICA  | MOD THIEF | RS NEGRO ME |      |           | 5          | 0          | 5.00      |          | 5      | 235.00      | SFO     |
|        |                                          |               |           |             |      |           |            |            |           |          |        |             |         |
|        |                                          |               |           |             |      |           |            |            |           |          |        |             |         |

En el área de <u>Enviados</u> aparece la cantidad que se enviará, imprima el documento si lo desea para poder darle seguimiento.

#### 6. Cierre la ventana.

Cuando la tienda destino reciba, en este ejemplo la tienda 5, desaparecerá el documento del área *Enviados*.

### **Ofertas y Descuentos**

Proscai cuenta con una amplia gama de opciones para manejar ofertas y descuentos de forma muy flexible.

La forma más común para manejar descuentos, son los que directamente vienen en el producto y automáticamente se cargan en el ticket. Existen otros descuentos que son especiales para clientes o empleados; también existen descuentos por línea y por ticket, que aplican a un producto o a un grupo. También hay ofertas del tipo de 2x1 y 3x2 para grupos y para productos.

El encargado de la tienda deberá informarle el tipo de promociones que tienen.

### Descuentos básicos

Cuando el producto trae un descuento registrado, al momento de estar generando el ticket y registrar los productos, automáticamente aparecerán el porcentaje de descuento y el importe.

| 7 Tienda.01 Ca        | ajero C11 MEXICO SES        | : 513 UBI: 1 15/02                      | /2011 13:28:05                           |            |                 |               |                    |
|-----------------------|-----------------------------|-----------------------------------------|------------------------------------------|------------|-----------------|---------------|--------------------|
| Archivo Edit Pros     | cai Help                    |                                         |                                          |            |                 |               |                    |
| Agente 11             | OLGA DIAZ                   | Código                                  | Descripción                              | Cantidad   | Precio          | %Dto          | Importe            |
| Cliente 01            | VENTAS DE MOSTRADOR CEM     |                                         |                                          | 0.000      | 0.0000          |               | Pzas               |
|                       |                             | U11104MAREX                             | PANTALON DE VESTIR CORTE RE              | EC 1.00    | 300.00          | 0.00          | 300.00 📥           |
|                       |                             | U11111LILEX                             | CAMISA MULTICUADROS FONDC                | B 1.00     | 210.00          | 0.00          | 210.00             |
|                       |                             | U11110BLAEX                             | CAMISA SPORT MULTI LINEAS BI             | A 1.00     | 180.00          | 10.00         | 162.00             |
|                       |                             | U11102NEGME                             | CAMISA SPORT MANGA LARGA N               | IE 1.00    | 120.00          | 15.00         | 102.00             |
|                       |                             |                                         |                                          | 0.00       | 0.00            | 0.00          | 0.00               |
| Ultimo Cambio<br>0.00 | Puntos L.C.<br>120.00 0.00  |                                         |                                          |            |                 |               | ×                  |
| Pagos<br>0.00         | Saldo Cambio<br>774.00 0.00 | Piezas Subto<br>4.00 667.:<br>Fecha 15, | ntal Desc.% 0.00 IEPS IVA% 24 0.00 10 10 | 16<br>6.76 | Total           | 77            | 4. <mark>00</mark> |
| VENTA                 |                             |                                         |                                          |            |                 |               |                    |
| Pagos<br>F1           | Cant<br>F2<br>F3            | Monedero<br>F4                          | Vales<br>F5<br>Cotizacion<br>F6<br>F7    | c          | ompostura<br>F9 | Cancel<br>F11 | ok<br>F12          |

## Descuento especiales a clientes

Cuando un cliente tiene asignado descuentos especiales, se verá reflejado automáticamente en el ticket.

| Z Tienda.01 C     | Tienda.01 Cajero C11 MEXICO SES: 513 UBI: 1 15/02/2011 13:33:17 |                     |                           |                   |          |                   |               |              |          |  |  |
|-------------------|-----------------------------------------------------------------|---------------------|---------------------------|-------------------|----------|-------------------|---------------|--------------|----------|--|--|
| Archivo Edit Pro: | scai Help                                                       |                     |                           |                   |          |                   |               |              |          |  |  |
| Agente 11         | OLGA DIAZ                                                       | Código              | Descripción               |                   | Cantidad | Precio            | %Dto          | Importe      |          |  |  |
| Cliente 00042     | OCANA VILLARUAL MA GUAD                                         |                     | PLAYERA POLO MANGA        | LARGA NEUTRO EX   | 0.000    | 0.0000            |               | <u> </u>     | Pzas     |  |  |
|                   |                                                                 | U11111LILEX         | CAMISA MULTIC             | UADROS FONDO B    | 1.00     | 210.00            | 0.00          | 210.00       | <u>^</u> |  |  |
|                   |                                                                 | U11110BLAEX         | CAMISA SPORT              | MULTI LINEAS BLA  | 1.00     | 180.00            | 10.00         | 162.00       |          |  |  |
|                   | T T T                                                           | U11114AZUCH         | CAMISA FONDO              | DE COLOR AZU CH   | 1.00     | 210.00            | 0.00          | 210.00       |          |  |  |
| AL                | Total I                                                         | U11106NEUEX         | PLAYERA POLO              | MANGA LARGA NE    | 1.00     | 230.00            | 0.00          | 230.00       |          |  |  |
| COM               |                                                                 |                     |                           |                   | 0.00     | 0.00              | 0.00          | 0.00         |          |  |  |
|                   |                                                                 |                     |                           |                   |          |                   |               |              |          |  |  |
|                   |                                                                 |                     |                           |                   |          |                   |               |              |          |  |  |
|                   | 11126                                                           |                     |                           |                   |          |                   |               |              |          |  |  |
| G                 |                                                                 |                     |                           |                   |          |                   |               |              |          |  |  |
|                   |                                                                 |                     |                           |                   |          |                   |               |              |          |  |  |
|                   |                                                                 |                     |                           |                   |          |                   |               |              |          |  |  |
|                   |                                                                 |                     |                           |                   |          |                   |               |              |          |  |  |
|                   |                                                                 |                     | 1                         |                   |          |                   |               |              |          |  |  |
|                   |                                                                 |                     |                           |                   |          |                   |               |              |          |  |  |
| Ultimo Cambio     | P Puntos L.C.                                                   | •                   |                           |                   | 1 1      |                   |               | •            | 2        |  |  |
| 0.00              | 0.00 0.00                                                       | Obs                 |                           |                   | -        |                   |               |              |          |  |  |
| Pagos             | Saldo Cambio                                                    |                     |                           |                   |          | Total             | VEN           | TA           |          |  |  |
| 0.00              | 406.00 0.00                                                     | Piezas Subto        | otal Desc.% 50.0          | IEPS IVA% 16      | _        |                   | 10            | 6 00         |          |  |  |
|                   |                                                                 | 4.00  700.          | 0 <mark>0</mark>   350.00 | 56.0              | 0        |                   | 40            | 0.00         | <b>,</b> |  |  |
|                   |                                                                 | Fecha 15            | /02/2011 LISTAU           |                   |          |                   |               |              | _        |  |  |
|                   |                                                                 |                     |                           |                   |          |                   |               |              | <b>m</b> |  |  |
| VENTA             |                                                                 |                     |                           |                   |          |                   | _             |              | Ľ        |  |  |
| \$                | 123.05 #                                                        |                     |                           |                   |          | $\lambda_{\circ}$ | X             | $\checkmark$ |          |  |  |
|                   |                                                                 |                     |                           |                   | _        |                   | _             |              |          |  |  |
| Pagos<br>F1       | Cant Descuer<br>F2 F3                                           | ntos Monedero<br>F4 | Vales Cotizad<br>F5 F6    | tion Espera<br>F7 | Co       | mpostura<br>F9    | Cancel<br>F11 | ok<br>F12    |          |  |  |

### Aplicar descuentos especiales en el momento

Al momento de generar un ticket podrá otorgar <u>descuentos a productos</u> y/o un <u>descuento general</u>, siempre y cuando esté autorizado para hacerlo. También podrá modificar el <u>precio</u> del producto.

1. Genere un ticket a un cliente específico. Cargue 3 productos diferentes y oprima el botón <u>Descuentos o F3</u>. En esta ventana es necesario que seleccione una acción, ya sea para aplicar un descuento por línea, modificar el precio del producto o aplicar un descuento general. Requiere clave de autorización.

| No. Cat. Proce         Proces         Proces         %D to Importe           perite         11         0LOB DIAZ         Código         Descripción         Cantidad         Precio         %D to Importe           perite         11         0LOB DIAZ         Codigo         Descripción         0.000         0.000         0.000         F           perite         11         0LOB DIAZ         Codigo         Descripción         0.000         0.000         0.000         0.000         10.00         210.00         0.00         210.00         210.00         210.00         200.00         0.00         200.00         0.00         200.00         200.00         200.00         200.00         200.00         200.00         200.00         200.00         200.00         200.00         200.00         200.00         200.00         200.00         200.00         200.00         200.00         200.00         200.00         200.00         200.00         200.00         200.00         200.00         200.00         200.00         200.00         200.00         200.00         200.00         200.00         200.00         200.00         200.00         200.00         200.00         200.00         200.00         200.00         200.00         200.00         200.0                                                                                                    | lienda.01 C          | ajero C11 MEXICO SE                                         | S: 513 UBI: 1 15/02 | 2/2011 16:22:15                                                                                                    |          |           |             |          |
|----------------------------------------------------------------------------------------------------|----------------------|-------------------------------------------------------------|---------------------|----------------------------------------------------------------------------------------------------|----------|-----------|-------------|----------|
| Bente [00051]         RCOSTR ELIA CONDORE DE         CAMISA CLASICA MOD THEEN METAL EX         0.000         0.000         0.000         0.000         0.000         0.000         0.000         0.000         0.000         0.000         0.000         0.000         0.000         0.000         0.000         0.000         0.000         0.000         0.000         0.000         0.000         0.000         0.000         0.000         0.000         0.000         0.000         0.000         0.000         0.000         0.000         0.000         0.000         0.000         0.000         0.000         0.000         0.000         0.000         0.000         0.000         0.000         0.000         0.000         0.000         0.000         0.000         0.000         0.000         0.000         0.000         0.000         0.000         0.000         0.000         0.000         0.000         0.000         0.000         0.000         0.000         0.000         0.000         0.000         0.000         0.000         0.000         0.000         0.000         0.000         0.000         0.000         0.000         0.000         0.000         0.000         0.000         0.000         0.000         0.000         0.000         0.000         0.000                                                                                                    | gente 11             | OLOA DIAZ                                                   | Código              | Descripción                                                                                                    | Cantidad | Precio    | %Dto        | Importe  |
| U11111LILEX         CAMISA MULTICUADROS FONDO B         1.00         210.00         0.00         210.00           U11101CAFGR         CAMISA CLASICA MULTI RAYAS CA         1.00         120.00         0.00         120.00           U11101CAFGR         CAMISA CLASICA MULTI RAYAS CA         1.00         120.00         0.00         220.00           U11107VEREX         CAMISA CLASICA MULTICUADROS         1.00         220.00         0.00         235.00         0.00         235.00           U11109METEX         CAMISA CLASICA MOD THIERS MET         1.00         235.00         0.00         235.00           U1109METEX         CAMISA CLASICA MOD THIERS MET         0.00         0.00         0.00         0.00           Pescuentos y precios         Candida Tisoo         Concolut         Cleve:         Cleve:         Cleve:         Cleve:         Cleve:           000         0.00         0.00         Cleve:         Cleve: <td>liente 00051</td> <td>ACOSTA ELIA CORDOBA DE</td> <td></td> <td>CAMISA CLASICA MOD THIERS METAL EX</td> <td>0.000</td> <td>0.0000</td> <td></td> <td>P2</td> | liente 00051         | ACOSTA ELIA CORDOBA DE                                      |                     | CAMISA CLASICA MOD THIERS METAL EX                                                                                                    | 0.000    | 0.0000    |             | P2       |
| U11101CAFGR         CAMISA CLASICA MULTI RAYAS CA         1 00         120.00         0.00         120.00           U11107VEREX         CAMISA CLASICA MULTICUADROS         1.00         220.00         0.00         220.00           U11107VEREX         CAMISA CLASICA MULTICUADROS         1.00         220.00         0.00         220.00           U11107VEREX         CAMISA CLASICA MULTICUADROS         1.00         220.00         0.00         220.00           U11109METEX         CAMISA CLASICA MOD THIERS ME'         1.00         235.00         0.00         200.00           U11109METEX         CAMISA CLASICA MOD THIERS ME'         1.00         236.00         0.00         0.00           U11109METEX         CAMISA CLASICA MOD THIERS ME'         1.00         236.00         0.00         0.00           U1109METEX         CAMISA CLASICA MOD THIERS ME'         1.00         236.00         0.00         0.00         0.00           U1109METEX         Camisa Clasica MOD THIERS ME'         1.00         236.00         0.00         0.00         0.00           U1109METEX         Camisa Clasica MIDER         Total VENTA         1.00         120.00         1.00         120.00         1.00         120.00         1.00         120.00         1.00         1.00                                                                                                    |                      |                                                             | U11111LILEX         | CAMISA MULTICUADROS FONDO P                                                                                                    | 1.00     | 210.00    | 0.00        | 210.00   |
| U11107VEREX         CAMISA CLASICA MULTICUADROS         1.00         200.00         0.00         200.00           U11109METEX         CAMISA CLASICA MOD THIERS ME'         1.00         285.00         0.00         285.00           U11109METEX         CAMISA CLASICA MOD THIERS ME'         1.00         285.00         0.00         200.00           U1109METEX         CAMISA CLASICA MOD THIERS ME'         1.00         285.00         0.00         0.00           Descuentos y precios         0.00         0.00         0.00         0.00         0.00         0.00           Combio de procio         Caneda         Tratal         Total         VENTA                                                                                                    |                      | _                                                           | U11101CAFGR         | CAMISA CLASICA MULTI RAYAS CA                                                                                                    | 1.00     | 120.00    | 0.00        | 120.00   |
| U11109METEX         CAMISA CLASICA MOD THIERS ME         1.00         235.00         0.00         235.00           Ilimo Cambio         Puntos         L.C.         Cancelar         0.00         0.00         0.00         0.00           Ilimo Cambio         Puntos         L.C.         Cancelar         Clave:         Clave:                                                                                                   |                      | Har I                                                       | U11107VEREX         | CAMISA CLASICA MULTICUADROS                                                                                                    | 1.00     | 200.00    | 0.00        | 200.00   |
| Descuentes y precies           Consider producto           Consider producto           Consider producto           Consider producto           Consider producto           Consider producto           Consider producto           Consider producto           Consider producto           Consider producto           Consider producto           Consider producto           Consider producto           Clave:           Obs           Total VENTA                                                                                                    |                      | - Com                                                       | U11109METEX         | CAMISA CLASICA MOD THIERS ME                                                                                                    | 1.00     | 285.00    | 0.00        | 235.00   |
| Imme Cambio     Puntos     L.C.       00     0.00     0.00   Total VENTA                                                                                                    | 0                    |                                                             |                     |                                                                                                    | 0.00     | 0.00      | 0.00        | 0.00     |
| Imo Combio     Puntos     L.C.       00     0.000       Obs     Total VENTA                                                                                                    | X                    | The comp                                                    |                     |                                                                                                    |          |           |             |          |
| Dense Oulds Densky                                                                                                    | Itimo Cambin<br>0.00 | <ul> <li>Puntos L.C.</li> <li>0.00</li> <li>0.00</li> </ul> |                     | Ides y precision<br>cosione una acción 79735<br>notento penducto<br>mbio de precio Cantidad 15.00<br>pras:<br>Clave: •••<br>X. Cancelor |          | Total     | VEN         |          |
|                                                                                                    | Pagos                | Cant Descue                                                 | ntos Monedero       | Vales Cotizacion Espera                                                                                                    | ĺ        | ompostura | X<br>Cancel | ek<br>ek |

2. Para este ejemplo registre un <u>15% de descuento general</u>.

3. Registre la <u>clave de autorización</u>. (Si usted no conoce la clave, llame al encargado para que autorice este descuento eventual). El sistema indica el descuento general que aplicará al ticket.

| 7 Tienda.01 Cajero C11 MEXICO SES                                                                                                    | : 513 UBI: 1 15/02                     | /2011 16:36:16                                                  |          |              |      |         |
|----------------------------------------------------------------------------------------------------|----------------------------------------|-----------------------------------------------------------------|----------|--------------|------|---------|
| Archivo Edit Proscal Help                                                                                                    |                                        |                                                                 |          |              |      |         |
| Agente                                                                                                    | Código                                 | Descripción                                                     | Cantidad | Precio       | %Dto | Importe |
| Cliente 00051 ACOSTA EL IA CORDOBA DE                                                                                                    |                                        | CAMISA CLASICA MOD THIERS METAL EX                              | 1.000    | 235.0000     | [    | Pzas    |
|                                                                                                    | U11111LILEX                            | CAMISA MULTICUADROS FONDO B                                     | 1.00     | 210.00       | 0.00 | 210.00  |
| _                                                                                                    | U11101CAFGR                            | CAMISA CLASICA MULTI RAYAS CA                                   | 1.00     | 120.00       | 0.00 | 120.00  |
|                                                                                                    | U11107VEREX                            | CAMISA CLASICA MULTICUADROS                                     | 1.00     | 200.00       | 0.00 | 200.00  |
|                                                                                                    | U11109METEX                            | CAMISA CLASICA MOD THIERS ME                                    | 1.00     | 235.00       | 0.00 | 235.00  |
| 710011<br>1000022<br>1010022<br>1010022<br>1010022<br>101002<br>101002<br>101002<br>101002<br>101002<br>10100<br>10100<br>1000<br>10000<br>10000<br>1000<br>1000<br>10000<br>1000<br>10000<br>10000<br>10000<br>1000<br>1000<br>10000<br>1000 | <u>دا</u>                              |                                                                 |          |              |      | ×       |
| T0 10473<br>T0 10473                                                                                                    | Obs                                    |                                                                 |          |              |      |         |
| -                                                                                                    | Piezas Subto<br>4.00 659.<br>Fecha 15/ | tal Desc.% 15.0 TEPS TVA% 16<br>48 98.92 89.6<br>02/2011 LISTA0 | 9        |              | 65   | 0.25    |
| TICKETS                                                                                                    |                                        |                                                                 |          |              |      | 8       |
| Nueva venta<br>F1<br>Nueva venta<br>F2<br>F3                                                                                                    | liente Tiket a factura                 | Clasificar Negados Comentarios                                  | Fast Me  | mu POS<br>F9 |      |         |

4. Realice el pago y termine el ticket.

### Ofertas

También hay ofertas del tipo de 2x1 y 3x2 para grupos y para productos.

Así aparecerán los descuentos al momento de generar el ticket.

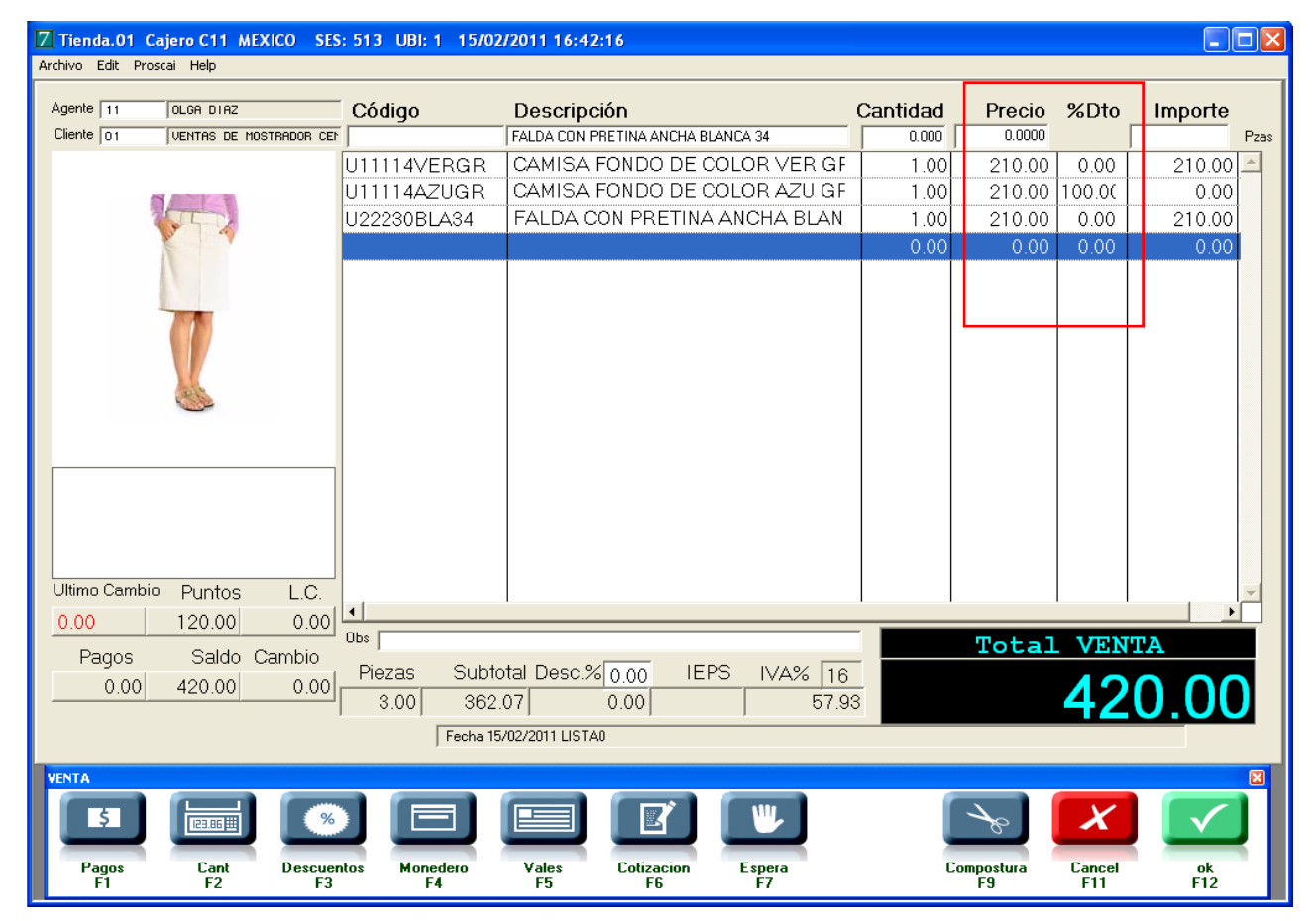

# Pago de Clientes con crédito

Si en sus tiendas otorgan crédito a sus clientes y desea registrar un pago, siga las indicaciones descritas a continuación.

1. Genere una venta a un cliente y registre el pago como venta de crédito CxC. Para este ejemplo se generó el ticket T010476.

| lente lococo                    | Código      | Descripción                   | Cantidad                              | Precio | %Dto      | Importe |
|---------------------------------|-------------|-------------------------------|---------------------------------------|--------|-----------|---------|
|                                 | UNTIL OF    | CAMISA MULTICUADROS FONDO B   | 1.00                                  | 210.00 | 0.00      | 210.00  |
| TODO                            | U11101CAFGR | CAMISA CLASICA MULTI RAYAS CA | 1.00                                  | 120.00 | 0.00      | 120.00  |
| el departamento de              | U11105AZUGR | PANTALON DE MEZCULLA AZUL GE  | 1.00                                  | 280.00 | 0.00      | 280.00  |
|                                 | U11104MAREX | PANTALON DE VESTIR CORTE REC  | 1.00                                  | 300.00 | 0.00      | 300.00  |
|                                 | U11107VEREX | CAMISA CLASICA MULTICUADROS   | 1.00                                  | 200.00 | 0.00      | 200.00  |
| Diancos                         | U11110BLAEX | CAMISA SPORT MULTI LINEAS BLA | 1.00                                  | 180.00 | 0.00      | 180.00  |
| Cd Eds.<br>CP<br>NFC<br>Cd Eds. |             |                               | TB 6 SA<br>APWRTADO<br>VALES<br>TAMEX | 0.00   |           | 0.00    |
| Obs.                            | I W II      |                               | Cambio                                | 0.00   | Salde     | 0.00    |
|                                 |             |                               | Puntos Acua                           | 0.00   | LC        | 0.00    |
|                                 |             |                               | T.C.                                  | 11.00  | Saldo USC | 0.00    |
|                                 |             |                               |                                       |        |           |         |

- 2. Del menú <u>Corte</u> seleccione la opción <u>Pagos Cli o F5</u>.
- 3. En el campo <u>Cliente</u> registre el código del cliente, para este ejemplo será 00003.
- 4. Registre el importe del abono del cliente y oprima OK.

| 7 Tienda.01 Cajero C11 MEXICO SES: 513 UBI: 1 15/02/2011 17:11:28                        |        |
|------------------------------------------------------------------------------------------|--------|
| Archivo Edit Proscai Help                                                                |        |
| Agente Código Descripción Cantidad Precio %Dto Imp                                       | orte   |
| Cliente 00003 CAMISA MULTICUADROS FONDO BLANCO LIL EX 16191.220 0.0000                   | Pzas   |
|                                                                                          | 0.00 📥 |
| Cliente COCCCS UIMENEZ SOTO MARTHA RLICIA                                                | 0.00   |
| el depart Doc. Fecha Vence Dias Importe M.N. * Sts Int Total Ref @ EFECTIVO              | 0.00   |
| T010476 15/02/2011 15/02/2011 0 1,290.00 0.00 1,290.00 0 0 0 0 0 0 0 0 0 0 0 0 0 0 0 0 0 | 0.00   |
|                                                                                          | 0.00   |
|                                                                                          |        |
|                                                                                          |        |
| Pago 500.00 Total 1,290.00 0.00 Limite de crédito 50,000.00                              |        |
| Sólo Propina 200 Vendos 1,290.00 Crédito disponible 48,710.00                            |        |
| Observaciones: A vendei j 0.00                                                           |        |
| J<br>Fecha T.M. Referencia Cargos Abonos                                                 |        |
| 15/02/2011 PU 1,112.07<br>15/02/2011 PH 177.93                                           |        |
|                                                                                          |        |
|                                                                                          |        |
| 1039002                                                                                  |        |
| 1010472<br>1010473                                                                       |        |
| 1019474                                                                                  |        |
| 6.00 1,112.07 0.00 177.93                                                                |        |
| Fecha 15/02/2011 LISTA0                                                                  |        |
|                                                                                          |        |

Si tuviera varios documentos pendientes de pagar, el sistema aplica el importe pagado al documento más antiguo.

La ventana <u>Saldo</u> le muestra los documentos que el cliente tenga pendientes de pagar, así como el detalle de la cuenta por cobrar, el límite de crédito y el crédito disponible.

#### 5. Nuevamente abra la ventana para que pueda ver el detalle.

La cuenta por cobrar se actualiza al momento y le señala con el asterisco (\*) que ese ticket tiene movimientos.

| Z         | ienda.01                 | Cajero C11   | MEXICO S      | ES: 513          | UBI: 1 15     | /02/20 | 11 17:18:2 | 27             |            |       |                   |      |          | ×  |
|-----------|--------------------------|--------------|---------------|------------------|---------------|--------|------------|----------------|------------|-------|-------------------|------|----------|----|
| Arch<br>A | ivo Edit Pri             | oscai Help   |               |                  |               |        |            |                |            |       |                   | %Dto | Importe  |    |
| d         | Cliente 000              | 03 JIMENEZ   | Z SOTO MARTHA | A ALICIA         |               |        |            |                |            |       |                   |      | Pza      | as |
|           | Doc.                     | <u>Fecha</u> | Vence         | Dias Ir          | nporte M.N. * | Sts.   | Int        | Total          | Ref        |       | EFECTIVO          | 0.00 | 210.00 🛋 |    |
|           | T0 10476                 | 15/02/2011   | 15/02/2011    | 0                | 790.00 *      | _      | 0.00       | 790.00         |            | ····· | O TB 6 S/I        | 0.00 | 120.00   |    |
|           |                          |              |               |                  |               |        |            |                |            |       | APARTADO<br>VALES | 0.00 | 280.00   |    |
|           |                          |              |               |                  |               |        |            |                |            |       |                   | 0.00 | 300.00   |    |
|           |                          |              |               |                  |               |        |            |                |            |       | BMX/INT           | 0.00 | 200.00   |    |
|           |                          |              |               |                  |               |        |            |                |            |       |                   | 0.00 | 180.00   |    |
|           |                          |              |               |                  |               |        |            |                |            |       | 0                 |      |          |    |
|           |                          |              |               |                  |               |        |            |                |            |       |                   |      |          |    |
|           |                          |              |               |                  |               |        |            |                |            |       |                   |      |          |    |
|           |                          |              |               |                  |               |        |            |                |            | -     |                   |      |          |    |
|           | Pago                     | 0.00         | Т             | otal             | 790.00        |        | 0.00 Líi   | nite de crédi  | to 50,000  | 0.00  |                   |      |          |    |
|           | Propina                  | 0.00         | Venci         | dos 📃            | 790.00        |        | 790.00 Cré | èdito disponit | ble 49,210 | 0.00  |                   |      |          |    |
|           | Observacione             | es:          | ∧ ven         | cer j            | 0.00          |        |            |                |            |       |                   |      |          |    |
|           | Fecha                    | T.M. Re      | ferencia (    | Cargos           | Abonos        | 1      |            |                |            |       |                   |      |          |    |
| H         | 15/02/2011<br>15/02/2011 | PV<br>PW     | 1,            | 112.07<br>177.93 | 4             | 1      |            |                |            |       |                   |      | -        |    |
| ļ         | 15/02/2011               | PA           |               |                  | 500.00        |        |            |                |            |       |                   |      |          |    |
| ļ         |                          |              |               |                  |               |        |            |                |            |       |                   |      |          |    |
| Ì         |                          |              |               |                  |               |        |            |                |            |       |                   | 00   | 0.00     |    |
|           |                          |              |               |                  |               |        | 🗸 ОК       | 1              |            |       |                   | 29   | 0.00     |    |
|           |                          |              |               |                  |               |        | × Cancela  | r              |            |       |                   |      |          |    |

6. Cierre la ventana Saldo utilizando el botón Cancelar.

# Pago a proveedores

También existe la posibilidad de realizar pagos a proveedores.

1. Del menú <u>Cortes</u> seleccione la opción <u>Pagos Prv o F8</u>.

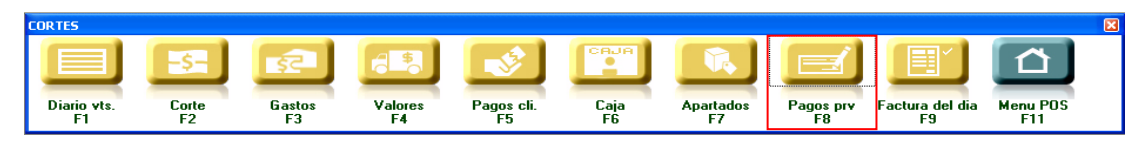

2. En el campo <u>Proveedor</u> registre el código del proveedor.

| 7 Saldo P | roveedor     |              |         |           |       |          |
|-----------|--------------|--------------|---------|-----------|-------|----------|
| Proveedor | PR0005 B     | OTONES Y ETI | QUETAS, | S.A.      |       |          |
| Doc.      | <u>Fecha</u> | Vence        | Dias    | Importe M | .N. * |          |
| R00216    | 28/06/2010   | 28/06/2010   | 232     | 19,662    | .00   | A        |
|           |              |              |         |           |       | Cancelar |
| Pago      | 10000.00     | 1            | Total   | 19,66     | 2.00  |          |
|           |              | Vend         | cidos   | 19,66     | 2.00  |          |
|           |              | XVer         | ncer    |           | 0.00  |          |

- 3. Seleccione el documento y registre el importe que pagará. Para este ejemplo es un pago parcial. Oprima OK.
- 4. Nuevamente abra la ventana para que observe cómo queda el documento.

| 7 Saldo P | roveedor     |              |        |             |       |   |                    |
|-----------|--------------|--------------|--------|-------------|-------|---|--------------------|
| Proveedor | PR0005       | BOTONES Y ET | IQUETA | S, S.A.     |       |   |                    |
| Doc.      | <u>Fecha</u> | Vence        | Dias   | Importe M.I | N. *  |   |                    |
| R00216    | 28/06/201    | 28/06/2010   | 232    | 9,662.0     | * 00  | 4 |                    |
|           |              |              |        |             |       |   | ✓ OK<br>× Cancelar |
| Pago      | 0.00         |              | Total  | 9,6         | 52.00 |   |                    |
|           |              | Ver          | ncidos | 9,6         | 52.00 |   |                    |
|           |              | XV           | encer  |             | 0.00  |   |                    |

Si desea usar esta opción, coméntelo con su asesor.

5. Cancele la ventana Saldo Proveedor.

Esta opción le permite registrar aquellos productos que los clientes buscaron y no encontraron en la tienda, pudiendo detallar por color y talla.

- 1. Del menú POS seleccione el botón Ventas.
- 2. Estando en el menú <u>Tickets</u>, seleccione el botón <u>Negados o F6</u>.

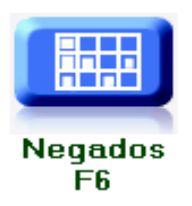

3. Oprima el botón Buscar.

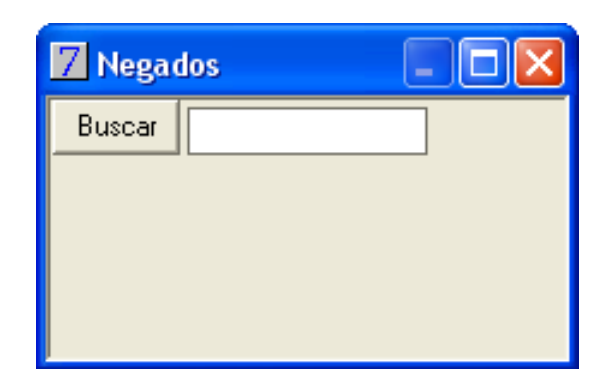

- 4. Registre el código del producto no encontrado.
- 5. Oprima <u>OK</u> para que se registre.

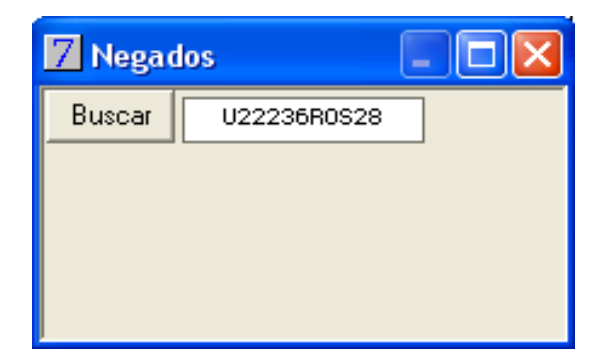

Esta información la podrá extraer a través de un reporte especial y debe solicitar el desarrollo a su asesor.

### **Consulta Existencias**

Esta consulta le permitirá saber en qué otras tiendas se encuentra el producto que busca, y le será de utilidad para ofrecer al cliente nuevas opciones.

1. Del menú POS seleccione el botón Consultas.

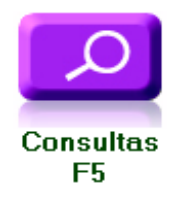

2. Seleccione el botón Existencias o F2. Esto despliega una ventana llamada Búsqueda de productos.

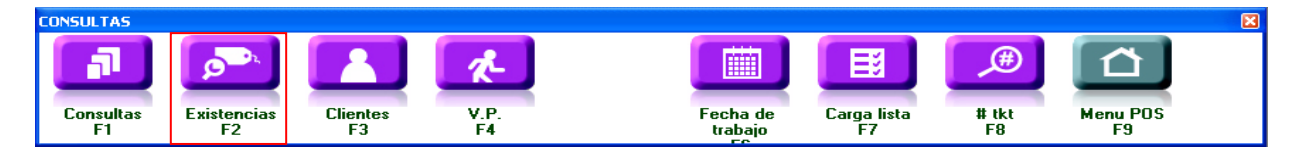

3. Oprima el botón <u>Buscar</u>, registre el producto que buscará y enseguida dé <u>Tabulador</u>.

| 🛛 в                                                                                           | usqueda de prod                                                                                                    | uctos                            |     |                                                                                          |   |                     |      |              |      |  |  |   |  | × |
|-----------------------------------------------------------------------------------------------|----------------------------------------------------------------------------------------------------|----------------------------------|-----|------------------------------------------------------------------------------------------|---|---------------------|------|--------------|------|--|--|---|--|---|
|                                                                                               | Buscar                                                                                                    | U11                              | 112 |                                                                                          |   |                     |      |              |      |  |  |   |  |   |
| Tda<br>00<br>01<br>02<br>03<br>04<br>05<br>06<br>07<br>08<br>09<br>10<br>11<br>12<br>13<br>14 | Buscar<br>Nombre<br>ALMACEN CENTRAL<br>HEXTCO<br>2 GUADALAJARA<br>3 MONTERREY<br>PUEBLA<br>TOLUCA<br>TORREÓN<br>ZAPOPAN<br>TIJUANA<br>ENSENADA<br>URUAPAN<br>CELAYA<br>SAN MIGUEL DE AL<br>CUERNAVACA<br>VERACRUZ | U11<br>Inv<br>100<br>3<br>1<br>1 | 112 | Producto<br>REY CH<br>REY EX<br>REY GR<br>REY ME<br>UIN CH<br>UIN CH<br>UIN GR<br>UIN GR |   | TOTAL<br>REV<br>VIN | ME 6 | 6R<br>6<br>3 | EX 1 |  |  | 1 |  |   |
| 27<br>41<br>98                                                                                | 41 FRANQUICIA 41<br>CD 2                                                                                                    |                                  |     |                                                                                          |   |                     |      |              |      |  |  |   |  |   |
|                                                                                               |                                                                                                    |                                  | -   | •                                                                                        | • |                     |      |              |      |  |  |   |  |   |

El sistema le presentará el detalle del producto, del lado izquierdo enlista las tiendas y del lado derecho podrá ver el producto en el color y talla que desee. El sistema le indicará por tienda el inventario de ese producto, sin embargo le permitirá también ver de forma matricial, todo el producto en color y talla.

En este ejemplo, detalló el producto U11112 y se eligió en color VIN talla ME en la tienda 01 que cuenta con 3 existencias; del modelo U11112REYCH no hay en existencia en esta tienda.

4. Cierre la ventana.

A través de esta opción se registra el código de los vendedores que no concretan una venta. Esta herramienta es de utilidad si maneja esquema de comisiones.

#### 1. Del menú <u>Consultas</u> seleccione el botón <u>V.P. o F4</u>.

2. Registre el código del vendedor y oprima OK.

| 7 Tienda.01 Cajero C11 MEXICO SE              | S: 513 UBI: 1 15/02 | /2011 09:46:36                                         |               |              |              |
|-----------------------------------------------|---------------------|--------------------------------------------------------|---------------|--------------|--------------|
| Archivo Edit Proscai Help                     |                     |                                                        |               |              |              |
| Agente JIMENEZ SOTO MARTHA AL                 | Código              | Descripción<br>Camisa multicuadros fondo blanco lil ex | Cantidad      | Precio %Dt   | o Importe    |
|                                               | U11111LILEX         | CAMISA MULTICUADROS FONDO B                            | 1.00          | 210.00 0.00  | 0 210.00     |
|                                               | U11101CAFGR         | CAMISA CLASICA MULTI RAYAS CA                          | 1.00          | 120.00 0.00  | 0 120.00     |
| demogeneral                                   | U11105AZUGR         | PANTALON DE MEZCLILLA AZUL GF                          | 1.00          | 280.00 0.00  | 0 280.00     |
|                                               | U11104MAREX         | PANTALON DE VESTIR CORTE REC                           | 1.00          | 300.00 0.00  | 0 300.00     |
| A ALCON A                                     | U11107VEREX         | CAMISA CLASICA MULTICUADROS                            | 1.00          | 200.00 0.00  | 0 200.00     |
|                                               | U11110BLAEX         | CAMISA SPORT MULTI LINEAS BLA                          | 1.00          | 180.00 0.00  | 0 180.00     |
| Second Second                                 |                     |                                                        |               |              |              |
| + de 30 años a su servicii <mark>Venta</mark> | a perdida           |                                                        |               |              |              |
|                                               | Vendedor 12         |                                                        |               |              |              |
|                                               |                     | ÖK Cancelar                                            |               |              |              |
| -1010011                                      |                     |                                                        |               |              | -            |
| 1030002<br>J0 10000 12                        | Obs                 |                                                        |               |              |              |
| T0 10472<br>T0 10473                          | Diamon Culta        |                                                        | -             |              |              |
| T010474<br>T010475                            |                     | 0.7 0.00 IEPS IVA% [16                                 | _             | 1 20         |              |
| 1010478                                       | 0.00  1,112.<br>    | 07  0.00    177.9                                      | °             | <u> </u>     | <u>50.00</u> |
| 1 <u>·</u>                                    | Fecha 15            | /02/2011 LISTA0                                        |               |              |              |
| CONSULTAS                                     |                     |                                                        |               |              | ×            |
|                                               | <b>1</b>            |                                                        | <b>)</b>      | Δ I          |              |
| Consultas Existencias Clien<br>F1 F2 F3       | tes V.P.<br>F4      | Fecha de Carga lista<br>trabajo F7                     | #tkt Me<br>F8 | nu POS<br>F9 |              |

Esta información la podrá extraer a través de un reporte especial y debe solicitar el desarrollo a su asesor.

## Uso de clasificadores

Los clasificadores son características que puede agregar a documentos y/o clientes.

#### 1. Seleccione un ticket ya generado.

#### 2. Del menú Ventas seleccione el botón Clasificar o F5.

El sistema asignó los que corresponden al documento y usted podrá asignar algún otro.

#### 3. Para que el sistema registre los cambios, oprima el botón <u>Guardar</u>.

| Z Tienda.01 Cajero C11 MEXICO SES<br>Archivo Edit Proscai Help                         | : 513 UBI: 1 15/02              | /2011 09:53:37                                               |                 |                   |            |                |      |         |            |
|----------------------------------------------------------------------------------------|---------------------------------|--------------------------------------------------------------|-----------------|-------------------|------------|----------------|------|---------|------------|
| Agente                                                                                 | Código                          |                                                              |                 |                   | Cantidad   | Precio         | %Dto | Importe | Prac       |
|                                                                                        | <br>  11111    FX               | CAMISA MUI                                                   |                 | OS FONDO F        | 3 1.00     | 210.000        | 0.00 | 210.00  | - 200<br>- |
|                                                                                        | U11101CAFGR                     | CAMISA CLA                                                   | SICA MUL        | TI RAYAS CA       | 1.00       | 120.00         | 0.00 | 120.00  |            |
|                                                                                        | U11105AZUGR                     | PANTALON E                                                   | DE MEZCLI       | LLA AZUL G        | F 1.00     | 280.00         | 0.00 | 280.00  |            |
|                                                                                        | U11104MAREX                     | PANTALON E                                                   | DE VESTIR       | CORTE REC         | 1.00       | 300.00         | 0.00 | 300.00  |            |
|                                                                                        | U11107VEREX                     | CAMISA CLA                                                   | SICA MUL        | TICUADROS         | 1.00       | 200.00         | 0.00 | 200.00  |            |
|                                                                                        | U11110BLAEX                     | CAMISA SPC                                                   | ORT MULTI       | LINEAS BLA        | 1.00       | 180.00         | 0.00 | 180.00  |            |
| 2010011                                                                                | Clasificadores                  | DLGA DIAZ<br>I CAJERO 11<br>TIENDA1<br>B Martes<br>16        |                 | •                 | 3          |                |      |         |            |
| 1030002<br>J01000012<br>T010472<br>T010472<br>T010474<br>T010474<br>T010475<br>T010475 | FLETE 1<br>CIUDAD 2<br>ESTADO 5 | UNA VEZ<br>DOS VECES<br>TRES A CINCO VEC<br>MAS DE CINCO VEC | LES<br>CES      | <u>G</u> uardar   |            | 1.             | 29   | 0.00    |            |
| TICKETS                                                                                |                                 |                                                              |                 |                   |            |                |      |         | ×          |
|                                                                                        |                                 |                                                              |                 |                   | <b>I</b>   | à              |      |         |            |
| Nueva venta Cancelar Cambiar c<br>F1 F2 F3                                             | liente Tiket a factura<br>F4    | Clasificar M<br>F5                                           | Negados (<br>F6 | Comentarios<br>F7 | Fast<br>F8 | fenu POS<br>F9 |      |         |            |

De estos 9 clasificadores, los 5 primeros corresponden al ticket generado y los 4 restantes corresponden al cliente.

|84

# Modificar Fecha de trabajo y Carga lista (Corte de caja del día anterior)

PROSCAI permite modificar la fecha de trabajo del sistema. Sin embargo, por razones de seguridad solamente se habilita a través de una clave de autorización y sólo se recomienda hacer uso de esta opción en casos verdaderamente especiales, por ejemplo si no realizó el corte de caja del día anterior.

Si al ingresar al Punto de venta e inicia un ticket el sistema le avisa sobre la fecha de trabajo, a través de un mensaje como el siguiente,

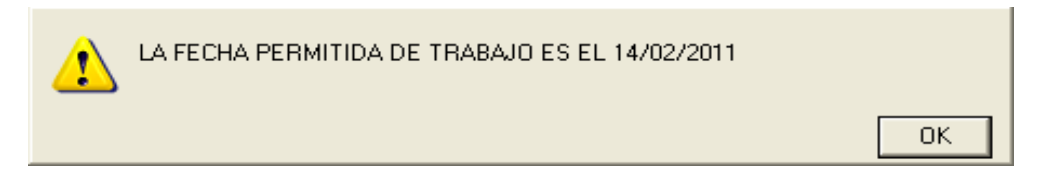

es porque requiere el corte de caja del día anterior que no fue realizado.

1. Seleccione del menú Consultas el botón Fecha de Trabajo.

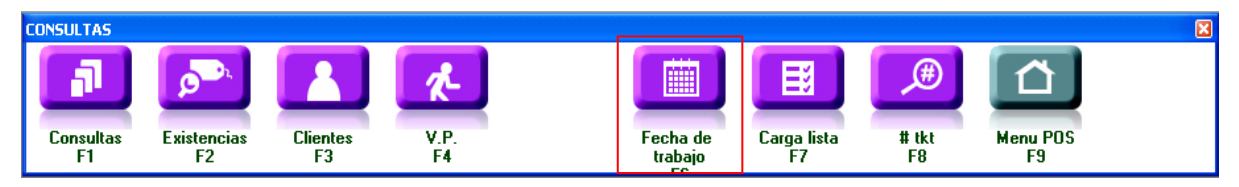

2. Registre la clave autorización y enseguida la fecha del día anterior.

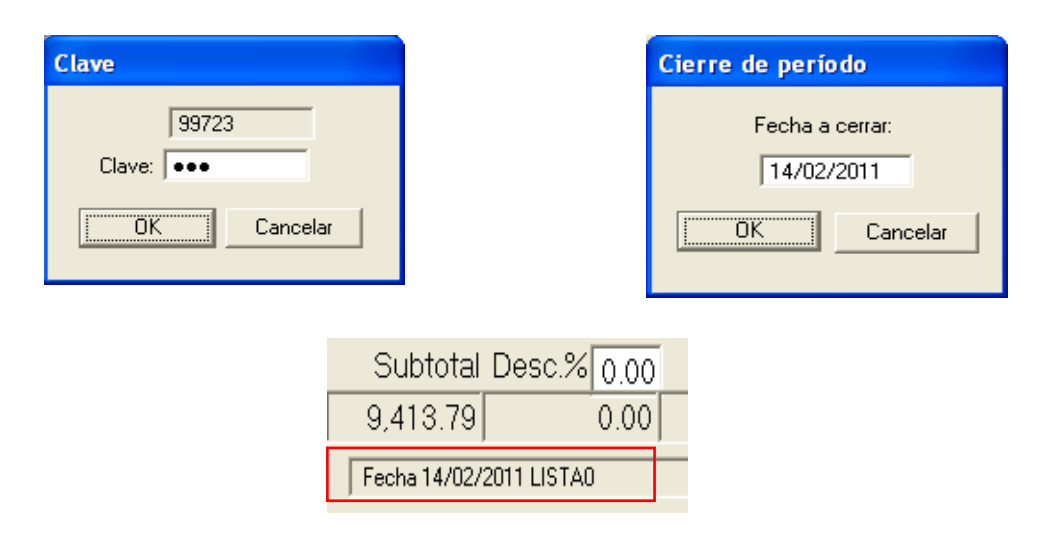

3. Oprima el botón <u>Carga lista</u> para que le muestre todos los tickets y facturas que se generaron en esa fecha.

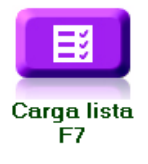

Si regresa al día actual, nuevamente oprima el botón <u>Carga lista</u> para que el sistema le muestre lo que lleva hasta el momento, en ese día.

4. Genere el corte de caja del día anterior, de forma normal.

| ES EL CORTE DEFINITIVO DEL DIA? | No  |
|---------------------------------|-----|
|                                 | Yes |

Posteriormente le avisará que el corte quedó realizado.

5. Nuevamente modifique la fecha al día actual y cargue la lista. Ahora sí podrá iniciar a generar tickets.

Si no modifica la fecha (al día actual), el sistema le enviará otro mensaje semejante al siguiente

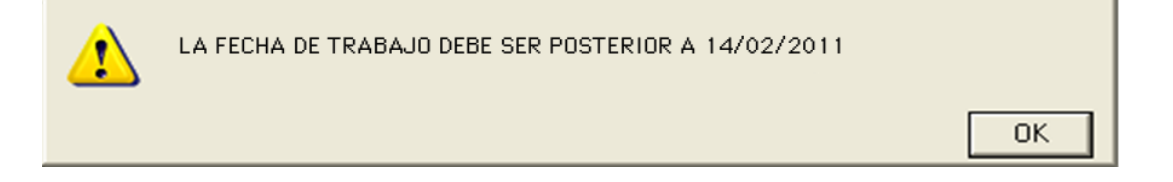

Al presionar este botón, le indica el número consecutivo de ticket que continúa.

### 1. Oprima el botón <u>#tkt</u> del menú <u>Consultas</u>.

| 7 Tienda.01 Cajero C11 MEXICO SES: | 513 UBI: 1 15/02 | /2011 10:54:37                          |          |            |      |             |     |
|------------------------------------|------------------|-----------------------------------------|----------|------------|------|-------------|-----|
| Archivo Edit Proscai Help          |                  |                                         |          |            |      |             | _   |
| Agente 11 OLGA DIAZ                | Código           | Descripción                             | Cantidad | Precio     | %Dto | Importe     |     |
| Clie                               |                  | CAMISA MULTICUADROS FONDO BLANCO LIL EX | 1.000    | 180.0000   |      | F           | zas |
| 477                                |                  | CAMISA MULTICUADROS FONDO B             | 1.00     | 210.00     | 0.00 | 210.00      | -   |
|                                    | OK               | CAMISA CLASICA MULTI RAYAS CA           | 1.00     | 120.00     | 0.00 | 120.00      |     |
|                                    | onnoo-zoanl      | PANTALON DE MEZCLILLA AZUL GF           | 1.00     | 280.00     | 0.00 | 280.00      |     |
|                                    | U11104MAREX      | PANTALON DE VESTIR CORTE REC            | 1.00     | 300.00     | 0.00 | 300.00      |     |
|                                    | U11107VEREX      | CAMISA CLASICA MULTICUADROS             | 1.00     | 200.00     | 0.00 | 200.00      |     |
|                                    | U11110BLAEX      | CAMISA SPORT MULTI LINEAS BLA           | 1.00     | 180.00     | 0.00 | 180.00      |     |
|                                    |                  |                                         |          |            |      |             |     |
|                                    |                  |                                         |          |            |      |             |     |
|                                    |                  |                                         |          |            |      |             |     |
|                                    |                  |                                         |          |            |      |             |     |
|                                    |                  |                                         |          |            |      |             |     |
|                                    |                  |                                         |          |            |      |             |     |
|                                    |                  |                                         |          |            |      |             |     |
| 1010011                            |                  |                                         |          |            |      |             |     |
| 1030002                            | 4                |                                         | 1 1      | I          | 1    |             | -   |
| T0 10472                           | Ohs [            |                                         |          |            |      |             | _   |
| T010473                            | 5. 0.11          |                                         | _        |            | _    |             |     |
| 1010475                            | Piezas Subto     | tal Desc.% 0.00   IEPS   IVA%   16      |          | 1          | 20   |             |     |
|                                    | 6.00 1,112.      | 07 0.00 177.9                           | 13       |            | 29   | <b>0.00</b> |     |
|                                    | Fecha 15/        | /02/2011 LISTA0                         |          |            |      |             | •   |
|                                    |                  |                                         |          |            | _    |             |     |
| CONSULTAS                          |                  |                                         |          |            |      |             |     |
|                                    | A.               |                                         | <b>#</b> | $\uparrow$ |      |             |     |
| ے بیٹ لیے                          |                  |                                         |          |            |      |             |     |
| Consultas Existencias Clientes     | s V.P.           | Fecha de Carga lista                    | #tkt M   | lenu POS   |      |             |     |

2. Oprima <u>OK</u> para cerrar el mensaje.

## Pago en Caja independiente

Si en la tienda existen varios vendedores que generan los tickets, pero sólo hay una caja donde se cobra, entonces realice las siguientes acciones. Su base de datos debe estar configurada para trabajar de esta manera.

Todo el proceso de venta es igual, solamente que se le entrega el ticket al cliente para pasar a pagar a la caja.

- 1. Genere un ticket registrando su código de Agente. Al momento de oprimir <u>F1</u> para registrar los pagos, observará que el importe se encuentra registrado en CxC.
- 2. Oprima <u>OK</u> dos veces.

El sistema le envía un mensaje donde se le indica el número de ticket y el importe a pagar.

Con este número, el cliente pasa a pagar a la caja.

| 1 | T010477 | \$1000.00 |  |          |
|---|---------|-----------|--|----------|
|   |         |           |  | <u> </u> |

- 3. Oprima <u>OK</u>. El sistema queda listo continuar registrando tickets.
- 4. El Cajero debe mantener abierta la ventana Caja, para ello es necesario que del menú principal seleccione el comando <u>Cortes o F2</u>.
- 5. Enseguida seleccione <u>Caja o F6</u>.

| Z Tien               | nda.01 Caj<br>Edit Pross      | ero C11 M | EXICO SES: 51   | 4 UBI: 1 1                 | 5/02/20  | 1 13:11:31           | J                        |            |              |          |       |              |          |         |
|----------------------|-------------------------------|-----------|-----------------|----------------------------|----------|----------------------|--------------------------|------------|--------------|----------|-------|--------------|----------|---------|
| Agente               | e                             | ,         | C               | ódigo                      | D        | escripció            | n                        |            |              | Cantio   | lad   | Precio       | %Dto     | Importe |
| Client               | 7 Caja                        |           |                 |                            |          |                      |                          |            |              |          |       |              |          |         |
|                      | Doc.                          | Codigo    | Nombre          | ~~                         | Agente   | Hora                 | Fecha                    | Dias       | Importe M.N. | lni S    | tatus | Refer.       |          |         |
|                      | T010481<br>T010476<br>T010477 | 00003     | JIMENEZ SOTO MA | RTHA ALICIA<br>ADOR CENTRO | 13<br>11 | 12:43:52<br>12:51:56 | 15/02/2011<br>15/02/2011 | 0          | 790.00       |          |       | <u> </u>     |          |         |
| 1                    |                               |           |                 |                            |          |                      |                          |            |              |          |       |              |          |         |
|                      |                               |           |                 |                            |          |                      |                          |            |              |          |       |              |          |         |
|                      |                               |           |                 |                            |          |                      |                          |            |              |          |       |              |          |         |
|                      |                               |           |                 |                            |          |                      |                          |            |              |          |       |              |          |         |
|                      |                               |           |                 |                            |          |                      |                          |            |              |          |       |              |          |         |
|                      |                               |           |                 |                            |          |                      |                          |            |              |          |       |              |          |         |
|                      |                               |           |                 |                            |          |                      |                          |            |              |          |       |              |          |         |
| J010<br>1030         | FFI                           | ECTIVO    |                 | 0.00                       |          | (                    | 00                       |            |              |          |       |              |          |         |
| T010<br>T010         | DÓ                            | ILARES    | 0.00 TAMEX      | 0.00                       | Paga     | Cancel               | a Docto                  |            |              |          |       |              |          |         |
| T010<br>T010<br>T010 | T<br>APA                      | IB 6 S/I  | 0.00 PUNTOS     | 0.00                       | Actualiz | ar CH Pos            | tfechado                 |            |              |          |       |              |          |         |
|                      |                               | ,         | Cambio          | 0.00                       |          | Tkt                  | Fact                     | Pagare     |              |          |       |              |          |         |
|                      |                               |           |                 |                            |          |                      | Imp                      | orime paga | are          |          |       |              |          |         |
| CORTE                | ES                            |           |                 |                            |          |                      |                          |            |              |          |       |              |          | ×       |
|                      |                               | -\$-      | sc-             |                            |          | Ş,                   | CRUA                     |            |              |          |       |              |          |         |
| Dia                  | ario vts.                     | Corte     | Gastos          | Valores                    | Pag      | jos cli.             | Caja                     | Apart      | ados F       | agos prv | Fac   | tura del dia | Menu POS |         |
|                      | F1                            | F2        | F3              | F4                         |          | F5                   | FĜ                       | Ē          | 7            | -F8      |       | F9           | F11      |         |

El sistema despliega la ventana Caja donde aparecen los tickets generados y pendientes de ser cobrados.

- 6. Identifique el ticket que le van a pagar, para este ejemplo T010477, selecciónelo y oprima el botón Pagar.
- 7. Registre el importe en la forma de pago correspondiente, si tuviera que regresar cambio al cliente, el sistema se lo indicará.

| 7 Caja                     |                                       |                                                                        |                   |                               |                                   |                                     |                                    |     |            |      |  |
|----------------------------|---------------------------------------|------------------------------------------------------------------------|-------------------|-------------------------------|-----------------------------------|-------------------------------------|------------------------------------|-----|------------|------|--|
| Doc.<br>T010476<br>T010477 | Codigo<br>00 107<br>01                | Nombre<br>NARIO CRUZ TINOCO<br>VENTRS DE MOSTRADOR CENTRO              | Agente            | Hora<br>11:53:22<br>12:43:52  | Fecha<br>14/02/2011<br>15/02/2011 | Dias<br>1<br>0                      | Importe M.N.<br>665.00<br>1,000.00 | Ini | Status Rel | fer. |  |
| EFE<br>DÓL<br>TE<br>APAF   | CTIVO<br>ARES<br>3 6 S/I 1.0<br>ITADC | 0.00 VALES 0.00<br>0.00 TAMEX 0.00<br>00.00 PUNTOS 0.00<br>Cambio 0.00 | Pagar<br>Actualiz | 1,000<br>Cancel<br>tar CH Pos | a Docto, ×<br>itfechado<br>>Fact  | ✓ OF<br>Cance<br>Pagare<br>rime pag | k<br>Har<br>gare                   |     |            | _    |  |

#### 8. Oprima <u>OK</u>. Se imprime el documento y desaparece de la ventana.

**NOTA**: Si el cliente desea **facturar**, seleccione el ticket y oprima el botón **Tkt>Fact** (antes de registrar el pago). El sistema genera el documento, nuevamente seleccione el ticket y posteriormente continúe con el pago.

Los tickets se cargan automáticamente en la ventana. Si llega un cliente y aún no ve su ticket, utilice el botón <u>Actualizar</u> con el objetivo de que se carguen los nuevos tickets generados.

#### 9. Cierre la ventana.

Al finalizar el día de operaciones, deberá cancelar los tickets no pagados con ayuda del botón **Cancela documentos** <u>ANTES</u> de realizar el corte de caja final, esto con la finalidad de que el sistema regrese la mercancía al inventario.

## Consultas

La posibilidad de información que puede obtener a través de esta herramienta es muy amplia, ya que podrá consultar por: Vendedor, Día, Cajero, Horario, Tienda, Productos, Lugar, Almacenes, Presupuesto, Auxiliar, así como los productos Los más vendidos y Los menos vendidos.

1. Del menú POS seleccione el botón Consultas F5.

#### 2. Oprima el botón <u>Consultas F1</u>.

Esto despliega un filtro para registrar el período de fechas que desea consultar, así como la tienda. El sistema le sugiere el mes actual y la tienda en que se encuentra registrado. Sólo el personal autorizado podrá solicitar esta información de otras tiendas.

| Z Tier                       | nda.01 Ca             | jero C11 MEX                | ICO SES: 513                      | UBI: 1                  | 15/02/2011 16:51:35                                                |                    |             |                |              |
|------------------------------|-----------------------|-----------------------------|-----------------------------------|-------------------------|--------------------------------------------------------------------|--------------------|-------------|----------------|--------------|
| Archivo                      | Edit Pros             | ai Help                     |                                   |                         |                                                                    |                    |             |                |              |
| Agent                        | te                    |                             | Có                                | digo                    | Descripción                                                        |                    | Cantidad    | Precio         | %Dto Importe |
| Clien                        | Código                | Descri                      | oción                             |                         |                                                                    | Cantidad           | Importe     |                |              |
|                              |                       |                             |                                   |                         | Consultas POS                                                      |                    |             |                |              |
|                              |                       |                             |                                   |                         | Fecha del: 01/02/2011<br>Fecha al: 28/02/2011                      |                    |             |                |              |
|                              |                       |                             |                                   |                         | Tda: 01<br>Almacen Descrinción                                     | ]                  |             |                |              |
|                              |                       |                             |                                   |                         |                                                                    |                    | <u> </u>    |                |              |
|                              |                       |                             |                                   |                         |                                                                    |                    | -           |                |              |
| J010<br>1030<br>J010         |                       |                             |                                   |                         |                                                                    | 1                  |             |                |              |
| T010<br>T010<br>T010<br>T010 |                       |                             |                                   |                         |                                                                    |                    |             | <b>_</b>       |              |
| TO 10<br>TO 10               |                       |                             |                                   |                         | 0.00 0.00                                                          | <b></b>            |             | _              |              |
|                              | vender کچھ<br>کچھ Dia | dor 🎎 Cajero<br>a 🎎 Horario | <b>نیڈ</b> Tda<br>درجیک Productos | Luga کېڅ<br>Almacen کېچ | ir the Presupuesto Los mas ve<br>nes Auxiliar Min/max Los menos ve | endidos<br>endidos |             |                |              |
| CONS                         | ULTAS                 |                             |                                   |                         |                                                                    |                    |             |                |              |
|                              | <b>a</b> 1            | p                           |                                   | <b></b> <del>~</del>    |                                                                    |                    | Æ           |                |              |
| C                            | onsultas<br>F1        | Existencias<br>F2           | Clientes<br>F3                    | V.P.<br>F4              | Fecha de<br>trabajo                                                | Carga lista<br>F7  | # tkt<br>F8 | Menu POS<br>F9 |              |

#### 3. Oprima OK.

La primera consulta que aparece en pantalla es la de <u>Vendedor</u> y le indica el número de tickets generados y el importe total por vendedor.

| Z Tie          | nda.01 Cajero  | C11 MEXICO SES: 513     | UBI: 1 18/  | 02/2011 17:39:09   |               |          |          |      |         |         |
|----------------|----------------|-------------------------|-------------|--------------------|---------------|----------|----------|------|---------|---------|
| Archivo        | Edit Proscai H | elp                     |             |                    |               |          |          |      |         |         |
| Agen           | te             | Códi                    | igo         | Descripción        |               |          | Cantidad | Prec | io %Dto | Importe |
| Clien          | Código         | Descripción             |             |                    |               | Cantidad | Importe  |      |         |         |
|                | 111            | OLGA DIAZ               |             |                    |               | 26.00    | 23,051   | A    |         |         |
|                | 112            | ROBERTO RODRIG          | UEZ         |                    |               | 8.00     | 6,492    |      |         |         |
|                | 113            | MANUEL CARDOZC          | )           |                    |               | 1.00     | 616      |      |         |         |
|                |                |                         |             |                    |               |          |          |      |         |         |
|                |                |                         |             |                    |               |          |          | -    |         |         |
|                |                |                         |             |                    |               |          |          |      |         |         |
|                |                |                         |             |                    |               |          |          |      |         |         |
|                |                |                         |             |                    |               |          |          |      |         |         |
|                |                |                         |             |                    |               |          |          |      |         |         |
|                |                |                         |             |                    |               |          |          |      |         |         |
| 1              |                |                         |             |                    |               |          |          |      |         |         |
|                |                |                         |             |                    |               |          |          |      |         |         |
| T0 10<br>T0 10 |                |                         |             |                    |               |          |          |      |         |         |
| TO 10          |                |                         |             |                    |               |          |          | -    |         |         |
|                | 01/02/20       | 11 28/02/2011           | 35.00       | 30, 159.25         |               | 5        |          |      |         |         |
|                | 🐴 Vendedor 🖇   | Cajero 🎂 Tda            | èèè Lugar   | Add Presupuesto    | Los mas ven   | didos    |          |      |         |         |
| , L            | ese Dia 4      | 🔌 Horario 🎂 Productos 🔌 | Almacenes 4 | Auxiliar Min/max L | .os menos ven | didos    |          |      |         |         |

Muestra de cada Vendedor, el número de tickets generados y su equivalencia en importe.

#### 4. Pida la consulta por <u>Día</u>.

| Z Tie   | nda.01 Cajero    | C11 MEXICO SE       | S: 513 UBI: 1 | 18/02/2011 18:07:0      | 9             |          |          |          |      |      |         |
|---------|------------------|---------------------|---------------|-------------------------|---------------|----------|----------|----------|------|------|---------|
| Archive | ) Edit Proscai H | telp                |               |                         |               |          |          |          |      |      |         |
| Ager    | ite 📃            |                     | Código        | Descripció              | 'n            |          | Cantidad | Pro      | ecio | %Dto | Importe |
| Clier   | Código           | Descripción         |               |                         |               | Cantidad | Importe  |          |      |      |         |
|         | 41               | A Lunes             |               |                         |               | 19.00    | 16,542   | <u> </u> |      |      |         |
|         | 42               | B Martes            |               |                         |               | 6.00     | 4,540    |          |      |      |         |
|         | 43               | C Miercoles         |               |                         |               | 3.00     | 2,601    |          |      |      |         |
|         | 44               | D Jueves            |               |                         |               | 4.00     | 3,456    |          |      |      |         |
|         | 45               | E Viernes           |               |                         |               | 3.00     | 3,020    |          |      |      |         |
|         |                  |                     |               |                         |               |          |          |          | 1    |      |         |
|         |                  |                     |               |                         |               |          |          |          |      |      |         |
|         |                  |                     |               |                         |               |          |          |          |      |      |         |
|         |                  |                     |               |                         |               |          |          |          |      |      |         |
|         |                  |                     |               |                         |               |          |          |          |      |      |         |
| 1       | đ                |                     |               |                         |               |          |          |          |      |      |         |
|         |                  |                     |               |                         |               |          |          |          |      |      |         |
|         |                  |                     |               |                         |               |          |          |          |      |      |         |
|         |                  |                     |               |                         |               |          |          | <u>_</u> |      |      |         |
|         | 1 01/02/20       | AAA 0 : AAA         | - AAA .       | 30, 159.25              |               |          |          |          |      |      |         |
|         | Vendedor         | Add Horaria Add Dr. | Ida 200 Luga  | r - Presupuesto         | Los mas ver   | didos    |          |          |      |      |         |
|         |                  |                     | Almacer       | es Auxiliai Milli/ilidx | Los menos ver | uluos    |          |          |      |      |         |

Le despliega en relación a los días de la semana, cómo se generaron los tickets.

5. La consulta <u>Cajero</u> le despliega el número de tickets y el importe que representa, los tickets generados por cada uno de sus cajeros.

| 7 Tie        | nda.01 Cajero    | C11 MEXICO SES | 6: 513 UBI: 1 1 | 8/02/2011 18:34:0  | 9                 |          |            |        |      |         |
|--------------|------------------|----------------|-----------------|--------------------|-------------------|----------|------------|--------|------|---------|
| Archivo      | e Edit Proscai H | elp            |                 |                    |                   |          |            |        |      |         |
| Ager         | ite 🛛            |                | Código          | Descripció         | n                 |          | _ Cantidad | Precio | %Dto | Importe |
| Ulier        | Código           | Descripción    |                 |                    |                   | Cantidad | Importe    |        |      |         |
|              | 2C11             | CAJERO 11      |                 |                    |                   | 35.00    | 30,159     |        |      |         |
|              |                  |                |                 |                    |                   |          |            |        |      |         |
|              |                  |                |                 |                    |                   |          |            |        |      |         |
|              |                  |                |                 |                    |                   |          |            |        |      |         |
|              |                  |                |                 |                    |                   |          |            |        |      |         |
|              |                  |                |                 |                    |                   |          |            |        |      |         |
|              |                  |                |                 |                    |                   |          |            |        |      |         |
|              |                  |                |                 |                    |                   |          |            |        |      |         |
|              |                  |                |                 |                    |                   |          |            |        |      |         |
| "            |                  |                |                 |                    |                   |          |            |        |      |         |
|              |                  |                |                 |                    |                   |          |            |        |      |         |
| T010<br>T010 |                  |                |                 |                    |                   |          |            | -1     |      |         |
| 1010         | 01/02/201        | 11 28/02/2011  | 35              | 00 30 159 25       |                   | 6        |            |        |      |         |
|              | Add Vendedor     |                | Tda 🎎 Lugar     | And Presuruesto    | Los mas vendido   | <u></u>  |            |        |      |         |
|              |                  | Horario        | ductos          | s Auxiliar Min/max | Los menos vendido | s        |            |        |      |         |
|              | •                | 0 0            | •               |                    |                   |          |            |        |      |         |

#### 6. Solicite la consulta <u>Horario</u>.

| nte    | Código      | Descripción |          | Cantidad | Precio   | %Dto | Impo |
|--------|-------------|-------------|----------|----------|----------|------|------|
| Código | Descripción |             | Cantidad | Importe  |          |      |      |
| 59     | 9AM         |             | 1.00     | 775      | <u> </u> |      |      |
| 510    | 10 AM       |             | 1.00     | 1,270    |          |      |      |
| 511    | 11 AM       |             | 6.00     | 5,726    |          |      |      |
| 512    | 12 PM       |             | 5.00     | 4,155    |          |      |      |
| 513    | 13 H        |             | 3.00     | 2,004    |          |      |      |
| 514    | 14          |             | 2.00     | 886      |          |      |      |
| 516    | 16          |             | 3.00     | 2,360    |          |      |      |
| 517    | 17          |             | 13.00    | 11,587   |          |      |      |
| 518    | 18          |             | 1.00     | 1,396    |          |      |      |
| d      |             |             |          |          |          |      |      |
|        |             |             |          |          | -        |      |      |

Le detalla el horario de sus ventas, la cantidad de tickets realizados y el importe total. De esta forma podrá determinar cuál es su mejor horario de ventas.

#### 7. Pida la consulta por <u>Tienda.</u>

| Z Tie | nda.00 Cajero | ALMACEN CENTRA                                                 | L SES: 513 UBI: 0     | 21/02/2011 09:39:40          |          |          |          |              |
|-------|---------------|----------------------------------------------------------------|-----------------------|------------------------------|----------|----------|----------|--------------|
| Agen  | ite           |                                                                | Código                | Descripción                  |          | Cantidad | Precio   | %Dto Importe |
| Clien | Código        | Descripción                                                    |                       |                              | Cantidad | Importe  |          |              |
|       | 301           | TIENDA1                                                        |                       |                              | 35.00    | 30,159   | *        |              |
|       |               |                                                                |                       |                              |          |          |          |              |
|       |               |                                                                |                       |                              |          |          |          |              |
|       |               |                                                                |                       |                              |          |          |          |              |
|       |               |                                                                |                       |                              |          |          |          |              |
|       |               |                                                                |                       |                              |          |          |          |              |
|       |               |                                                                |                       |                              |          |          |          |              |
|       |               |                                                                |                       |                              |          |          |          |              |
|       |               |                                                                |                       |                              |          |          |          |              |
|       |               |                                                                |                       |                              |          |          | _        |              |
|       | 01/02/201     | 1 28/02/2011                                                   | 35.00                 | 30.159.25                    | <b>a</b> |          | <b>Y</b> |              |
|       | A Vendedor    | 👌 Cajero 🚺 🍂 T                                                 | da 484 Lugar 48       | Presupuesto Los mas ve       | endidos  |          |          |              |
|       | ééé Dia é     | 아이 바이 바이 바이 바이 바이 바이 바이 아이 아이 아이 아이 아이 아이 아이 아이 아이 아이 아이 아이 아이 | uctos 😂 Almacenes 🛛 A | uxiliar Min/max Los menos ve | endidos  |          |          |              |

Esta consulta le muestra lo que su tienda lleva vendido dentro del rango que consideró. Para ver en conjunto la información de todas las tiendas, es necesario estar registrado como cajero maestro o supervisor.

#### 8. Pida la consulta Producto.

| 7 Tie   | nda.00 Cajero | ALMACEN CENTRAL SES: 513 UBI: 0 21/02/2011 09:43:40    |            |         |          |              |
|---------|---------------|--------------------------------------------------------|------------|---------|----------|--------------|
| Arthivo |               | ah                                                     |            |         |          |              |
| Agen    |               | Código Descripción                                     | C          | antidad | Precio   | %Dto Importe |
| Cilen   | Código        | Descripción                                            | Cantidad   | Importe |          |              |
|         | *012RC        | S REDUCIR CINTURA                                      | 1.00       | 15      | <b>_</b> |              |
|         | *014DO        | S DOBLADILLO                                           | 2.00       | 0       |          |              |
|         | A@A           | TARJETAS DE REGALO                                     | 3.00       | 170     |          |              |
|         | MERLIQ        | MERCANCIA EN LIQUIDACION (PANTALONES)                  | 1.00       | 150     |          |              |
|         | REDOND        |                                                        | 1.00       | 1       |          |              |
|         | U11101        | CAMISA CLASICA MULTI RAYAS                             | 4.00       | 462     |          |              |
|         | U11102        | CAMISA SPORT MANGA LARGA                               | 7.00       | 822     |          |              |
|         | U11103        | CAMISA CLASICA LISA                                    | 2.00       | 360     |          |              |
|         | U11104        | PANTALON DE VESTIR CORTE RECTO                         | 3.00       | 900     |          |              |
|         | U11105        | PANTALON DE MEZCLILLA                                  | 1.00       | 280     |          |              |
|         | U11106        | PLAYERA POLO MANGA LARGA                               | 4.00       | 805     |          |              |
|         | U11107        | CAMISA CLASICA MULTICUADROS DE ALGODON                 | 3.00       | 570     |          |              |
|         | U11109        | CAMISA CLASICA MOD THIERS                              | 3.00       | 670     |          |              |
|         | U11110        | CAMISA SPORT MULTI LINEAS                              | 6.00       | 963     |          |              |
|         | U11111        | CAMISA MULTICUADROS FONDO BLANCO                       | 7.00       | 1,334   |          |              |
|         | U11113        | CAMISA 100% ALGODON IBERIA                             | 3.00       | 540     |          |              |
|         | U11114        | CAMISA FONDO DE COLOR                                  | 9.00       | 1,575   | _        |              |
|         | 01.00.000     |                                                        | - 1 00<br> |         | ·····    |              |
|         |               |                                                        |            |         |          |              |
|         | Add D:-       | See Lajero zez Ida zez Lugar See Presupuesto Los mas v | rendidos   |         |          |              |
|         | Dia -         |                                                        | renalaos   |         |          |              |

Le indica qué productos conforman las ventas, qué cantidad y el importe que representan.

9. Si ubicado en la consulta <u>Productos</u> selecciona el botón <u>Los más vendidos</u>, verá de forma grafica los productos más vendidos.

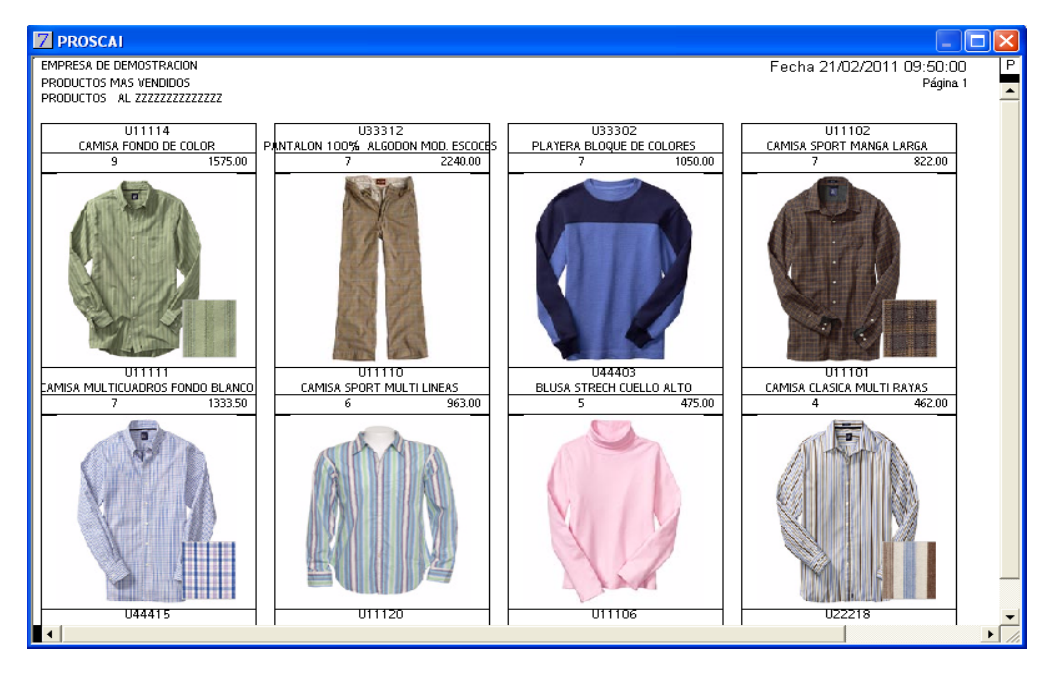

- 10. Cierre la ventana.
- 11. De igual manera funciona la consulta <u>Los menos vendidos</u>. Donde el sistema le muestra aquellos productos que reflejaron menos ventas.

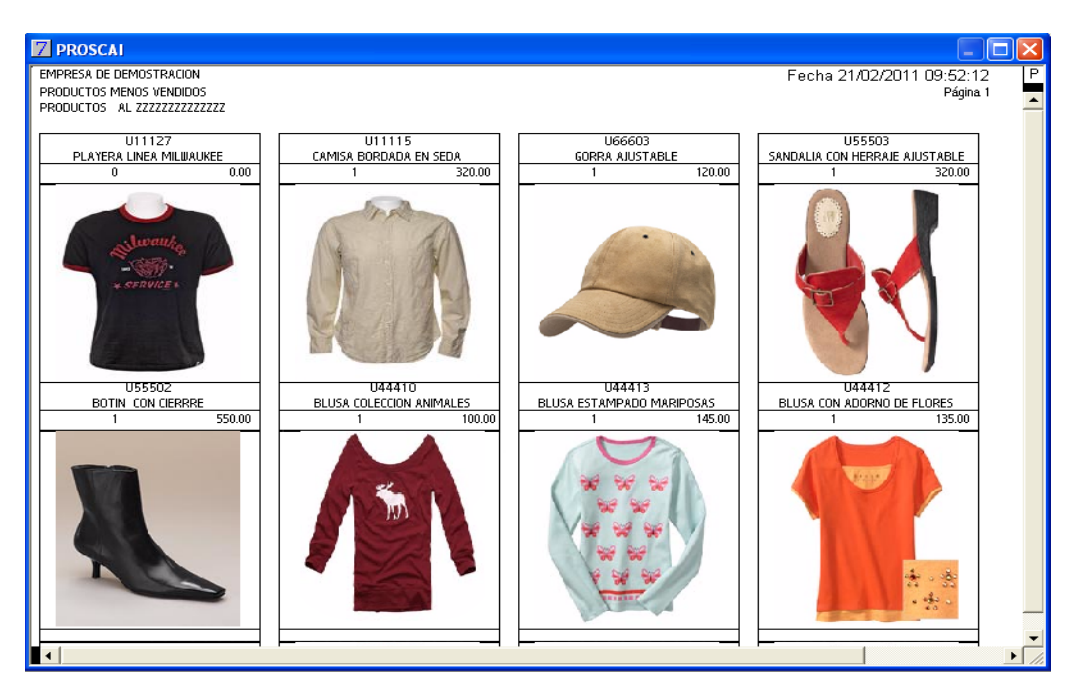

12. Cierre la ventana.

13. La consulta Lugar, le indica el lugar que ocupa su tienda en relación a las demás tiendas del grupo.

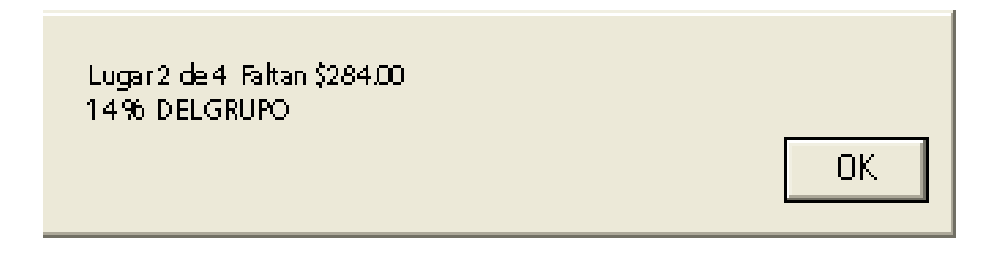

Además le muestra el **importe** que le falta, para alcanzar a la tienda inmediata superior.

El **porcentaje** que le indica corresponde a lo que le hace falta vender en relación a lo que lleva vendido para alcanzar a la inmediata superior.

- 14. Oprima <u>OK</u>.
- 15. La consulta <u>Almacenes</u> le permite registrar un producto y conocer cómo se encuentra su inventario en cada una de las tiendas. Es necesario estar registrado como <u>Cajero Maestro</u> para poder generar esta consulta.

| 7 Tier  | nda.00 Cajero   | ALMACEN CENTRAL SES: 513 UBI: 0 21/02/2011 09:59:43             |          |                 |              |
|---------|-----------------|-----------------------------------------------------------------|----------|-----------------|--------------|
| Archivo | Edit Proscai He | elp                                                             |          |                 |              |
| Agent   | e               | Código Descripción                                              |          | Cantidad Precio | %Dto Importe |
| Clien   | Código          | Descripción                                                     | Cantidad | Importe         |              |
|         | 00              | ALMACEN CENTRAL                                                 | 2.00     | 0               |              |
|         | 01              | MEXICO                                                          | 10.00    | 0               |              |
|         | 02              | 2 GUADALAJARA                                                   | 1.00     | 0               |              |
|         | 03              | 3 MONTERREY                                                     | 8.00     | 0               |              |
|         | 04              | PUEBLA                                                          | 8.00     | 0               |              |
|         | 05              | TOLUCA                                                          | 7.00     | 0               |              |
|         | 06              | TORREÓN                                                         | 0.00     | 0               |              |
|         | 07              | ZAPOPAN                                                         | 1.00     | 0               |              |
|         | 08              | TIJUANA                                                         | -2.00    | 0               |              |
|         | 10              | URUAPAN                                                         | 0.00     | 0               |              |
|         | 11              | CELAYA                                                          | 0.00     | 0               |              |
|         | 14              | VERACRUZ                                                        | 0.00     | 0               |              |
|         | 27              | ALMACEN 27                                                      | 0.00     | 0               |              |
|         |                 |                                                                 |          | -               |              |
|         | 01/02/201       | 1 28/02/2011 35.00 0.00                                         | 4        |                 |              |
|         | 🎂 Vendedor 🎍    | 👙 Cajero 🎂 Tda 🎂 Lugar 🎂 Presupuesto Los mas ve                 | endidos  |                 |              |
|         | AAA Dia A       | 👙 Horario 🏘 Productos 🏘 Almacenes Auxiliar Min/max Los menos ve | endidos  |                 |              |

#### 16. Oprima el botón Presupuesto.

| 7 Pre                  | supuesto y acu                      | mulados                   |             | ? 🔀    |
|------------------------|-------------------------------------|---------------------------|-------------|--------|
| Mes                    | Acumulado                           | Presupuesto               | Diferencia  | %      |
| 1                      | 22,761.51                           | 70,000.00                 | 47,238.49   | 32.52  |
| 2                      | 124,788.30                          | 60,000.00                 | -64,788.30  | 207.98 |
| 3                      | 116,877.60                          | 80,000.00                 | -36,877.60  | 146.10 |
| 4                      | 16,637.90                           | 30,000.00                 | 13,362.10   | 55.46  |
| 5                      | 52,655.49                           | 40,000.00                 | -12,655.49  | 131.64 |
| 6                      | 28,237.20                           | 50,000.00                 | 21,762.80   | 56.47  |
| 7                      | 38,525.17                           | 60,000.00                 | 21,474.83   | 64.21  |
| 8                      | 0.00                                | 50,000.00                 | 50,000.00   | 0.00   |
| 9                      | 0.00                                | 40,000.00                 | 40,000.00   | 0.00   |
| 10                     | 84,056.00                           | 80,000.00                 | -4,056.00   | 105.07 |
| 11                     | 1,125.00                            | 90,000.00                 | 88,875.00   | 1.25   |
| 12                     | 1,161.00                            | 100,000.00                | 98,839.00   | 1.16   |
| Nota: El<br>los dias t | presupuesto del me<br>ranscurridos. | s actual esta prorrateado | deacuerdo a |        |

Esta ventana le permite visualizar cómo va la tienda en base al presupuesto mensual asignado, le indica el importe de diferencia al momento, a favor o en contra y se lo muestra también en porcentaje.

#### 17. Cierre la ventana <u>Presupuesto</u>.

#### 18. Ahora oprima el botón <u>Auxiliar</u> de las consultas.

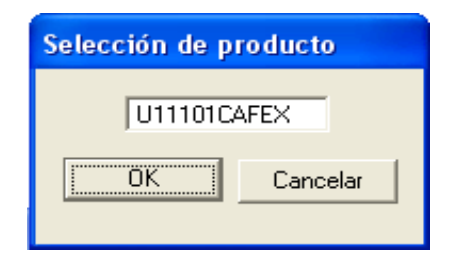

Le permite registrar un producto y el sistema le muestra el detalle en la tienda del usuario registrado, en relación a todos sus movimientos: Entradas y salidas de inventario, cancelaciones, traspasos, recepciones, etc., con la referencia del documento.

| 7 Auxiliar                                                                                                    |                                                                                                    |                                              |              |                  |                                                                               |                                                                                                 |                                                                | -          |                                           | ×  |
|----------------------------------------------------------------------------------------------------|----------------------------------------------------------------------------------------------------|----------------------------------------------|--------------|------------------|-------------------------------------------------------------------------------|-------------------------------------------------------------------------------------------------|----------------------------------------------------------------|------------|-------------------------------------------|----|
|                                                                                                    |                                                                                                    |                                              |              | Stock ante       | erior                                                                         | 1.00                                                                                            |                                                                |            |                                           |    |
| Fecha .                                                                                                    | Doc.                                                                                                    | <u>T.M.</u>                                  | <u>Costo</u> | <u>Entradas</u>  | <u>Salidas</u>                                                                | <u>Stock</u> <u>A</u>                                                                           | <u>lm Lote</u>                                                 | <u>Usr</u> | Reva                                      | al |
| 24/11/2010<br>10/12/2010<br>12/12/2010<br>12/12/2010<br>14/02/2011<br>15/02/2011<br>15/02/2011<br>15/02/2011<br>15/02/2011<br>15/02/2011 | 10000000<br>TR0010<br>T010408<br>T010437<br>T010457<br>T010463<br>T010472<br>T010473<br>T010474<br>T010474<br>T010476<br>T010481 | 5 I<br>TR<br>T<br>T<br>T<br>T<br>T<br>T<br>T |              | 25.000<br>10.000 | 1.000<br>1.000<br>1.000<br>1.000<br>1.000<br>1.000<br>1.000<br>1.000<br>1.000 | 9.000<br>19.000<br>18.000<br>17.000<br>16.000<br>15.000<br>14.000<br>13.000<br>12.000<br>11.000 | 01<br>01<br>01<br>01<br>01<br>01<br>01<br>01<br>01<br>01<br>01 |            | 1<br>1<br>1<br>1<br>1<br>1<br>1<br>1<br>1 | •  |
| •                                                                                                    |                                                                                                    |                                              |              |                  |                                                                               |                                                                                                 |                                                                |            | •                                         |    |

#### 19. Oprima el botón Min/max.

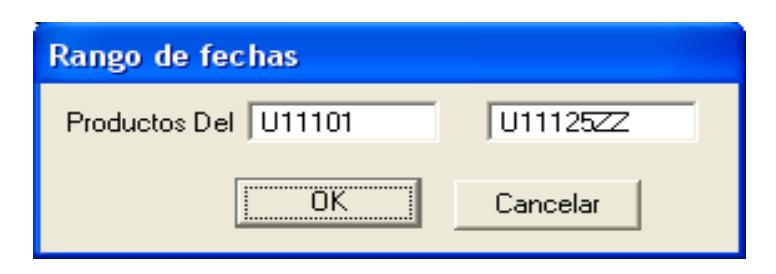

Una vez que registra el rango, el sistema le muestra su stock actual y el sugerido de mínimo y máximo en relación con las ventas realizadas, procesadas y acumuladas.

| 7 Almacenes  | ;                    |             |        |      |      |          |   |          | $\mathbf{X}$ |
|--------------|----------------------|-------------|--------|------|------|----------|---|----------|--------------|
| Codigo       | Descripción          | Cant.       | Asign. | Mín. | Max. | Vta 6 s. | А | Transito |              |
| U11108BLAGR  | CAMISA CLASICA CON B | 7.000       | 0.00   | 4    | 4    | 22       | A | 0        |              |
| U11108BLAME  | CAMISA CLASICA CON B | 20.000      | 0.00   | 2    | 2    | 0        | A | 0        |              |
| U11109METCH  | CAMISA CLASICA MOD T | 6.000       | 0.00   | 3    | 3    | 14       | A | 0        |              |
| U11109METEX  | CAMISA CLASICA MOD T | 6.000       | 0.00   | 2    | 2    | 11       | A | 0        |              |
| U11109METGR  | CAMISA CLASICA MOD T | 1.000       | 0.00   | 2    | 2    | 7        | A | 0        |              |
| U11109METME  | CAMISA CLASICA MOD T | 3.000       | 0.00   | 2    | 2    | 0        | A | 0        |              |
| U11109NEGCH  | CAMISA CLASICA MOD T | 8.000       | 0.00   | 3    | 3    | 13       | A | 0        |              |
| U11109NEGEX  | CAMISA CLASICA MOD T | 1.000       | 0.00   | 4    | 4    | 23       | A | 0        |              |
| U11109NEGGR  | CAMISA CLASICA MOD T | 5.000       | 0.00   | 4    | 4    | 23       | A | 0        |              |
| U11109NEGME  | CAMISA CLASICA MOD T | 14.000      | 0.00   | 4    | 4    | 24       | A | 0        |              |
| U11110BLACH  | CAMISA SPORT MULTI L | 1.000       | 0.00   | 4    | 4    | 22       | A | 0        |              |
| U11110BLAEX  | CAMISA SPORT MULTI L | 5.000       | 0.00   | 3    | 3    | 14       | A | 0        |              |
| U11110BLAGR  | CAMISA SPORT MULTI L | 7.000       | 0.00   | 2    | 2    | 11       | A | 0        |              |
| U11110BLAME  | CAMISA SPORT MULTI L | 1.000       | 0.00   | 2    | 2    | 14       | A | 0        | -            |
| U11111107UME | COMICO MULTICUODDOC  | -1.000      | 0 00   | 2    | ~ ~  | - 0      |   | - 0      |              |
| 642.00       |                      | Filtrar tst |        |      |      | Г        |   | 11       |              |

20. Para cerrar la ventana de <u>Consultas</u>, solamente haga clic en la ventana principal de punto de venta.

## Registro y asignación de Tareas

Esta opción sirve para asignar tareas especiales a usuarios específicos, de esta forma podrá dar seguimientos a sus proyectos. Sólo podrá ver esta información el usuario que lo solicita y el usuario a quien se le asignó la tarea. Una vez que la tarea fue resuelta, el solicitante podrá darla por terminada e incluso, borrarla.

1. Oprima el botón <u>Tareas</u> del menú Personal.

| PERSONAL |            |        |             |      |          |
|----------|------------|--------|-------------|------|----------|
|          |            |        |             |      |          |
| Cajero   | Asistencia | Tareas | Información | Mail | Menu POS |
| F1       | F2         | F3     | F4          | F5   | F9       |

- 2. Para registrar una tarea, oprima el botón Nuevo.
- 3. Registre el título de la tarea.
- 4. Indique el código de quién será responsable, para este ejemplo C33.

| Descripción                                                                      | de tarea                                                                                                    |   |
|----------------------------------------------------------------------------------|----------------------------------------------------------------------------------------------------|---|
| Titulo<br>Tipo<br>Solicita<br>Responsable<br>Release<br>Prioridad<br>Complejidad | CAMIONETA<br>T 0) objetivo T) Tarea I) Idea Fecha 04/02/2011<br>C11 Proyecto<br>C33 Recordar 04/02/2011<br>1 Borrar 06/02/2011<br>1 Terminadc |   |
| Por favor en<br>12.45.<br>Gracias                                                | ∙iar la camioneta con la mercancía solicitada antes de las 12 del día de hoy, ya que surtiremos el pedido a las                               | 4 |

5. Escriba el detalle de la tarea y oprima <u>OK</u>.

#### Para este ejemplo, aparecerá registrada del usuario C11 para el usuario C33.

| 🛛 Tar                                                                                                    | eas        |                                      |        |         |           |        |          |         |           |           |            |     |
|----------------------------------------------------------------------------------------------------|------------|--------------------------------------|--------|---------|-----------|--------|----------|---------|-----------|-----------|------------|-----|
|                                                                                                    | TAREAS     |                                      |        |         |           |        |          |         |           |           |            |     |
|                                                                                                    |            | CAMIONETA                            | Filtra | Filtra  | Filtra    | Filtra | Filtra   | Filtra  | Filtra    |           |            | I   |
| ID                                                                                                    | Fecha      | Titulo                               | Tipo   | Release | Prioridad | Compl. | Solicita | Ejecuta | Proyecto  | Recordar  | Borrar     | Tei |
| 20                                                                                                    | 03/02/2011 | llamar a la tienda 3 cuando llegue l |        | 1       | 1         | 0      | C33      | C11     |           | 03/03/201 | 03/04/2011 | ×1~ |
| 23                                                                                                    | 03/02/2011 | PUBLICIDAD                           | Т      | 9999    | 5         | 0      | C21      | C11     |           | 03/03/201 | 03/04/2011 |     |
| 24                                                                                                    | 03/02/2011 | LIMPIEZA                             | Т      | 0       | 1         | 0      | C12      | C11     |           | 03/03/201 | 03/04/2011 |     |
| 25                                                                                                    | 03/02/2011 | ARREGLO DE TIENDAS                   | 1      | 2       | 0         | 0      | 633      | C11     |           | 03/03/201 | 03/04/2011 |     |
| 27                                                                                                    | 04/02/2011 | CAMIONETA                            | T      | 0       | 0         | 0      | C11      | C33     |           | 04/02/201 | 06/02/2011 |     |
|                                                                                                    |            |                                      |        |         |           |        |          |         |           |           |            |     |
|                                                                                                    |            |                                      |        |         |           |        |          |         |           |           |            | -   |
| 4                                                                                                    |            |                                      |        |         | •         | · /    |          |         |           |           |            | •   |
| Nu                                                                                                    | evo (      | Cambiar Eliminar Cargartodo          | 18     | 5 E     | xport     | Im     | port     | Libe    | rar Filtr | a>        |            |     |
| Nuevo Cambiar Eliminar Cargartodo <table-row> Export Import Liberar Filtra&gt;<br/>Por favor enviar la camioneta con la mercancía solicitada antes de las 12 del día de hoy, ya que surtiremos el pedido a las 12.<br/>45.<br/>Gracias</table-row> |            |                                      |        |         |           |        |          | . 4     |           |           |            |     |

Cuando a usted le envíen una tarea, aparecerá en su ventana.

| 7   | Tare | eas         |                                                    |        |         |           |        |          |         |          |           |            |     | × |
|-----|------|-------------|----------------------------------------------------|--------|---------|-----------|--------|----------|---------|----------|-----------|------------|-----|---|
|     |      |             | Τ                                                  | AR     | EAS     | i         |        |          |         |          |           |            |     |   |
|     |      |             | LIMPIEZA                                           | Filtra | Filtra  | Filtra    | Filtra | Filtra   | Filtra  | Filtra   |           |            | 1   |   |
| 1   | D    | Fecha       | Titulo                                             | Tipo   | Release | Prioridad | Compl. | Solicita | Ejecuta | Proyecto | Recordar  | Borrar     | Tei |   |
|     | 20   | 03/02/2011  | llamar a la tienda 3 cuando llegue l<br>PUPLICIDED | I T    | 1       | 1         | 0      | C33      | C11     |          | 03/03/201 | 03/04/2011 |     | - |
|     | 24   | 03/02/2011  | LIMPIEZA                                           | Ť      | 0       | 1         | 0      | C 12     | C11     |          | 03/03/201 | 03/04/2011 | -   |   |
|     | 26   | 03/02/2011  | ARREOLO DE TIENDAS                                 | 1-     | 2       | 0         | 0      | C33      | C11     |          | 03/03/201 | 03/04/2011 | 日!  |   |
|     | 27   | 04/02/2011  | CHMIONETH                                          | 1      | 0       | 0         | 0      | C11      | 033     |          | 04/02/201 | 06/02/2011 |     |   |
|     |      |             |                                                    |        |         |           |        |          |         |          |           |            |     | - |
| •   |      |             |                                                    |        |         |           |        |          |         |          |           |            | •   |   |
|     | Nu   | evo (       | Cambiar Eliminar Cargar todo                       |        | §E      | xport     | Im     | port     | Libe    | rar Filt | ra >      |            |     |   |
| HAC | E FF | LTA COMPRAN | GEL ANTIBACTERIAL                                  |        |         |           |        |          |         |          |           |            |     | - |
|     |      |             |                                                    |        |         |           |        |          |         |          |           |            | 1   |   |
|     |      |             |                                                    |        |         |           |        |          |         |          |           |            |     |   |
|     |      |             |                                                    |        |         |           |        |          |         |          |           |            |     |   |
|     |      |             |                                                    |        |         |           |        |          |         |          |           |            |     |   |
|     |      |             |                                                    |        |         |           |        |          |         |          |           |            |     |   |
|     |      |             |                                                    |        |         |           |        |          |         |          |           |            |     |   |
|     |      |             |                                                    |        |         |           |        |          |         |          |           |            |     |   |
|     |      |             |                                                    |        |         |           |        |          |         |          |           |            |     | - |

Puede filtrar la información en base a los filtros superiores de las columnas.

6. Con el evento seleccionado, por ejemplo filtre en la columna <u>Ejecuta</u>.

|100

De esta forma le está indicando al sistema es que le presente todas las tareas que le corresponden ejecutar al usuario C11.

| 🛛 Tare  | eas        |                                      |           |         |           |        |          |            |           |            |            |     |   |
|---------|------------|--------------------------------------|-----------|---------|-----------|--------|----------|------------|-----------|------------|------------|-----|---|
|         |            | ΤA                                   | ٩R        | EAS     | ;         |        |          |            |           |            |            |     | ] |
|         |            | LIMPIEZA                             | Filtra    | Filtra  | Filtra    | Filtra | Filtra   | [ Filtra ] | Filtra    |            |            | I   | 1 |
| ID      | Fecha      | Titulo                               | Tipo      | Release | Prioridad | Compl. | Solicita | Ejecuta    | Proyecto  | Recordar   | Borrar     | Tei |   |
| 20      | 03/02/2011 | llamar a la tienda 3 cuando llegue l | T         | 1       | 1         | 0      | C33      | C11        |           | 03/03/2011 | 03/04/2011 |     |   |
| 23      | 03/02/2011 | PUBLICIDAD                           | T         | 9999    | 5         | 0      | C21      | C11        |           | 03/03/2011 | 03/04/2011 |     | 1 |
| 24      | 03/02/2011 | LIMPIEZA                             | T         | 0       | 1         | 0      | C12      | C11        |           | 03/03/2011 | 03/04/2011 |     |   |
| 26      | 03/02/2011 | HAREGEO DE TTENDAS                   | <u>  </u> | 2       | 0         | 0      | 133      | UII        |           | 03/03/2011 | 03/04/2011 |     |   |
|         |            |                                      |           |         |           |        |          |            |           |            |            |     |   |
| •       |            |                                      |           |         | 1         |        |          |            |           |            |            | •   | 1 |
| Nu      | evo (      | Cambiar Eliminar Cargar todo         |           | )E      | xport     | Im     | port     | Libe       | rar Filtr | a>         |            |     |   |
| HACE FR | LTA COMPRA | B GEL ANTIBACTERIAL.                 |           |         |           |        |          |            |           |            |            | -   | ] |
|         |            |                                      |           |         |           |        |          |            |           |            |            |     |   |
|         |            |                                      |           |         |           |        |          |            |           |            |            |     |   |
|         |            |                                      |           |         |           |        |          |            |           |            |            |     |   |
|         |            |                                      |           |         |           |        |          |            |           |            |            |     |   |
|         |            |                                      |           |         |           |        |          |            |           |            |            |     |   |
|         |            |                                      |           |         |           |        |          |            |           |            |            |     |   |
|         |            |                                      |           |         |           |        |          |            |           |            |            |     |   |
|         |            |                                      |           |         |           |        |          |            |           |            |            |     |   |
|         |            |                                      |           |         |           |        |          |            |           |            |            | v   | 1 |
| L       |            |                                      |           |         |           |        |          |            |           |            |            |     | 4 |

#### 7. Oprima el botón <u>Cargar todo</u> para que también aparezca la que solicita el usuario C11.

Si desea eliminar tareas que ya se resolvieron realice los siguientes pasos.

- 8. Seleccione la tarea a borrar y oprima el botón Eliminar.
- 9. El sistema le enviará un mensaje que le solicita que confirme que desea borrar el evento.

| Esta seguro de querer dar de baja el evento? | No  |  |
|----------------------------------------------|-----|--|
|                                              | Yes |  |

#### 10. Para este ejemplo, confirme que si desea eliminarla.

El evento desaparece de la ventana.

11. Cierre la ventana.

# Información de mensajes especiales

Una característica nueva en Punto de venta es la que le permite recibir indicaciones desde las oficinas con algún mensaje de texto por tienda específica o general, además le podrán mostrar hasta 4 fotos para indicarle, por ejemplo, el acomodo de la mercancía nueva o alguna recomendación.

1. Firmado con su clave de usuario, oprima el botón <u>Información</u>.

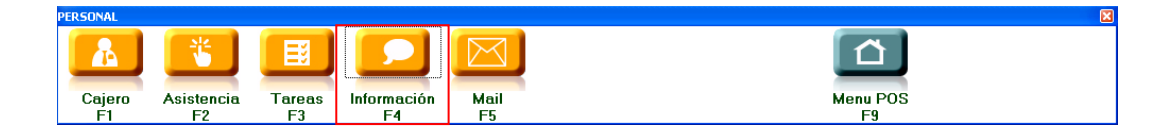

El sistema despliega la ventana de Mensajes que le muestra los mensajes de la oficina.

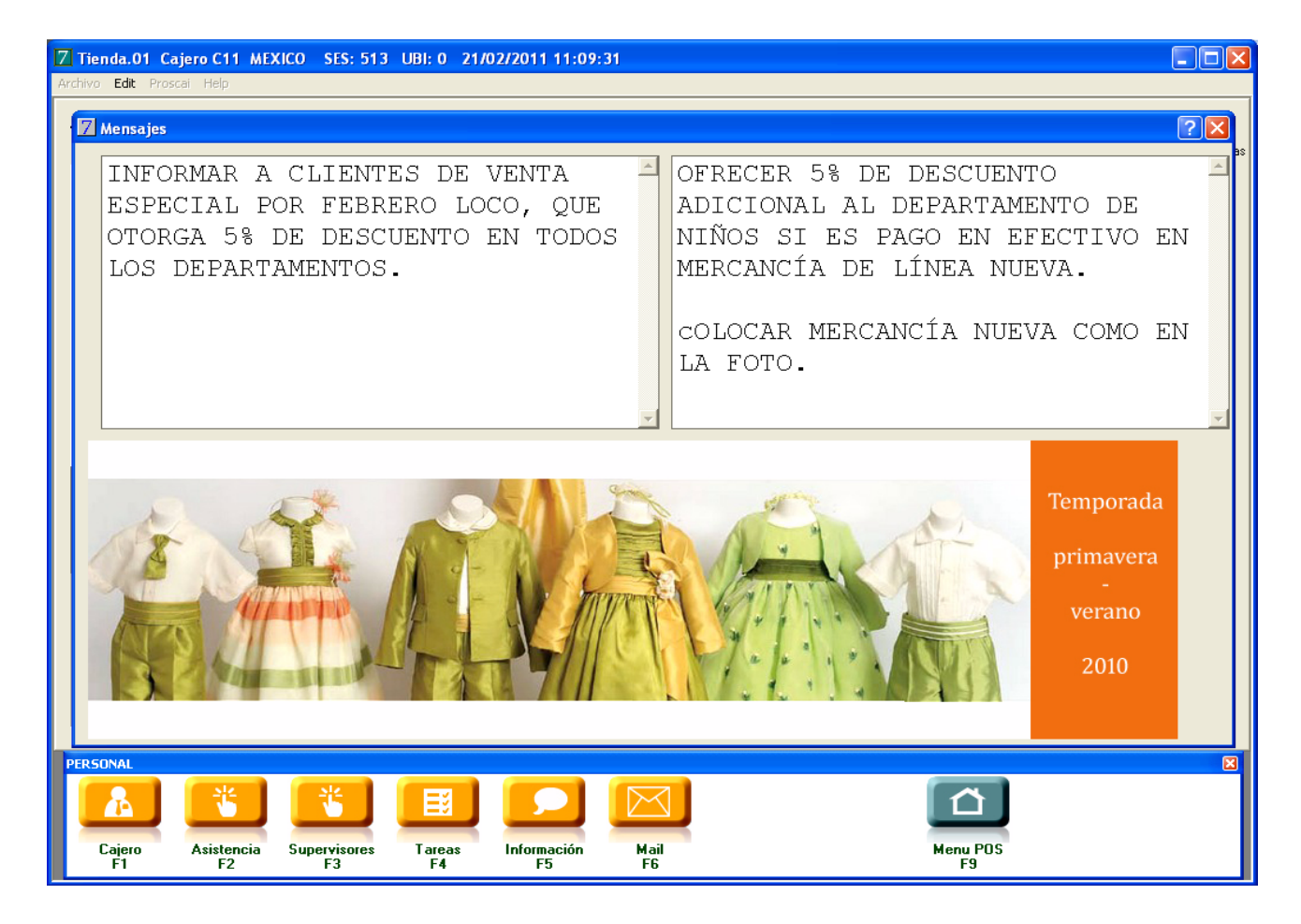

Estos mensajes pueden ser modificados con frecuencia, revise esta ventana cada vez que se lo soliciten.

2. Cierre la ventana Mensajes.

# Envío y recepción de Mail

Esta es otra forma de comunicación entre usuarios de todo el sistema: tiendas y oficina.

1. Oprima el botón Mail ó F5.

| Z Correo              |                  |              |                   |            |  |                |          |
|-----------------------|------------------|--------------|-------------------|------------|--|----------------|----------|
| Código N              | lombre           | Gru          | 20                |            |  |                |          |
| ENVIADOS              |                  |              | <u> </u>          |            |  |                |          |
| NUM. A:               | FECHA:           | TEMA:        | MEN               | SAJE 🗌     |  |                |          |
|                       |                  |              |                   |            |  |                | 4        |
|                       |                  |              | -                 |            |  |                |          |
| <u>  • [</u>          |                  |              |                   |            |  |                | -        |
| RECIBIDOS<br>NUM. DE: | FECHA:           | TEMA:        | RESF              | UESTA      |  |                |          |
|                       |                  |              | <u> </u>          |            |  |                | <u></u>  |
|                       |                  |              |                   |            |  |                | -        |
|                       |                  |              |                   |            |  |                |          |
| •                     |                  |              |                   |            |  |                | <b>_</b> |
| PERSONAL              |                  |              | r.                |            |  |                | ×        |
| Cajero<br>F1          | Asistencia<br>F2 | Tareas<br>F3 | Información<br>F4 | Mail<br>F5 |  | Menu POS<br>F9 |          |

En la parte superior aparece el código de quién está registrado.

- 2. Oprima el botón de <u>Alta</u> y seleccione a quién se lo quiere enviar.
- 3. Registre el <u>Tema</u> del mensaje, escriba el mensaje y al terminar oprima <u>OK</u>.

| 01       LORENA TORRES         11       VENDEDOR 11 DLGA DLAZ         12       VENDEDOR 11 ROBERTO RODRI         AA       JOAQUINA ARMENTA         ABI       ABI         C00       SUPERVISOR 1         C06       C06         C07       C07         C08       C08         C09       C09         C11       C11         C12       C12CARMEN DOMINGUEZ         C11       C11         C12       C12CARMEN DOMINGUEZ |
|----------------------------------------------------------------------------------------------------|
| C22 C22<br>C26 FRANQUI41<br>C27 CAJERO TIENDA 27<br>C31 C31<br>C32<br>C33<br>C35 LAURA MORFIN<br>C41 ANA LUISA GOMEZ<br>C51 MARTHA AGUILAR<br>C4110<br>CAJ11<br>CAJ13<br>CAJ13<br>CAJ13<br>CAJ14<br>CM CAJERO MAESTRO<br>DMC CLAUDIA MORALES CUETO<br>S01 SUPERVISOR 1 NORTE                                                                                                    |

En la parte superior de la ventana, le aparece el mensaje que acaba de enviar.

| Соггео                                  |                 |                                                                                                    |          |
|-----------------------------------------|-----------------|----------------------------------------------------------------------------------------------------|----------|
| <u>Código Nombre</u> Grupo<br>C11 C11 1 |                 |                                                                                                    |          |
| ENVIADOS                                |                 |                                                                                                    |          |
| NUM, A: FECHA: TEMA:                    | MENSAJE         | 21/02/2011 12:01:38                                                                                             |          |
| 13 C12 21/02/201 nueva temporada 🛛 🔺    | Dice el sr. Gon | zález que revises los aparadores ע 3 para agregar algunos accesorios de la nueva temporada que acaba de llegar. | <u>_</u> |
|                                         | 1               |                                                                                                    |          |
|                                         |                 |                                                                                                    |          |
|                                         |                 |                                                                                                    |          |
|                                         |                 |                                                                                                    |          |
|                                         |                 |                                                                                                    |          |
|                                         |                 |                                                                                                    |          |
| -                                       | 1               |                                                                                                    |          |
| •                                       |                 |                                                                                                    | -        |

#### 4. Cierre la ventana.

Cuando el cajero 12 ingrese al sistema registrando su clave, el sistema le avisará que tiene un mensaje.

| Archivo Edit Proscai Help |    |
|---------------------------|----|
|                           |    |
|                           |    |
|                           |    |
| Ha recibido correo        |    |
|                           |    |
|                           | ок |
|                           |    |

- 5. Oprima OK. Enseguida oprima el botón Personal o F6 y enseguida Mail o F5.
- 6. Seleccione el mensaje que le enviaron y lea lo que le dicen.

| Z | A Tienda.01 Cajero C12 MEXICO SES: 514 UBI: 0 21/02/2011 12:24:32                                                                |          |
|---|----------------------------------------------------------------------------------------------------|----------|
| A | archivo <b>Edit</b> Proscai Help                                                                                                 |          |
|   |                                                                                                    |          |
| 1 | Correo                                                                                                    |          |
|   |                                                                                                    | as       |
|   |                                                                                                    |          |
|   | ENVIADOS                                                                                                    |          |
|   | NUM A: FECHA: IEMA: MENSAJE 21/02/2011 12:01:38                                                                                  |          |
|   | Dice el sr. González que revises los aparadores 1 y 3 para agregar algunos accesorios de la nueva temporada que acaba de llegar. | <u> </u> |
|   |                                                                                                    |          |
|   |                                                                                                    |          |
|   |                                                                                                    |          |
|   |                                                                                                    |          |
|   |                                                                                                    |          |
|   |                                                                                                    | <u> </u> |
|   | RECIBIDOS                                                                                                    |          |
|   | NUM. DE: FECHA: IEMA: RESPUESTA                                                                                                  |          |
|   | 13 C11 21/02/201 nueva temporada 🔄                                                                                               | <u> </u> |
|   |                                                                                                    |          |
|   |                                                                                                    |          |
|   |                                                                                                    |          |
|   |                                                                                                    |          |
|   |                                                                                                    | L        |
|   |                                                                                                    | -        |
|   |                                                                                                    |          |

Ahora responderá el mensaje.

|104

- 7. Oprima el botón <u>Alta</u> de mensaje para contestar.
- 8. Registre la respuesta y oprima <u>OK</u>.

| Alta de mensaje                                                                                                    |                                                                                                    |   |
|----------------------------------------------------------------------------------------------------|----------------------------------------------------------------------------------------------------|---|
| 01       LORENA TORRES         11       VENDEDOR 11 OLGA DIAZ         12       VENDEDOR 12 ROBERTO RODRI         AA       JOAQUINA ARMENTA         ABI       ABI         C00       SUPERVISOR 1         C06       C07         C07       C07         C08       C08         C09       C09         C12       C12 CL2 CARMEN DOMINGUEZ         C26       FRANQUI41         C27       CAJERO TIENDA 27         C31       C31         C32       C33         C35       LAURA MORFIN         C41       ANA LUISA GOMEZ         C51       MARTHA AGUILAR         CAJ10       CAJ11         CAJ12       CAJ13         CAJ13       CAJ14         CM       CAJERO MAESTRO         CM       CAJERO MAESTRO         CM       CAJERO MAESTRO         CM       CAJERO MAESTRO         CM       CAJERO MAESTRO         CM       CAJERO MAESTRO         CM       CAJERO MAESTRO | De: C12<br>A: C11<br>Fecha: 21/02/2011 12:28:17<br>Tema: ya está hecho<br>Mensaje: & Borrar C No Borrar<br>EStá bien, anexo la lista de los productos agregados: U66612, U66615, U55522 y U55524. | ] |
|                                                                                                    | OK Cancela                                                                                                    | н |

Si el usuario C11 tiene su sesión activa, el sistema le indicará que tiene un correo y para poder verlo, realizará el mismo procedimiento anteriormente descrito.

| Ha recibido correo | and and    |                    |        | 2010 C 10 C 10 C 10 C 10 C 10 C 10 C 10                                                                         |
|--------------------|------------|--------------------|--------|----------------------------------------------------------------------------------------------------|
| Ha recibido correo | pente   11 | OLOR DIRZ          | Código | Descripción                                                                                                    |
| Ha recibido correo | 2000       |                    |        | 10 M                                                                                                    |
|                    |            | Ha recibido correo |        |                                                                                                    |
| <u>_</u>           |            |                    |        |                                                                                                    |
|                    |            |                    |        | the second second second second second second second second second second second second second second second se |

| 7 Tienda.01 Cajero C11 MEXICO SES: 513 UBI: 1 21/02/2011 12:46:41                                                       |          |
|----------------------------------------------------------------------------------------------------|----------|
| Archivo Edit Proscai Help                                                                                               |          |
|                                                                                                    |          |
|                                                                                                    |          |
| NUM.         A:         FECHA:         TEMA:                                                                            |          |
| 13 C12 21/02/201 nueva temporada EStá bien, anexo la lista de los productos agregados: U66612, U66615, U55522 y U55524. | <u> </u> |
| •                                                                                                    | <u>_</u> |
| RECIBIDOS                                                                                                    |          |
| 14 C12 21/02/201 ua está hecho                                                                                          | <u>×</u> |

9. Cierre la ventana Correo.

## **Aparadores**

Cuando en su tienda se manejan aparadores, hay 2 posibilidades de saber los productos que se utilizarán, el primero es si cuenta con el acceso para llegar a la ventana Aparadores y la segunda es a través del reporte.

1. Si cuenta con el acceso, oprima el botón <u>Back office</u> o <u>F8</u> del menú principal.

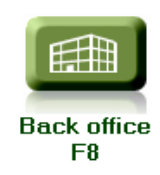

- 2. Del menú <u>Punto de venta</u> seleccionar el comando <u>Aparadores</u>.
- 3. Oprimir <u>OK</u> en el cuadro de diálogo que aparece.
- 4. Seleccionar <u>Maniquí 1</u> y vea qué productos lo conforman y así sucesivamente.

### |106

Si no cuenta con el acceso a esta parte del sistema, solicite al encargado de la tienda que le entregue los reportes de grupos de maniquíes.

| PROSCAI                  |                              |            |                      |       | 7 PROSCAI                |                              |            |                      |              |
|--------------------------|------------------------------|------------|----------------------|-------|--------------------------|------------------------------|------------|----------------------|--------------|
| EMPRESA DE<br>REPORTE DE | DEMOSTRACION<br>APARADORES 1 | 21/02/2011 | 15:37:38<br>Página 1 |       | EMPRESA DE<br>REPORTE DE | DEMOSTRACION<br>APARADORES 2 | 21/02/2011 | 15:38:01<br>Página 1 | P            |
| MANUQUI                  | PRPODUCTO                    |            |                      | _     | MANILOUT                 | DEBODUCTO                    |            |                      |              |
| [TIANS                   | 033304                       |            |                      |       | TANOQUI                  | PRPODUCIO                    |            |                      | _            |
| [MAN3                    | 033305                       |            |                      |       | [MAN2                    | U22213                       |            |                      |              |
| [MAN3                    | U66608                       |            |                      |       | [MAN2                    | U22214                       |            |                      |              |
| [MAN2                    | II22213                      |            |                      |       | EMAN2                    | 1122226                      |            |                      |              |
| [MAN2                    | U22213                       |            |                      |       | [ MAN2                   | 1155507                      |            |                      |              |
| [MAN2                    | 1122226                      |            |                      |       | [ PLANZ                  | 055507                       |            |                      |              |
| [MAN2                    | U55507                       |            |                      |       | [MAN2                    | 066607                       |            |                      |              |
| [MAN2                    | U66607                       |            |                      |       | [MAN4                    | U44415                       |            |                      |              |
| [MAN1                    | U11105                       |            |                      |       | [MAN4                    | U44407                       |            |                      |              |
| [MAN1                    | U11108                       |            |                      |       | [MAN4                    | U66611                       |            |                      |              |
| [MAN1                    | U55510                       |            |                      |       | rMAN4                    | 1166610                      |            |                      |              |
| [MAN1                    | U66609                       |            |                      |       | [ WAWA                   | 1155506                      |            |                      |              |
| [MAN1                    | U66604                       |            |                      |       | [IMN4                    | 033300                       |            |                      | _            |
| TOTALES                  |                              | ſ          | 0                    |       | TOTALES                  |                              | 0          |                      | -            |
| <b>.</b>                 |                              |            |                      | • //. | •                        |                              |            |                      | <b>→</b> //. |

A través de esta ventana de Consulta, puede dar seguimiento a sus clientes: aquellos que han dejado de asistir, aquellos que han disminuido sus ventas, o simplemente para hacerles saber de sus ofertas y promociones, etc.

1. Si cuenta con el acceso, oprima el botón <u>Back office</u> o <u>F8</u> del menú principal.

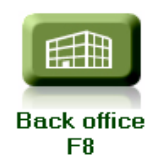

- 2. Del menú Punto de venta seleccionar el comando Acumula Ventas traspasos.
- 3. Oprimir <u>OK</u> en el cuadro de diálogo que aparece. El sistema corre una rutina.
- 4. Enseguida seleccione del menú Punto de venta el comando Visitas de clientes.
- 5. Responda que sí desea acumular (el sistema sugiere 6 meses), puede registrar el rango de fechas a acumular.

| Rango a acumular      |  |  |  |  |  |  |  |  |  |
|-----------------------|--|--|--|--|--|--|--|--|--|
| Fecha del: 21/08/2010 |  |  |  |  |  |  |  |  |  |
| Fecha al: 21/02/2011  |  |  |  |  |  |  |  |  |  |
| OK Cancelar           |  |  |  |  |  |  |  |  |  |
|                       |  |  |  |  |  |  |  |  |  |

- 6. Oprima OK.
- 7. Registre también el rango de fechas de la última compra.

| Ultima compra cli     |
|-----------------------|
| Fecha del: 21/08/2010 |
| Fecha al: 21/11/2010  |
| Importes de: 5        |
| A: 99999999999        |
| 1                     |
| OK Cancelar           |

8. Oprima OK.

El sistema despliega la ventana de **Telemarketing** donde le muestra las últimas compras de sus clientes y el detalle de sus tickets, además le facilita contactar a los clientes (ya que le proporciona los datos del número telefónico, celular o mail) y registrar lo hablado con ellos para llevar un historial.

| Z Tiend                                    | a.00 Cajero Al                                                                                 |                                                        |                  | SES: 513 UBI: 0 2                                             | 21/02/2011 16:5 | i4:41 |                                                                    |                               |                                                                                                    |                                     |                                                      |        |  |
|--------------------------------------------|------------------------------------------------------------------------------------------------|--------------------------------------------------------|------------------|---------------------------------------------------------------|-----------------|-------|--------------------------------------------------------------------|-------------------------------|----------------------------------------------------------------------------------------------------|-------------------------------------|------------------------------------------------------|--------|--|
| 7 Teler                                    | narketing                                                                                      |                                                        |                  |                                                               |                 |       |                                                                    |                               |                                                                                                    |                                     |                                                      |        |  |
| Codigo<br>00008<br>00011<br>00012<br>00018 | Clien<br>GERARDO BOJORGES<br>PIMENTEL DANIEL<br>HERRERA MA. DE L<br>ARGIL GUERAERO             | te<br>3 MAGDALENA<br>.A LUZ<br>JOSEFINA DE             | Tda Ti           | P Tel<br>56316824<br>41082039<br>51758247<br>51118201         | Cel.            |       | Ultima<br>02/09/2010<br>04/09/2010<br>12/09/2010                   | Lim. C.<br>0<br>10000         | Cd<br>MEXICO<br>PACHUCA DE SOTO<br>TLALNEPANTLA DE BA2                                             | Edo<br>D.F.<br>GRO.<br>HGO.<br>MEX. | Tot vt<br>1,714<br>530<br>1,553<br>1,215             | T4     |  |
| 00025<br>00026<br>00041<br>00056<br>00065  | CORNEJO CASTRO S<br>MINOR SANCHEZ ES<br>EZETA LUQUE ANA<br>RAMIREZ MENDOZA<br>SANCHEZ TIRADO M | Sonia<br>Sther<br>Maria<br>Juan Carlos<br>19 de la luz |                  | 52206829<br>57595820<br>56215820<br>65517582<br>01967 6781758 |                 |       | 16/09/2010<br>16/09/2010<br>28/10/2010<br>21/08/2010<br>15/10/2010 | 15000<br>0<br>15000<br>0<br>0 | NAUCALPAN DE JUAREZ<br>TLALNEPANTLA DE BAZ<br>TOLUCA<br>CIUDAD NEZAHUALCOVC<br>SAN CRISTOBAL DE LF | MEX.<br>MEX.<br>MEX.<br>CHIS.       | 742<br>805<br>1,391<br>1,870<br>784                  |        |  |
| <b>↓</b><br>Tda                            | Fecha                                                                                          | Importe nto.                                           | Ahorro           | Tip yta                                                       | Pzas. Agente    | Т     | in Tino                                                            |                               | Cant                                                                                               |                                     | 9                                                    | 10,604 |  |
| 01                                         | 31/08/2010<br>11/10/2010                                                                       | 1,203<br>735<br>458                                    | 241<br>215<br>32 | 2                                                             | 7<br>4<br>3     |       | CAMISA<br>PANTALO                                                  | 1                             | 25                                                                                                 |                                     | TOTS<br>Rango<br>21/08/2010<br>21/11/2010<br>Cliente |        |  |
|                                            |                                                                                                |                                                        |                  |                                                               |                 |       |                                                                    |                               |                                                                                                    | ×                                   | Status                                               |        |  |

9. Para registrar un <u>Evento</u>, oprima el botón del mismo nombre y registre la información.

| Evento                                                             |             |
|--------------------------------------------------------------------|-------------|
| Comentario QUIERE QUE SE LE INFORME SOBRE LAS PRÓXIMAS PROMOCIONES |             |
|                                                                    | OK Cancelar |

#### 10. Oprima OK. Observe que en la parte baja de al ventana aparece el detalle que registró.

| Tda    | Fecha                                                   | Importe nto. | Ahorro | Tip vta | Pzas. | Agente |   | Tip | Tipo     | Cant |          | 9 10,604   |
|--------|---------------------------------------------------------|--------------|--------|---------|-------|--------|---|-----|----------|------|----------|------------|
|        |                                                         | 1,203        | 247    |         | 7     |        |   | СА  | CAMISA   | 2    |          | TOTS       |
| 01     | 31/08/2010                                              | 735          | 215    |         | 4     |        |   | PA  | PANTALON | 5    |          | Banas      |
| 01     | 11/10/2010                                              | 468          | 32     |         | 3     |        |   |     |          |      |          | Rango      |
|        |                                                         |              |        |         |       |        |   |     |          |      |          | 21/08/2010 |
|        |                                                         |              |        |         |       |        |   |     |          |      |          | 21/11/2010 |
|        |                                                         |              |        |         |       |        |   |     |          |      |          | Cliente    |
|        |                                                         |              |        |         |       |        | - |     |          |      |          | Events I   |
|        | I                                                       |              |        |         |       |        | - |     | 1        |      |          | EVento     |
| 21/02, | 21/02/2011 0                                            |              |        |         |       |        |   |     |          |      | Status   |            |
| QUIERE | QUIERE QUE SE LE INFORME SOBRE LAS PRÓXIMAS PROMOCIONES |              |        |         |       |        |   |     |          |      |          |            |
|        |                                                         |              |        |         |       |        |   |     |          |      |          |            |
|        |                                                         |              |        |         |       |        |   |     |          |      |          |            |
|        |                                                         |              |        |         |       |        |   |     |          |      |          |            |
|        |                                                         |              |        |         |       |        |   |     |          |      |          |            |
|        |                                                         |              |        |         |       |        |   |     |          |      | <b>T</b> |            |
|        |                                                         |              |        |         |       |        |   |     |          |      |          |            |

|108
## Registro de Asistencia para Supervisores

Cuando el supervisor llegue a la tienda, podrá registrar su asistencia, e incluso validar su huella digital (módulo anexo).

- 1. Seleccionar el comando <u>Supervisores</u> del menú <u>Personal</u>.
- 2. En la ventana que se despliega, registrar la <u>clave de usuario</u> y oprimir el botón <u>Entrada</u>.

| 7 Tienda.01 Cajero C11 MEXICO SES: 513 UBI: 0 21/02/2011 18:37:13 |                 |                   |                |                   |            |               |         |                |      |         |      |
|-------------------------------------------------------------------|-----------------|-------------------|----------------|-------------------|------------|---------------|---------|----------------|------|---------|------|
| Archivo Edit Proscai Help                                         |                 |                   |                |                   |            |               |         |                |      |         |      |
| Agente                                                            |                 | c                 | ódigo          | Descripo          | ión        |               | Cantida | d Precio       | %Dto | Importe |      |
| Cliente                                                           |                 |                   |                |                   |            |               | 0.00    | 0.0000         | Ĩ    |         | Pzas |
|                                                                   |                 |                   |                |                   |            |               |         |                |      |         |      |
|                                                                   |                 |                   |                |                   |            |               |         |                |      |         |      |
| Dec                                                               | ~!~+~~          | Rute              | a Supervisores |                   |            |               |         |                |      |         |      |
| i Reg                                                             | gistra          | tu                | Entrada        | Usuario           |            |               |         |                |      |         |      |
| Asi 🖉                                                             | istend          | :ia 📃             | Salida         | •••               |            |               |         |                |      |         |      |
|                                                                   |                 |                   | Entrada II     |                   |            |               |         |                |      |         |      |
| Recuerda cubrir tu meta,<br>puedes ser el<br>EMPLEADO DEL MES     |                 | ta, 📃             | Salida II      |                   |            |               |         |                |      |         |      |
|                                                                   |                 |                   |                |                   | Cancelar   | Valida Huella | 1       |                |      |         |      |
|                                                                   |                 | IES               |                |                   |            |               |         |                |      |         |      |
|                                                                   |                 |                   |                |                   |            |               |         |                |      |         |      |
|                                                                   |                 |                   |                |                   |            |               |         |                |      |         |      |
|                                                                   |                 | <u> </u>          |                |                   |            |               |         |                |      |         |      |
|                                                                   |                 | ОЬ                | s              |                   |            |               | _       |                |      |         |      |
|                                                                   |                 | I                 | Piezas Sub     | total Desc.%      | 0.00 IE    | PS IVA% 0     |         |                |      | 0.00    |      |
|                                                                   |                 |                   | (              | 0.00              | 0.00       | 0.0           | ō       |                |      | 0.00    |      |
|                                                                   |                 | <b>v</b>          | Fecha          | 21/02/2011 LISTA  | .0         |               |         |                |      |         |      |
| PERSONAL                                                          |                 |                   |                |                   |            |               |         |                |      |         |      |
|                                                                   | SK I            | SK.               |                |                   |            |               |         |                |      |         |      |
|                                                                   |                 |                   |                |                   |            |               |         |                |      |         |      |
| Cajero A<br>F1                                                    | sistencia<br>F2 | Supervisore<br>F3 | s Tareas<br>F4 | Información<br>F5 | Mail<br>F6 |               |         | Menu POS<br>F9 |      |         |      |

De esta forma registrar la hora de entrada.

## 3. Cuando el supervisor se retire, nuevamente registra la <u>clave de usuario</u> y oprime le botón <u>Salida</u>.

Con esto concluye el manual operativo de punto de venta. Ahora cuenta con los conocimientos necesarios para utilizarlo con las características que su empresa desee implementar.

Le deseamos buena suerte para su labor cotidiana.